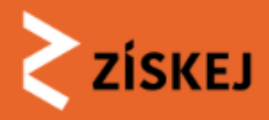

# Školení ZÍSKEJ ŽK + DK

Národní technická knihovna

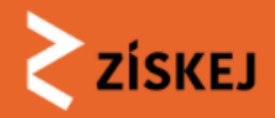

# Žádající knihovna

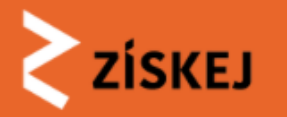

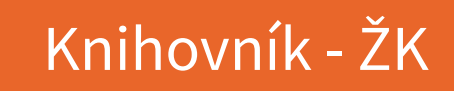

Školící verze

Knihovník jako žádající knihovna (ŽK)

ZİSKEJ

ZÍSKEJ knihu nebo jiný dokument

ZÍSKEJ

z jakékoliv české knihovny

Nemáte zatím registraci? Navštivte náš <u>infoportál</u>, kde se dozvíte vše potřebné.

- knihovník jeho role v systému, práva a povinnosti (heslo, omezení)
- přihlášení do systému:

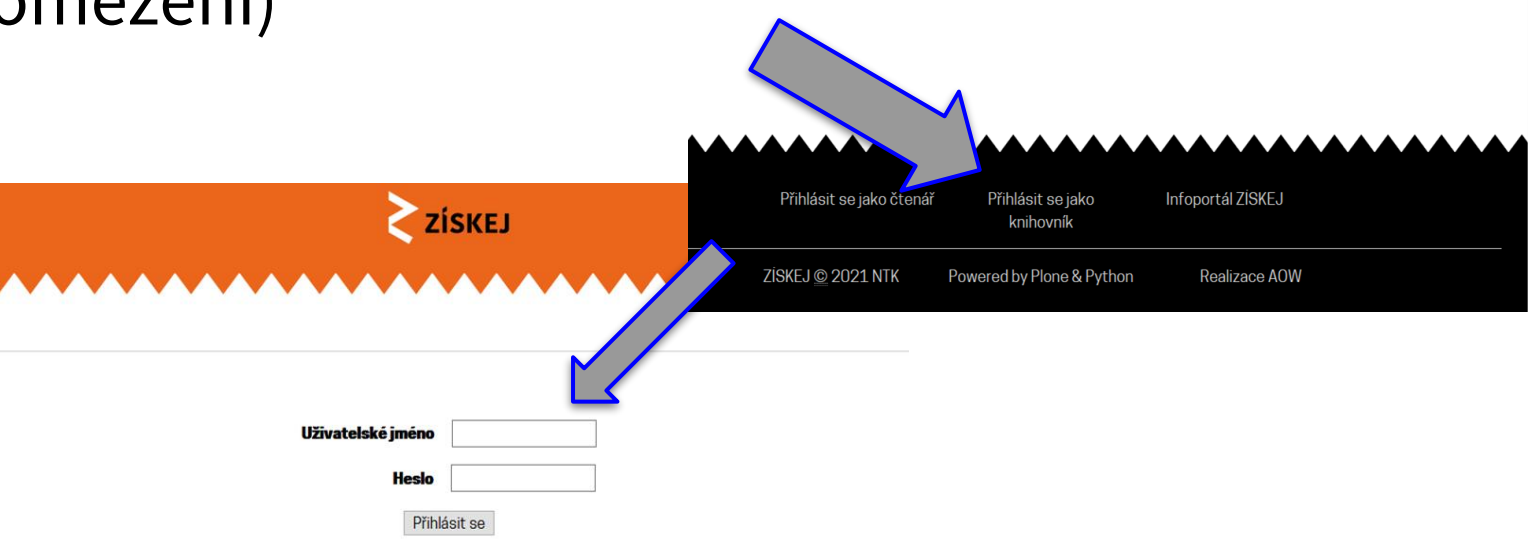

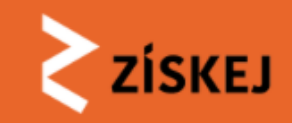

# Po přihlášení :

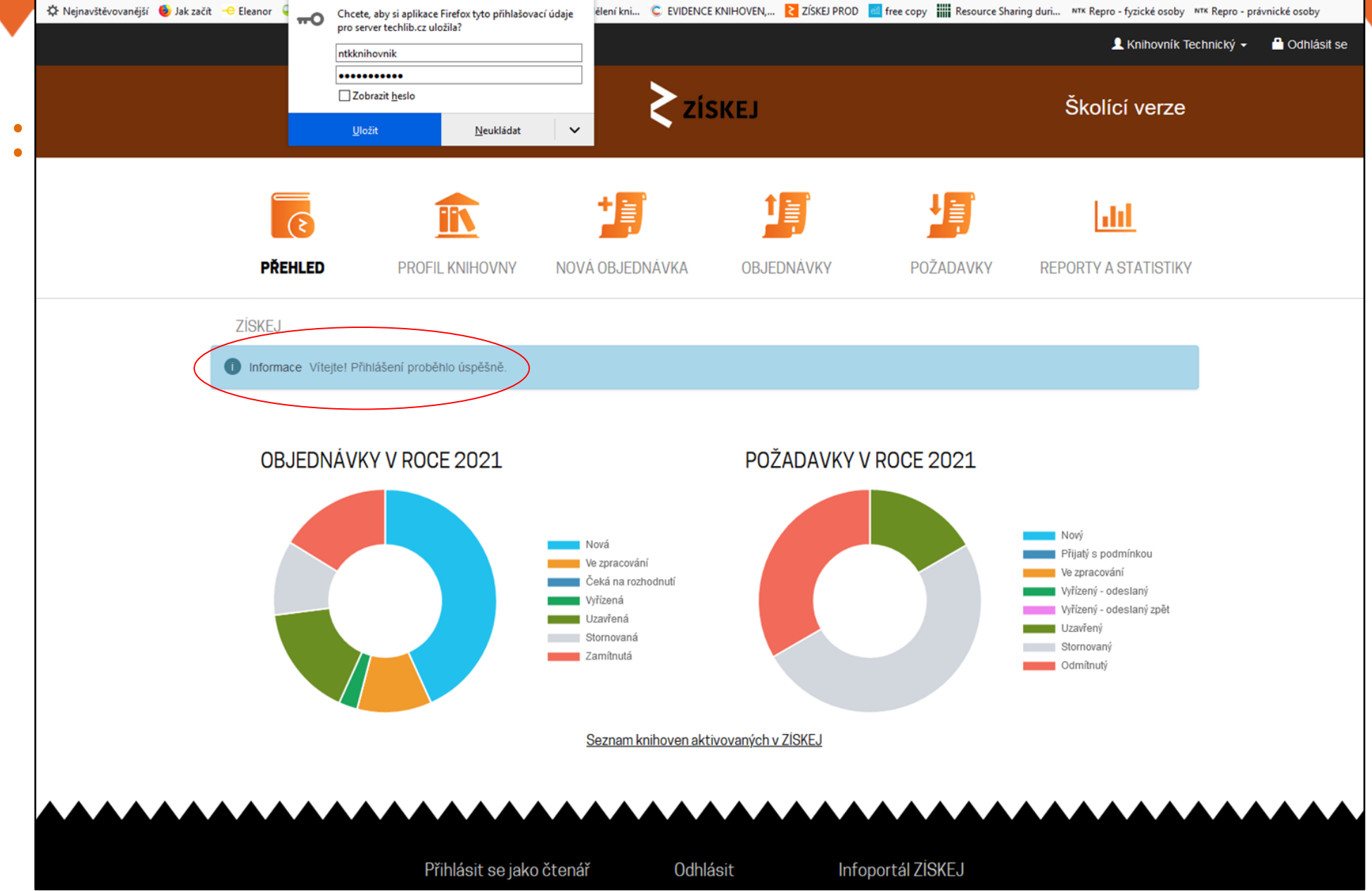

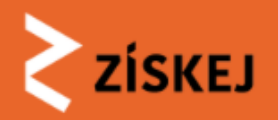

# Jednotlivé funkce

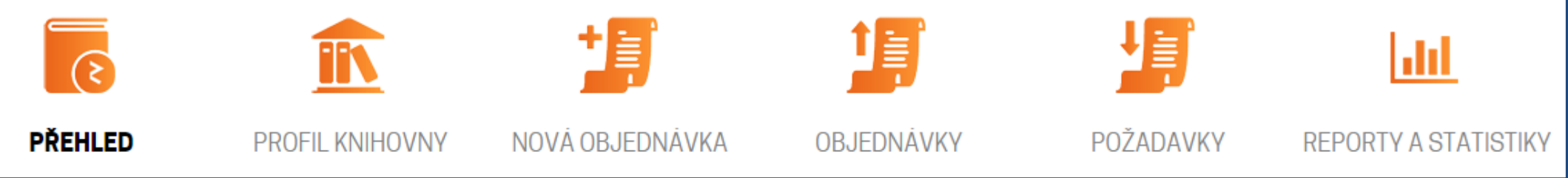

- přehled
- profil knihovny
- nová objednávka dvě možnosti: z CPK X mimo CPK (tzv. prázdný formulář)
- objednávky (ŽK, aktivní) X požadavky (DK, pasivní)
- reporty a statistiky

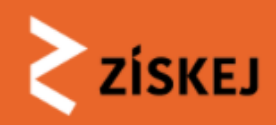

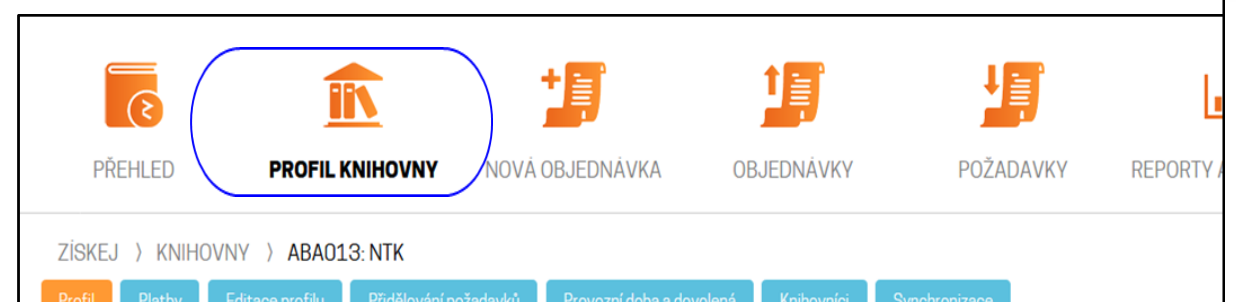

NASTAVENÍ

#### Národní technická knihovna

Národní technická knihovna, Technická 6/2710, 160 80 Praha 6 - Dejvice, IČ 61387142 https://www.techlib.cz/cs/

#### INFORMACE O KNIHOVNĚ

| Sigla:        | ABA013                                                                   |  |  |  |  |  |
|---------------|--------------------------------------------------------------------------|--|--|--|--|--|
| Název:        | Národní technická knihovna                                               |  |  |  |  |  |
| Zkratka:      | NTK                                                                      |  |  |  |  |  |
| Web:          | https://www.techlib.cz/cs/                                               |  |  |  |  |  |
| Adresa:       | Technická 6/2710, 160 80 Praha 6 - Dejvice<br>Vyhledat na <u>mapy.cz</u> |  |  |  |  |  |
| IČ:           | 61387142                                                                 |  |  |  |  |  |
| IdP EntityID: | https://shibboleth.techlib.cz/idp/shibboleth                             |  |  |  |  |  |

#### Profil knihovny

#### KONTAKTNÍ ÚDAJE

#### CENA MVS

Pro své čtenáře: 70 Kč s možností uplatnění výjimky

Jako dožádaná knihovna: 70 Kč s možností výhrady vyšší ceny

#### **KONTAKTNÍ ÚDAJE**

Prvotní naplnění je z ADR, následně se automaticky neaktualizuje.

E-mail správce knihovny:

Telefon správce knihovny:

#### E-mail oddělení MVS:

E-mail pro notifikace pro službu MVS. Použije se jen pokud není zadán níže pro roli jako ŽK resp. DK. Více e-mailů oddělte středníkem, např. example1@example.com;example2@example.com nebo example1@example.com ; example2@example.com (mezery kolem středníku mohou být). Pokud není zadáno, použije se e-mail oddělení MVS.

#### E-mail oddělení MVS jako Žádající knihovna:

E-mail pro notifikace pro službu MVS v roli ŽK (žádající knihovny). Více e-mailů oddělte střednikem, např. example1@example.com;example2@example.com nebo example1@example.com ; example2@example.com (mezery kolem středniku mohou být). Pokud není zadáno, použije se e-mail oddělení MVS.

#### E-mail oddělení MVS jako Dožádaná knihovna:

E-mail pro notifikace pro službu MVS v roli DK (dožádané knihovny). Více e-mailů oddělte středníkem, např. example1@example.com,example2@example.com nebo example1@example.com ; example2@example.com (mezery kolem středníku mohou být). Pokud není zadáno, použije se e-mail oddělení MVS.

#### Telefon oddělení MVS:

#### FAKTURAČNÍ ÚDAJE

Prvotní naplnění je z ADR, následně se automaticky neaktualizuje.

#### Obchodní jméno:

Národní technická knihovna

#### Sídlo společnosti:

Technická 6/2710, 160 80 Praha 6 - Dejvice

61387142

IČ:

#### NASTAVENÍ

#### Způsob identifikace čtenáře:

Např. číslo průkazky čtenáře, uživatelské jméno a další.

#### Vysvětlení identifikace čtenáře:

Zde můžete čtenáří vysvětlit, jaký údaj po něm k identifikaci požadujete (např. číslo průkazky čtenáře, uživatelské jméno a další).

#### Aktivovat MVS jako ŽK:

 $\checkmark$ 

Umožnit vytvářet MVS objednávky svým čtenářům a knihovníkům.

#### Aktivovat MVS jako DK:

1

#### Poskytovat MVS jako dožádaná knihovna.

#### POPLATKY MVS JAKO ŽÁDAJÍCÍ KNIHOVNA

- Cena za MVS objednávku je pro čtenáře vždy 70 Kč.
- Knihovna může nastavit, že poplatky od svých čtenářů nemusí požadovat aplikuje se jen pro objednávky vytvořené knihovníkem.

Pro své čtenáře za 70 Kč s možností uplatnění výjimky.

#### POPLATKY MVS JAKO DOŽÁDANÁ KNIHOVNA

- Cena za MVS požadavek je vždy 70 Kč.
- Knihovna stále může přijmout požadavek podmíněně s výhradou vyšší ceny.

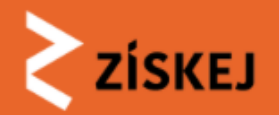

ISSN ţ Ì dil 6 i۱ Signatura PŘEHLED **PROFIL KNIHOVNY** NOVÁ OBJEDNÁVKA OBJEDNÁVKY POŽADAVKY **REPORTY A STATIST** Poznámka k dokumentu ZİSKEJ Poznámka čtenáři k dokumentu Vytvořit objednávku Datum požadované čtenářem Ê VYHLEDAT DOKUMENT UŽIVATEL Poslední den, kdy je pro čtenáře ještě přijatelné zahájení výpůjčky. Viditelné jen čtenáři a jeho knihovně. Jste přihlášen jako knihovník knihovny Národní Q Vyhledat dokument na knihovny.cz technická knihovna Čtenář ID OBJEDNÁVKA (MANUÁLNÍ) Čtenář ID nápověda Název knihy/časopisu<sup>\*</sup> Jméno čtenáře Název titulu se zobrazuje například ve frontě požadavků. Příjmení čtenáře Rok/ročník/číslo Ověření čtenáře Autor Ověření odloženo na později Ověření čtenáře je podmínkou pro pokračování objednávky. V průběhu procesu ověřování je možné objednávku upravovat, není ale možné ji schválit a vytvořit požadavek na DK. Pokud při ověřování čtenáře zjistíte důvody neumožňující v tuto chvíli pokračovat ve Místo a rok vydání vyřizování objednávky, máte možnost ji pozastavit do vyřešení nebo zcela zamítnout. Poznámka knihovníka ISBN Viditelné jen knihovně. ISSN \*Povinná pole

Objednat MVS

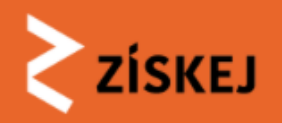

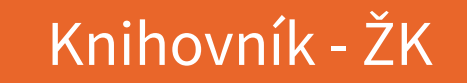

# Vytvoření objednávky

- 1) S portálem Knihovny.cz
- 2) Mimo CPK (prázdný formulář)

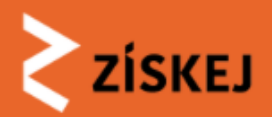

# 🔰 Objednávky

- ID generuje ZÍSKEJ
- Typ služba DD
- Datum zadání objednávky
- Stav stav požadavku v ŽK
- Aktuální do datum, do kdy je nutno službu dodat
- Zadatel kdo zadal objednávku do systému
- Knihovník kdo zpracovává (v ŽK)
- Citace zkrácený název požadovaného dokumentu
- DK aktuálně oslovená dožádaná knihovna
- Stav v DK v jakém stavu zpracování objednávka je
- Vrátit do do kdy vrátit dokument do DK

| FILTR                                             |               |                      |                  |               |                                       |                      |                                               |            |                  |           |   |
|---------------------------------------------------|---------------|----------------------|------------------|---------------|---------------------------------------|----------------------|-----------------------------------------------|------------|------------------|-----------|---|
| Všechr                                            | ıy neuzavře   | ené (4) Vše          | chny uzavřené    | Vyžadována re | akce                                  |                      |                                               |            |                  |           |   |
| Zobrazit pouze vybraný stav objednávky ▼ Zobrazit |               |                      |                  |               |                                       |                      |                                               |            |                  |           |   |
| iD ¢                                              | Тур 🕴         | Datum 🕴              | Stav 🕴           | Aktuální do 🔹 | Žadatel 🕴                             | Knihovník 🔶          | Citace 🕴                                      | рк 🔹       | Stav v DK 🔹      | Vrátit do | ¢ |
| <u>100048</u>                                     | MVA           | 19.9.2018            | nová             | 30.11.2018    | Čtenář NTK<br>[1234567]               |                      | Dokud se<br>budeš smát                        | (0)        |                  |           |   |
| <u>100038</u>                                     | MVA           | 17.9.2018            | ve<br>zpracování |               | Vilemína<br>Krokodýlová<br>[15873446] | ntk_knihovnik        | Deník malého<br>poseroutky.<br>Poslední kapka | ABA001 (1) | nový             |           |   |
| <u>100025</u>                                     | MVA           | 17.9.2018            | ve<br>zpracování |               | Milana<br>Žirafová<br>[45646]         | ntk <u>knihovnik</u> | Nic nevím                                     | ABA001 (1) | ve<br>zpracování |           |   |
| <u>100018</u>                                     | MVA           | 17.9.2018            | ve<br>zpracování |               | Vilma Vilná<br>[nk123456]             |                      | Clařino<br>tajemství                          | ABA001 (1) | ve<br>zpracování |           |   |
| hledání                                           |               |                      |                  |               |                                       |                      |                                               |            |                  |           |   |
| ID objedná                                        | vky           |                      |                  |               |                                       |                      |                                               |            |                  |           |   |
| ID objednávk                                      | y (číselná čá | ist)                 |                  |               |                                       |                      |                                               |            |                  |           |   |
| SIGLA DK                                          |               |                      |                  |               |                                       |                      |                                               |            |                  |           |   |
|                                                   |               |                      |                  |               |                                       |                      |                                               |            |                  |           |   |
| SIGLA Dožád                                       | ané knihovn   | У                    |                  |               |                                       |                      |                                               |            |                  |           |   |
| Čtenář                                            |               |                      |                  |               |                                       |                      |                                               |            |                  |           |   |
|                                                   |               |                      |                  |               |                                       |                      |                                               |            |                  |           |   |
| Uživatelské jméno čtenáře                         |               |                      |                  |               |                                       |                      |                                               |            |                  |           |   |
| Přihlašova                                        | ci jmėno      | do knihovny          |                  |               |                                       |                      |                                               |            |                  |           |   |
| Interní identi                                    | fikace čtená  | iře (pro každou knil | hovnu vlastní)   |               |                                       |                      |                                               |            |                  |           |   |
| Vyhledat                                          |               |                      |                  |               |                                       |                      |                                               |            |                  |           |   |

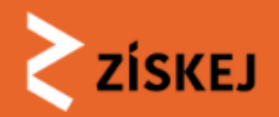

# Požadavky

#### Požadavky DK

Zobrazují se požadavky dožádané knihovny ABA013. Filtr: Neuzavřené požadavky.

#### FILTR

Všechny neuzavřené (6) Všechny uzavřené Vyžadována re Zobrazit pouze vybraný stav požadavku - Zobrazit

| ID 0   | Тур | Datum     | Stav 0                 | Aktuální do | Knihovnik (   | ŽK 🛛 0 | Citace                                                                                               | Půjčeno do |
|--------|-----|-----------|------------------------|-------------|---------------|--------|----------------------------------------------------------------------------------------------------|------------|
| 100034 | MVP | 17.9.2018 | nový                   | 10.10.2018  |               | ABA001 | The Cambridge star atlas                                                                             |            |
| 100033 | MVP | 17.9.2018 | nový                   | 26.4.2019   |               | ABA001 | Mars and how to observe it                                                                           |            |
| 100032 | MVP | 17.9.2018 | ve zpracování          | 2.11.2018   | ntk_knihovnik | ABA001 | Karkoschkův astronomický atlas hvězdné<br>oblohy : s 250 objekty na 50 mapách celé<br>hvězdné oblohy |            |
| 100030 | MVP | 17.9.2018 | vyřízeno -<br>odesláno | 29.11.2018  | ntk_knihovnik | ABA001 | Jadernaja fizika : Mechanizm jadernych reakcij                                                       | 15.10.2018 |
| 100004 | MVP | 3.9.2018  | vyřízeno -<br>odesláno | 31.10.2018  | ntk_knihovnik | ABG001 | Neználek a jeho přátelé                                                                              | 30.11.2018 |
| 100003 | MVP | 3.9.2018  | vyřízeno -<br>odesláno | 20.9.2018   | ntk_knihovnik | ABG001 | Hypnotizér                                                                                           | 21.9.2018  |

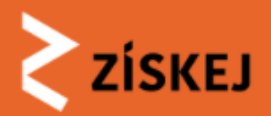

# Reporty a statistiky

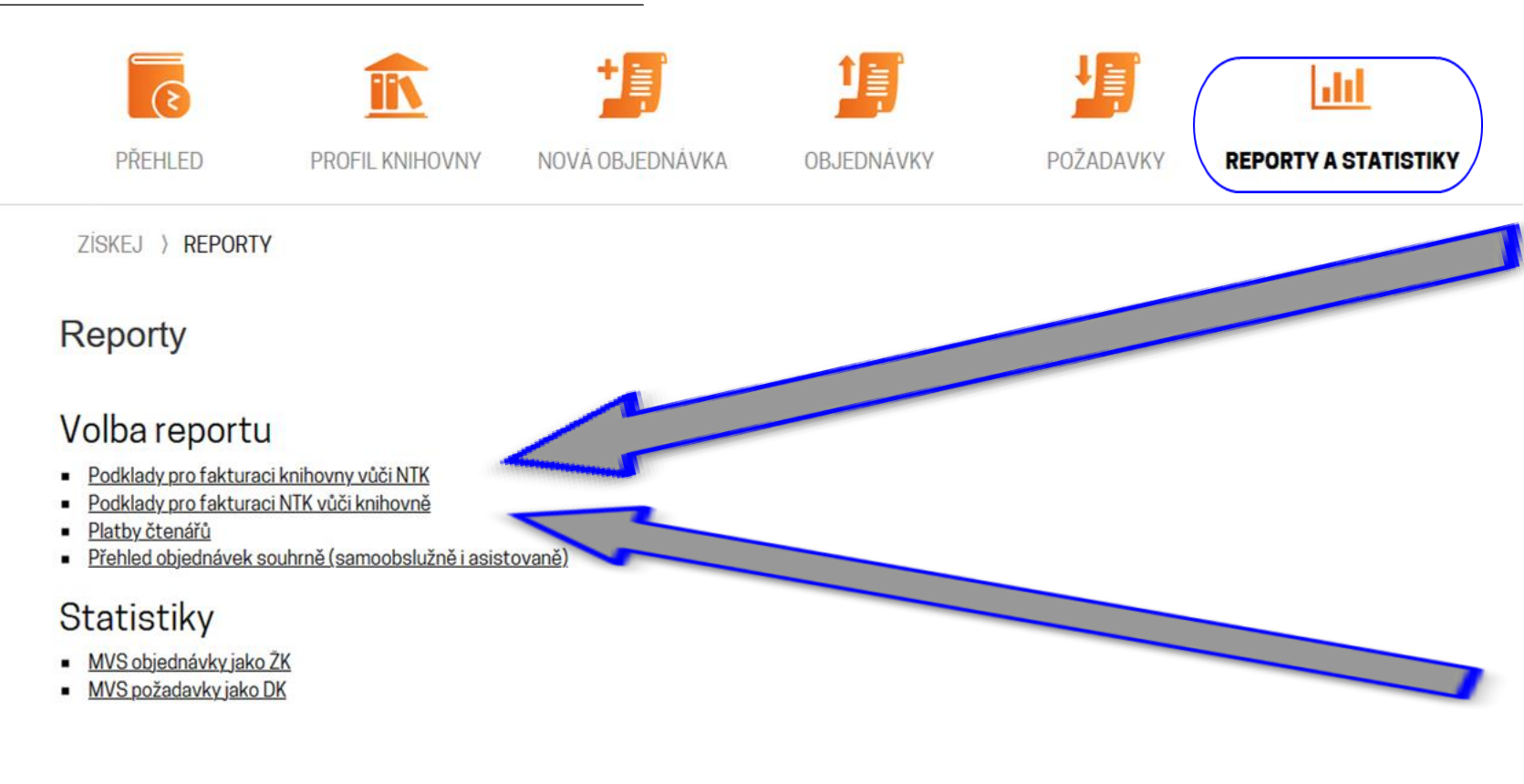

#### Knihovna fakturuje

<u>Zpět na seznam reportů</u> Podklady pro fakturaci knihovny vůči provozovateli ZÍSKEJ (NTK).

#### Datum od

1.8.2018 🛗

Datum, od kterého budou položky zahrnuty do reportu.

#### Datum do

31.3.2019

Datum, do kterého budou položky zahrnuty do reportu.

#### Export XLSX

Generovat i Excel (xlsx) formát ke stažení.

enerovat report

#### Knihovně fakturovat

Zpět na seznam reportů

Podklady pro fakturaci provozovatele ZİSKEJ (NTK) vůči knihovně.

#### Datum od

1.8.2018

Datum, od kterého budou položky zahrnuty do reportu.

#### Datum do

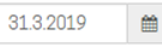

Datum, do kterého budou položky zahrnuty do reportu.

#### Export XLSX

Generovat i Excel (xlsx) formát ke stažení

#### Generovat report

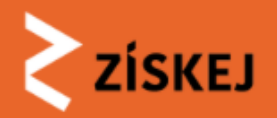

# 📁 Nová objednávka - ruční zadání

| Název titulu se zobra | uje například ve frontě požadavků. |  |
|-----------------------|------------------------------------|--|
| Rok/ročník/číslo      |                                    |  |
| Rok/ročník/číslo čas  | pisu                               |  |
| Autor                 |                                    |  |
| FIXME Autor/autoři d  | kumentu                            |  |
| Místo a rok vydá      | Ń                                  |  |
| FIXME Místo a rok vy  | lání dokumentu                     |  |
| ISBN                  |                                    |  |
| FIXME ISBN dokume     | tu                                 |  |
| ISSN                  |                                    |  |
| FIXME ISSN dokume     | tu                                 |  |
| Signatura             |                                    |  |
| FIXME Signatura dok   | mentu                              |  |
| Poznámka k dok        | mentu                              |  |

| FIXME Poznámka čter                                                                                                    | áří k dokumentu                                                                                                    |
|----------------------------------------------------------------------------------------------------|----------------------------------------------------------------------------------------------------|
| Datum požadova                                                                                                    | né čtenářem                                                                                                    |
|                                                                                                    |                                                                                                    |
| Poslední den, kdy je p<br>Viditelné jen čtenáři a                                                                                                    | ro čtenáře ještě přijatelné zahájení výpůjčky.<br>jeho knihovně.                                                                                                    |
| Přihlašovací jmér                                                                                                    | no do knihovny                                                                                                    |
| Čtenář ID nápověda                                                                                                    |                                                                                                    |
| Jméno čtenáře                                                                                                    |                                                                                                    |
|                                                                                                    |                                                                                                    |
|                                                                                                    |                                                                                                    |
|                                                                                                    |                                                                                                    |
| Příjmení čtenáře                                                                                                    |                                                                                                    |
| Příjmení čtenáře                                                                                                    |                                                                                                    |
| Příjmení čtenáře<br>Dvěření čtenáře                                                                                                    |                                                                                                    |
| Příjmení čtenáře<br>Dvěření čtenáře<br>Ověření odloženo                                                                                                    | na později                                                                                                    |
| Příjmení čtenáře<br>Dvěření čtenáře<br>Ověření odloženo<br>FIXME Ověření čtená<br>ale možné ji schválit z<br>vyřizování objednávky                                                                 | na později<br>e je podmínkou pro pokračování objednávky. V průběhu procesu ověřování je možné objednávku upravovat, ner<br>vytvořít požadavek na DK. Pokud při ověřování čtenáře zjistite důvody neumožňující v tuto chvíli pokračovat v<br>, máte možnost ji pozastavit do vyřešení nebo zcela zamítnout.                 |
| Příjmení čtenáře<br>Dvěření čtenáře<br>Ověření odloženo<br>FIXME Ověření čtenář<br>ale možné ji schválit a<br>vyřizování objednávky<br>Poznámka knihov                                             | na později<br>e je podmínkou pro pokračování objednávky. V průběhu procesu ověřování je možné objednávku upravovat, ner<br>vytvořit požadavek na DK. Pokud při ověřování čtenáře zjistíte důvody neumožňující v tuto chvíli pokračovat ve<br>, máte možnost ji pozastavit do vyřešení nebo zcela zamítnout.<br><b>míka</b> |
| Příjmení čtenáře<br>Dvěření čtenáře<br>Ověření odloženo<br>FIXME Ověření čtenái<br>ale možné ji schválit z<br>vyřizování objednávky<br>Poznámka knihov                                             | na později<br>e je podmínkou pro pokračování objednávky. V průběhu procesu ověřování je možné objednávku upravovat, ner<br>vytvořit požadavek na DK. Pokud při ověřování čtenáře zjistite důvody neumožňující v tuto chvíli pokračovat vo<br>, máte možnost ji pozastavit do vyřešení nebo zcela zamítnout.<br><b>mika</b> |
| Příjmení čtenáře<br>Dvěření čtenáře<br>Ověření odloženo<br>FIXME Ověření čtenái<br>ale možné ji schválit a<br>vyřizování objednávky<br>Poznámka knihov                                             | na později<br>e je podmínkou pro pokračování objednávky. V průběhu procesu ověřování je možné objednávku upravovat, ner<br>vytvořit požadavek na DK. Pokud při ověřování čtenáře zjistíte důvody neumožňující v tuto chvíli pokračovat v<br>, máte možnost ji pozastavit do vyřešení nebo zcela zamítnout.<br><b>míka</b>  |
| Příjmení čtenáře<br>Dvěření čtenáře<br>Ověření odloženo<br>FIXME Ověrení čtenář<br>ale možné ji schválit a<br>vyřizování objednávky<br>Poznámka knihov<br>Viditelné jen knihovně                   | na později<br>e je podmínkou pro pokračování objednávky. V průběhu procesu ověřování je možné objednávku upravovat, ner<br>vytvořít požadavek na DK. Pokud při ověřování čtenáře zjistite důvody neumožňující v tuto chvili pokračovat ve<br>, máte možnost ji pozastavit do vyřešení nebo zcela zamítnout.<br><b>míka</b> |
| Příjmení čtenáře<br>Dvěření čtenáře<br>Ověření odloženo<br>FIXME Ověření čtenái<br>ale možné ji schválit a<br>vyřizování objednávky<br>Poznámka knihovně<br>Viditelné jen knihovně<br>Objednat MVS | na později<br>e je podmínkou pro pokračování objednávky. V průběhu procesu ověřování je možné objednávku upravovat, ner<br>vytvořit požadavek na DK. Pokud při ověřování čtenáře zjistite důvody neumožňující v tuto chvíli pokračovat ve<br>, máte možnost ji pozastavit do vyřešení nebo zcela zamítnout.<br><b>mika</b> |

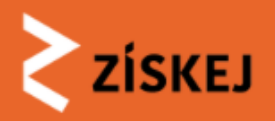

# I Nová objednávka z portálu Knihovny.cz

• vyhledání dokumentu za pomoci CPK

VYHLEDAT DOKUMENT

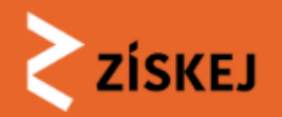

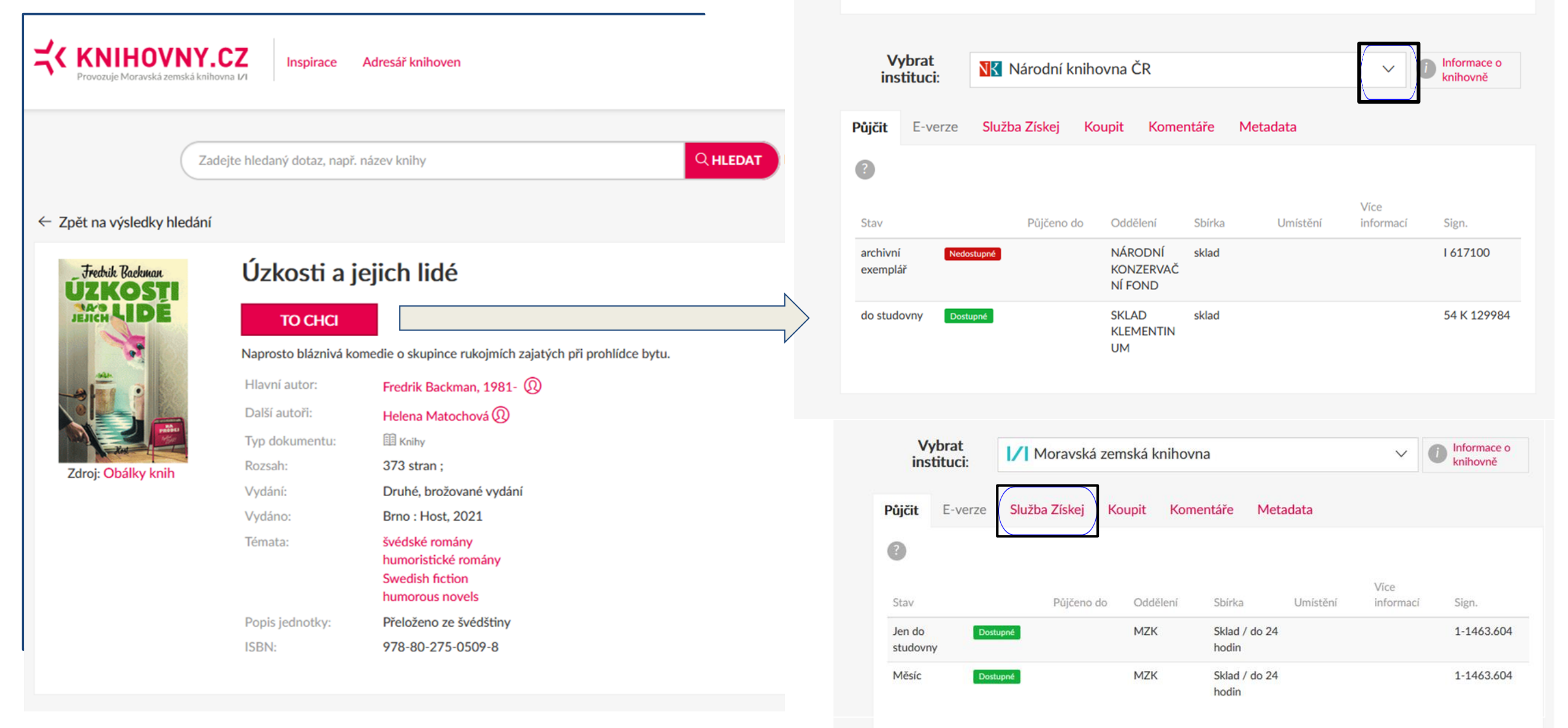

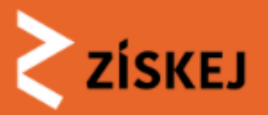

|                                                                                                    | Vytvořit objednávku<br>POŽADOVANÝ DOKUMENT                                                                                                    | UŽIVATEL                                                                                                    |
|----------------------------------------------------------------------------------------------------|----------------------------------------------------------------------------------------------------|----------------------------------------------------------------------------------------------------|
| Půjčit       E-verze       Služba Získej       Koupit       Komentáře       Metadata         Co je služba ZÍSKEJ         ZÍSKEJ je národní platforma pro snadné poskytování dokumentů z fondů knihoven. Nabízí uživatelům možnost objednat si knihu či dokument z jiné knihovny a sledovat stav objednávky. Jde o placenou       ZÍSKEL | Citace:<br>BACKMAN, Fredrik; MATOCHOVÁ, Helena. Úzkosti a jejich lidé. Druhé, brožované vydání. 373 stran. ISBN<br>978-80-275-0509-8.<br>Zobrazit detail dokumentu v CPK<br>Cena:<br>D Kč<br>CPK ID:<br>ako.NKC01-003310690 | Jste přihlášen jako knihovník knihovny <u>Knihovna AV</u><br><u>ČR. v. v. i.</u><br>VYHLEDAT JINÝ DOKUMENT<br>Je možné vyhledat jiný dokument na knihovny.cz.<br><u>Vyhledat jiný dokument</u><br>Je možné zadat ořímo (manuálně) citaci. |
| službu. Službu provozuje Národní technická knihovna v Praze.<br>Cena služby je 70 Kč.                                                                                                    | OBJEDNAVKA Datum požadované čtenářem  Poslední den, kdy je pro čtenáře ještě přijatelné zahájení výpůjčky. Viditelné jen čtenáři jebo knihovně                                                                              | Manuálně zadat MVS objednávku                                                                                                    |
| Vaše knihovny zapojené v Získej                                                                                                    | Čtenář ID                                                                                                    |                                                                                                    |
| O Pro zobrazení vašich knihoven je třeba se přihlásit.                                                                                                    | Čtenář ID nápověda<br><b>Jméno čtenáře</b>                                                                                                    |                                                                                                    |
| <ul> <li>Přihlášení</li> </ul>                                                                                                    | Příjmení čtenáře                                                                                                    |                                                                                                    |

#### Ověření čtenáře

#### Ověření odloženo na později

Ověření čtenáře je podmínkou pro pokračování objednávky. V průběhu procesu ověřování je možné objednávku upravovat, není ale možné ji schválit a vytvořit požadavek na DK. Pokud při ověřování čtenáře zjistite důvody neumožňující v tuto chvíli pokračovat ve vyřizování objednávky, máte možnost ji pozastavit do vyřešení nebo zcela zamítnout.

~

#### Poznámka knihovníka

Viditelné jen knihovně.

Objednat MV

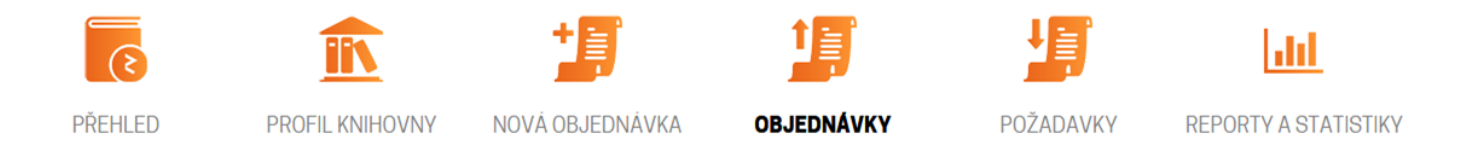

ZÍSKEJ ) OBJEDNÁVKY ) MVA100001: BACKMAN, FREDRIK; MATOCHOVÁ, HELENA. ÚZKOSTI A J...

🚺 Informace Objednávka byla vytvořena. O důležitých změnách budete informován(a) pomocí e-mailu na vaši notifikační adresu, pokud máte zapnuté notifikace.

#### III MVA100001: BACKMAN, Fredrik; MATOCHOVÁ, Helena. Úzkosti a j...

| CTENAR I 12345<br>Honza Malý<br>Ctenář: ověřen<br>Poznámka knihovníka: test<br>V Upravit a ověřit čtenáře | DOKUMENT MVA100001<br>Objednaná služba: MVS<br>BACKMAN, Fredrik; MATOCHOVÁ, Helena.<br>Úzkosti a jejich lidé. Druhé, brožované<br>vydání. 373 stran. ISBN<br>978-80-275-0509-8. | STAV PNOVÁ<br><b>M Změnit stav</b><br>Nelze schválit a přiřadit DK: Není zvolena<br>metoda pro vytváření požadavků.<br>Zamítnout | TISK 🖨<br>TERMINY 🛗<br>Čtenář<br>🗂 15.10. (Požadováno<br>čtenářem) | <b>Vytváření požadavků</b><br>Nezvoleno                                                                                                    |
|----------------------------------------------------------------------------------------------------|----------------------------------------------------------------------------------------------------|----------------------------------------------------------------------------------------------------|--------------------------------------------------------------------|----------------------------------------------------------------------------------------------------|
|                                                                                                    | Vytváření požadavků: nezvoleno                                                                                                    | Storno objednávky                                                                                                    | ČASOVÁ OSA 🛗                                                       | P Automatické přidělování<br>Načte informace z CPK o dostupnosti v jednotlivých knihovnách a navrhne pořadí oslovování dožádaných knihoven. |

😂 Načíst

knihovník žk 🖪

Za žádající knihovnu požadavek naposledy změnil <u>knihovnikknav</u>

Manuální přidělování
Přiřadit požadavek vybrané knihovně. Dostupnost je třeba ověřit mimo ZÍSKEJ.

🕼 Upravit

#### AUDIT LOG

Každá akce měnící objednávku se zapisuje do audit logu.

- [2021-09-30 10:56:31] Knihovník knihovnikknav vytvořil objednávku.
- [2021-09-30 10:56:31] Objednávka vytvořena

#### NÁPOVĚDA

Objednávka byla vytvořena a nyní je na vás ji připravit a schválit nebo odmítnout.

Příprava pro schválení a přiřazení dožádané knihovně (DK):

1. Upravit informace o čtenáři (volitelné): ID čtenáře, poznámka knihovníka

Načíst dostupnost: zjistí informace z CPK o dostupnosti v jednotlivých knihovnách a navrhne pořadí oslovování dožádaných knihoven
 Upravit pořadí DK
 Změnit stav: Schválit

. . . . . . . . . . . . . . .

Po schválení dojde k vytvoření požadavku a přiřazení dožádané knihovně (DK), která jej může přijmout nebo zamítnout.

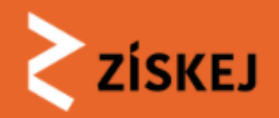

# Objednávka - nová

#### Objednávky

Zobrazují se objednávky žadatelské knihovny ABA013. Filtr: Neuzavřené objednávky.

| FILTR                     |                   |                   |  |  |
|---------------------------|-------------------|-------------------|--|--|
| Všechny neuzavřené (12)   | Všechny uzavřené  | Vyžadována reakce |  |  |
| Zobrazit pouze vybraný st | av objednávky 👻 🔽 | brazit            |  |  |

| ID 0          | Тур | Datum     | Stav | Aktuální do | Zadatel                          | Knihovnik     | Citace                                      | DK 0 | Stav v DK | Vrátit do |
|---------------|-----|-----------|------|-------------|----------------------------------|---------------|---------------------------------------------|------|-----------|-----------|
| 100056        | MVA | 8.10.2018 | nová | 31.10.2018  | James Bond<br>[James8007]        | ntk_knihovnik | Kapitoly z dějin<br>lázeňství               | (0)  |           |           |
| <u>100055</u> | MVA | 25.9.2018 | nová | 5.10.2018   | Karel<br>Všeuměl<br>[ID-0012345] | ntk_knihovnik | Harry Potter                                | (0)  |           |           |
| 100053        | MVA | 24.9.2018 | nová | 26.10.2018  | Tomáš<br>Marný<br>[55544112]     | ntk_knihovnik | Benátský<br>proces : návrat<br>porodní báby | (0)  |           |           |
| 100047        | MVA | 19.9.2018 | nová | 30.11.2018  | Čtenář NTK<br>[1234567]          |               | Deník malého<br>poseroutky.<br>Fakt smůla   | (0)  |           |           |
| 100046        | MVA | 19.9.2018 | nová | 30.11.2018  | Čtenář NTK<br>[1234567]          |               | Denik malého<br>poseroutky. Psi<br>život    | (0)  |           |           |
|               |     |           |      |             |                                  |               |                                             |      |           |           |

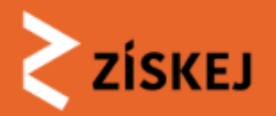

# Pole čtenář

- možno zpětně upravovat ověříme, doplníme
- při zadání čtenářem nutné ověřit!

| 🎩 MVA100032: MOZLI       | ×<br>Upravit a ověřit čtenáře                                                                                                    |
|--------------------------|----------------------------------------------------------------------------------------------------|
|                          | Přihlašovací jméno do knihovny                                                                                                    |
|                          | 1212                                                                                                    |
| CTENAR 🖬 1212 🖋          | Poznámka knihovníka                                                                                                    |
| 🛔 Pavel Petr 🖋           |                                                                                                    |
| Čtanář ověřon            | Viditelné jen knihovně.                                                                                                    |
| Grenar overen            | Jméno čtenáře                                                                                                    |
| Call in Market IV        | Pavel                                                                                                    |
| Upravit a overit ctenare | Příjmení čtenáře                                                                                                    |
|                          | Petr                                                                                                    |
|                          | Ověření čtenáře                                                                                                    |
|                          | Ověřen úspěšně 🔻                                                                                                    |
|                          | Ověření čtenáře je podmínkou pro pokračování objednávky. V průběhu procesu ověřování je možné<br>objednávku upravovat, není ale možné ji schválit a vytvořit požadavek na DK. Pokud při ověřování<br>čtenáře zjistíte důvody neumožňující v tuto chvíli pokračovat ve vyřizování objednávky, máte<br>možnost ji pozastavit do vyřešení nebo zcela zamítnout. |
|                          | Uložit                                                                                                    |

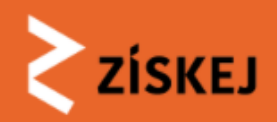

# Pole dokument

- ověříme, že nemáme ve fondu, není volně k dispozici...;
- možnost upravit citaci (případ manuální objendávky)
- citaci z CPK nejde upravit

## DOKUMENT MVA100032

MOZLEY, Fiona; KNÁPKOVÁ, Martina. Království Elmet. Vydání první. 264 stran. ISBN 978-80-207-1893-8.

Zobrazit v CPK

Objednaná služba: MVS

Vytváření požadavků: automatické přidělování (načtena dostupnost, zbývá potvrdit pořadí)

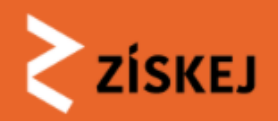

# Pole stav

- možnost zamítnout
- možnost stornovat

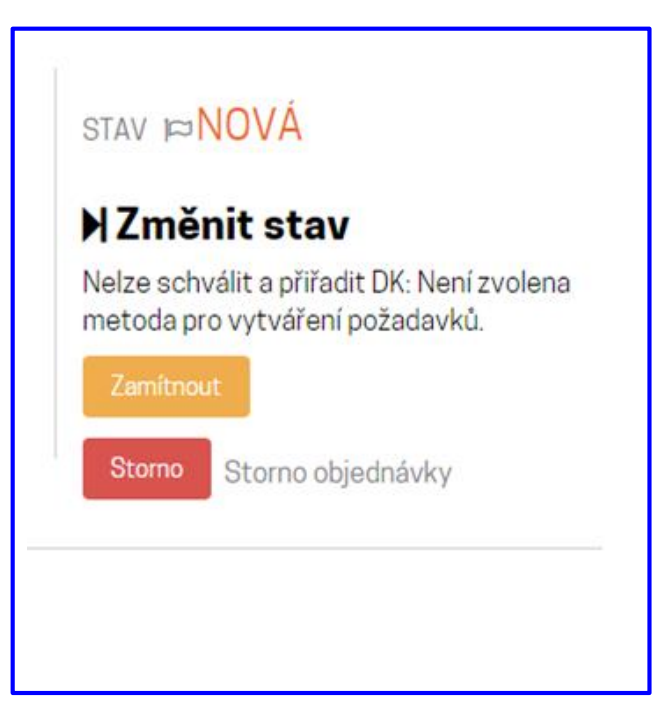

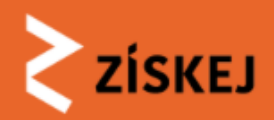

ZÍSKEJ ) OBJEDNÁVKY ) MVA100002: BIM INTEGRATION INTO ENTERPRISE INFORMATION ARCH...

🕕 Informace Objednávka byla vytvořena. O důležitých změnách budete informován(a) pomocí e-mailu na vaši notifikační adresu, pokud máte zapnuté notifikace.

MVA100002: BIM integration into enterprise information arch...

| CTENAR 1452228<br>Honza Malý<br>Ctenář: ověřen<br>C Upravit a ověřit čtenáře                | DOKUMENT MVA100002<br>Objednaná služba: MVS<br>České vysoké učení technické v Praze.<br>Stavební fakulta. BIM integration into<br>enterprise information architecture. 2013,<br>2014, 2015, 2016. ISBN<br>978-80-01-05417-8. 1-332.676;<br>1-316.630; 1-301.658; 1-276.564.<br>Upravit citaci<br>Vytváření požadavků: nezvoleno | STAV ⊨ NOVÁ ► Změnit stav Nelze schválit a přiřadit DK: Není zvolena metoda pro vytváření požadavků. Zamítnout Storno Storno objednávky | TISK<br>TERMÍNY<br>Čtenář<br><sup>(1)</sup> 29.10. (Požadováno<br>čtenářem)<br>ČASOVÁ OSA<br><sup>(1)</sup><br>Čtenář<br><sup>(2)</sup> 30.9. (Vytvořen) |
|---------------------------------------------------------------------------------------------|----------------------------------------------------------------------------------------------------|----------------------------------------------------------------------------------------------------|----------------------------------------------------------------------------------------------------|
| Vytváření požadavků<br>Nezvoleno                                                            |                                                                                                    |                                                                                                    | 🛱 29.10. (Požadováno<br>čtenářem)                                                                                                    |
| Manuální přidělování     Přiřadit požadavek vybrané knihove     Ør Upravit                  | KNIHOVNÍK ŽK <b>E</b><br>Za žádající knihovnu<br>požadavek naposledy<br>změnil <u>knihovnikknav</u>                                                                                                    |                                                                                                    |                                                                                                    |
| AUDIT LOG                                                                                   |                                                                                                    |                                                                                                    |                                                                                                    |
| Každá akce měnící objednávku se zap                                                         | isuje do audit logu.                                                                                                    |                                                                                                    |                                                                                                    |
| <ul> <li>[2021-09-30 15:32:49] Knihovník</li> <li>[2021-09-30 15:32:49] Objednáv</li> </ul> | : knihovnikknav vytvořil objednávku.<br><b>Ika vytvořena</b>                                                                                                    |                                                                                                    |                                                                                                    |

# <u>Detail objednávky</u> <u>zadané manuálně</u>

- možno citaci
- upravovat
- přidělování pouze manuální

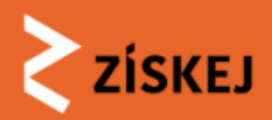

# Časová osa

- hlídá termíny
- ukazuje postup vyřizování v jednotlivých krocích

TERMÍNY 🛗

Čtenář

30.10. (Požadováno čtenářem)

1. ABA001

1.11. (Požadováno zpět)

ČASOVÁ OSA 🋗

Čtenař

🛱 1.10. (Vytvořen)

🛱 1.10. (Schválen)

30.10. (Požadováno čtenářem)

1. ABA001

🛱 1.10. (Přidělen)

🔁 1.10. (Přijat)

🔁 1.10. (Odeslán)

☆ 1.11. (Požadováno zpět)

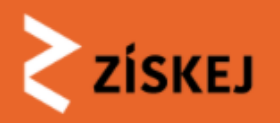

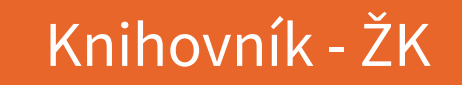

# Automatický výběr - postup

načteme portfolio vhodných knihoven

- navržené pořadí X můžeme změnit
- vybereme způsob doručení
- uložíme
- schválíme a přiřadíme DK → požadavek je odeslán do 1. zvolené knihovny

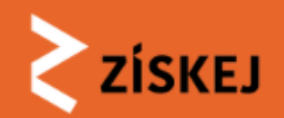

### I MVA100032: MOZLEY, Fiona; KNÁPKOVÁ, Martina. Království Elm...

| čtenář 🖬 1212 ♂                                    | DOKUM                             | ENT <b>≧MVA100032</b>                                                                                                    | stav ⊯ <mark>NOVÁ</mark>                                                                             | TERMÍNY 🛗                                                       | ]                           | Načtení dostupnosti                                                                                                    |
|----------------------------------------------------|-----------------------------------|----------------------------------------------------------------------------------------------------|----------------------------------------------------------------------------------------------------|-----------------------------------------------------------------|-----------------------------|----------------------------------------------------------------------------------------------------|
| Pavel Petr<br>Čtenář: ověřen                       | MOZLEY<br>Královst<br>ISBN 97     | Y, Fiona; KNÁPKOVÁ, Martina.<br>tví Elmet. Vydání první. 264 stran.<br>2000 - 2017 12020 - 2                                                               | ŊZměnit stav                                                                                         | Čtenař                                                          | _                           | Načtení dokumentů je časově náročné. Rychlost je závislá na úspěšnosti hledání dostupného dokumentu. Stav prozkoumaných dokumentů i průběžný počet                                                                                           |
| Upravit a ověřit čtenáře                           | C Zobi                            |                                                                                                    |                                                                                                    | ×                                                               | adováno                     | nalezených dostupných dokumentu bude zobrazen. Pokud jste spokojení s počtem<br>nalezených dostupných dokumentů, načítání můžete v jeho průběhu kdykoli<br>ukončit. Po skončení dojde k přenačtení celé stránky a můžete pokračovat v určení |
|                                                    | Vytváře<br>přidělov               | Načtení dostupnos                                                                                                    | sti                                                                                                  |                                                                 |                             | pořadí.<br>Ukončit načítání                                                                                                    |
|                                                    | potvrdit                          | t<br>Načtení dokumentů je časově náročné. Rychlost je závislá na úspěšnosti hledání<br>dostupného dokumentu. Stav prozkoumaných dokumentů i průběžný počet |                                                                                                    |                                                                 |                             |                                                                                                    |
| Vytváření požada<br>Zvoleno: automatické přiděl    | <b>vků</b><br>ování               | nalezených dostupných dokur<br>nalezených dostupných dokur<br>ukopčit. Po skopčení dojde k p                                                               | nentů bude zobrazen. Pokud jst<br>mentů, načítání můžete v jeho p<br>vřenačtení celé stránky a můžet | e spokojení s počtem<br>růběhu kdykoli<br>e pokračovat v určení | vnu<br>aposledy<br>nihovnik | DOSTUPNÉ DOKUMENTY                                                                                                    |
| P Automatické přidělová<br>Načte informace z CPK o | ní<br>dostupposti v jedpotljivých | oradi.<br>☎ Načíst dostupnost                                                                                                    | nondotoni oolo strainty a mazot                                                                      |                                                                 |                             | O <sub>dostupné v</sub> 0 / 3                                                                                                    |
| C Načíst                                           | uostupnosti v jeunotiivych        |                                                                                                    |                                                                                                    |                                                                 |                             |                                                                                                    |
| Manuální přidělování                               |                                   |                                                                                                    |                                                                                                    |                                                                 |                             |                                                                                                    |
| Přiřadit požadavek vybran                          | iê knihovně.                      |                                                                                                    |                                                                                                    |                                                                 |                             |                                                                                                    |

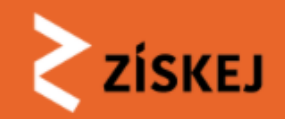

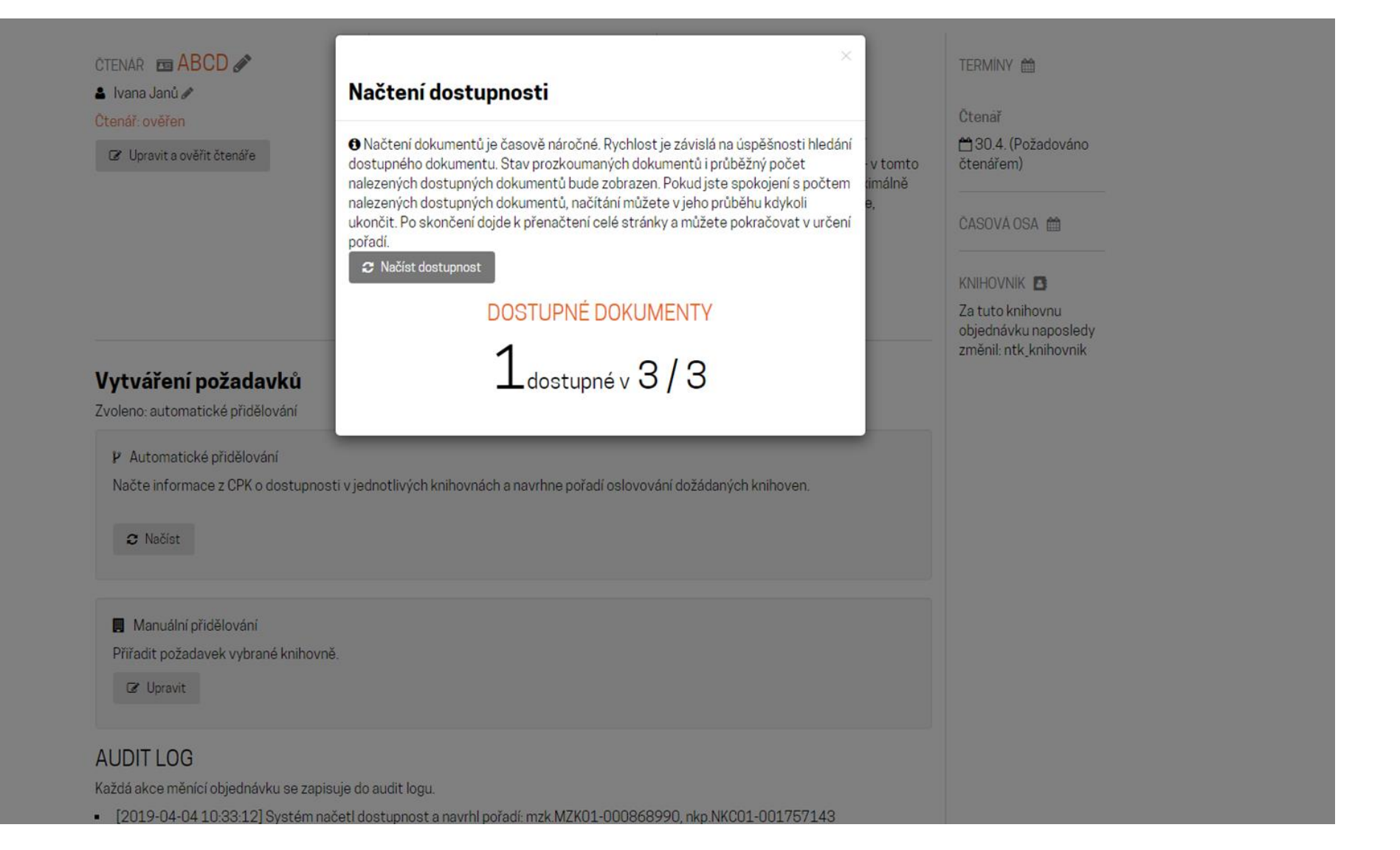

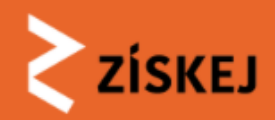

Volba pořadí DK

- možnost změny
- výběr způsobu doručení
- uložit

| P Automatické přidělovár                   | ní                                                                                     |   |            |
|--------------------------------------------|----------------------------------------------------------------------------------------|---|------------|
| Načte informace z CPK o d                  | lostupnosti v jednotlivých knihovnách a navrhne pořadí oslovování dožádaných knihoven. |   |            |
| 2 Načíst                                   |                                                                                        |   |            |
| <ul> <li>Nastavte a potvrdte na</li> </ul> | vrhované pořadí knihoven.                                                              |   |            |
| Dožádaná knihovna č. 1                     |                                                                                        |   |            |
| Národní knihovna Ceské rej                 | publiky (ABA001)                                                                       | • | < <u> </u> |
| Poslat nebo vyzvednout                     |                                                                                        |   |            |
| Vyzvednout osobně                          |                                                                                        | • |            |
| Poslat poštou                              |                                                                                        |   | < <u> </u> |
| Nezvoleno                                  |                                                                                        | • | <───       |
| Poslat nebo vyzvednout                     |                                                                                        |   |            |
| Poslat poštou                              |                                                                                        | Y |            |
| Dožádaná knihovna č. 3                     |                                                                                        |   |            |
| Nezvoleno                                  |                                                                                        | • |            |
|                                            |                                                                                        |   |            |

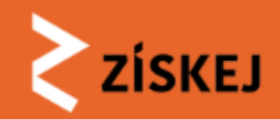

## navržené pořadí a doplňující informace

| Naturalana                                                                                                    |                 |
|----------------------------------------------------------------------------------------------------|-----------------|
| INEZVOIENO                                                                                                    |                 |
| oslat nebo vyzvednout                                                                                                    |                 |
| Poslat poštou                                                                                                    |                 |
| Uložit                                                                                                    |                 |
| avržené pořadí a doplňující informace:                                                                                                    |                 |
| <ul> <li>Moravská zemská knihovna v Brně (BOA001) Dokument je dostupný</li> <li>Národní hnihovna České republiky (ABA001) Dokument je dostupný jen do studovny</li> <li>Vědecká knihovna v Olomouci (OLA001) Dostupnost dokumentu nebyla zjištěna, knihovna není aktivní v ZISKEJ</li> <li>Národní lékařská knihovna v (ABA008) Dostupnost dokumentu nebyla zjištěna, knihovna není aktivní v ZISKEJ</li> <li>Severočeská vědecká knihovna v Ústí nad Labem (ULG001) Dostupnost dokumentu nebyla zjištěna, knihovna není aktivní v SISKEJ</li> <li>Krajská vědecká knihovna v Liberci, příspěvková organizace (LIA001) Dostupnost dokumentu nebyla zjištěna, knihovna není aktivní v SISKEJ</li> <li>Středočeská vědecká knihovna v Kladně, příspěvková organizace (KLG001) Dostupnost dokumentu nebyla zjištěna, knihovna není aktivní v ZISKEJ</li> <li>Středočeská vědecká knihovna v Kladně, příspěvková organizace (OSA001) Dostupnost dokumentu nebyla zjištěna, knihovna ení aktivní v ZISKEJ</li> <li>Moravskoslezská vědecká knihovna v Ostravě, příspěvková organizace (OSA001) Dostupnost dokumentu nebyla zjištěna, nihovna není aktivní v ZISKEJ</li> <li>Krajská knihovna Karlovy Vary (KVG001) Dostupnost dokumentu nebyla zjištěna, knihovna není aktivní v ZISKEJ</li> <li>Krajská knihovna Františka Bartoše ve Zlíně, příspěvková organizace (ZLG001) Dostupnost dokumentu nebyla zjištěna, knihovna není ktivní v ZISKEJ</li> <li>Krajská knihovna Vysočiny (HBG001) Dostupnost dokumentu nebyla zjištěna, knihovna není aktivní v ZISKEJ</li> <li>Městská knihovna v Milevsku (PIG501) Dostupnost dokumentu nebyla zjištěna, knihovna není aktivní v ZISKEJ</li> <li>Městská knihovna v Milevsku (PIG501) Dostupnost dokumentu nebyla zjištěna, knihovna není aktivní v ZISKEJ</li> <li>Jihočeská vědecká knihovna v Českých Budějovicích (CBA001) Dostupnost dokumentu nebyla zjištěna, knihovna není aktivní v ZISKEJ</li> <li>Městská knihovna Tábor (TAG001) Dostupnost dokumentu nebyla zjištěna, knihovna není aktivní v ZISKEJ</li> <li>Městská knihovna v Traci Králové (HKA001) Dostupnost dokum</li></ul> | กไป<br>SJ<br>กไ |

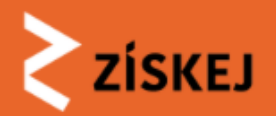

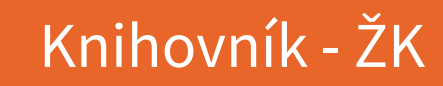

#### IMVA100036: AMEN, Daniel G.. Nikdy není pozdě. Vyd. 1. V Pra...

| ötenář 📼 🗚 BCD 💉         | DOKUMENT BMVA100036                                                                                 | stav <b>⊳NOVÁ</b>      | TERMÍN            |
|--------------------------|----------------------------------------------------------------------------------------------------|------------------------|-------------------|
| Vana Janů 🖋              | AMEN, Daniel G Nikdy není pozdě. Vyd. 1.<br>V Praze: Ikar, 2007. 439 s. ISBN 978-80-<br>249-0936-3. | ▶ Změnit stav          | Čtenář            |
| Upravit a ověřit čtenáře | Zobrazit v CPK                                                                                      | Schválit a přiřadit DK | ⊂ 30.4<br>čtenáře |
|                          | Objednaná služba: MVS                                                                               | Zamítnout              |                   |
|                          | Vytváření požadavků: automatické<br>přidělování (načtena dostupnost,<br>potvrzeno pořadí)           | Storno objednávky      | ČASOV.            |
|                          | Další v pořadí: ABA001 (vyzvednout<br>osobně), BOA001 (poslat poštou)                               |                        | KNIHOV<br>Za tuto |

# TERMINY TERMINY TERMINY Ctenář Ctenář 30.4. (Požadováno čtenářem) - tř CASOVÁ OSA KNIHOVNÍK Za tuto knihovnu objednávku naposledy

změnil: ntk\_knihovnik

v

## <u>Stav</u>

- schválit navržené pořadí DK
- tím de facto odeslat požadavek do 1. zvolené knihovny

#### Vytváření požadavků

Zvoleno: automatické přidělování

P Automatické přidělování

Načte informace z CPK o dostupnosti v jednotlivých knihovnách a navrhne pořadí oslovování dožádaných knihoven.

🛿 Načíst

Nastavte a potvrďte navrhované pořadí knihoven.

Dožádaná knihovna č. 1

Národní knihovna České republiky (ABA001)

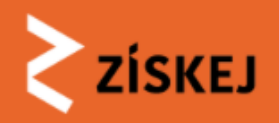

# Manuální výběr - postup

- zvolíme **1 konkrétní knihovnu** ze seznamu **všech** institucí v ZÍSKEJ
  - v seznamu všechny spolupracující subdodavatelské knihovny ze Získej bez ohledu na to, zda požadovaný dokument vlastní
  - nutné zjistit v jiných zdrojích, zda mají daný dokument ve fondu
  - požadavek jde pouze do 1 konkrétní vybrané knihovny; v případě zamítnutí požadavek končí a je nutné manuálně určit další postup vyřizování (např. oslovit jinou knihovnu, v budoucnu zvolit jiný druh služby, oslovit instituce mimo Získej = případ zejm. MMS...)
  - výhoda = možnost oslovit knihovnu, jejíž fondy nejsou viditelné v CPK (Tritius)
  - nevýhoda = nevázanost na konkrétní dokument (možné chyby v citaci)

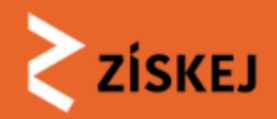

Manuální zvolení DK

## Knihovník - ŽK

1 MVA100032: MOZLEY, Fiona; KNÁPKOVÁ, Martina. Království Elm...

čtenář 🖬 1212 🖋

💄 Pavel Petr 🖋

Čtenář: ověřen

Upravit a ověřit čtenáře

#### DOKUMENT MVA100032

MOZLEY, Fiona; KNÁPKOVÁ, Martina, Království Elmet. Vydání první. 264 stran. ISBN 978-80-207-1893-8.

Zobrazit v CPK Objednaná služba: MVS

Vytváření požadavků: automatické přidělování (načtena dostupnost, zbývá potvrdit pořadí)

#### stav **≈NOVÁ**

🕨 Změnit stav

Nelze schválit a přiřadit DK: Je načtena dostupnost, ale nebylo odsouhlaseno pořadí.

Storno Storno objednávky

Vytváření požadavků

Zvoleno: automatické přidělování

P Automatické přidělování

Načte informace z CPK o dostupnosti v jednotlivých knihovnách a navrhne pořadí oslovování dožádaných knihoven.

🔁 Načíst

Manuální přidělování Přiřadit požadavek vybrané knihovně.

🕼 Upravit

| ABA001 Národní knihovna Česk                                                                                                    | té republiky 🔻 🚺                                       |   |
|----------------------------------------------------------------------------------------------------|--------------------------------------------------------|---|
| ABA001 Národní knihovna Česk<br>ABD162 Univerzita Karlova<br>ABG001 Městská knihovna v Pr<br>BOA001 Moravská zemská knih<br>Poslat postou | <mark>té republiky</mark><br>raze<br>1ovna v Brně      |   |
| Zvolte zda chcete poslat poštou neb<br>Zvolit<br>Ubjednana sluzba: MVS                                                                    | po vyzvednete osobně v dožádané knihovně.<br>ačt<br>se |   |
| Vytváření požadavků: au                                                                                                    | tomatick                                               | > |
| ASOVA OSA 🛗                                                                                                    | Manuální zvolení DK                                    |   |
| NIHOVNÍK 🖪                                                                                                    | Dožádaná knihovna – SIGLA                              |   |
| a tuto knihovnu                                                                                                    | ABA001 Národní knihovna České republiky                | * |
| něnil: ntk_knihovnik                                                                                                    | Zvolte dožádanou knihovnu                              |   |
|                                                                                                    | Poslat nebo vyzvednout                                 |   |
|                                                                                                    | Poslat poštou                                          | * |
|                                                                                                    | Poslat poštou                                          |   |
|                                                                                                    | vyzvednout osobne                                      |   |
|                                                                                                    | Zvolit                                                 |   |
|                                                                                                    | Zvolit<br>Upjednana služba: MVS porodi.                |   |

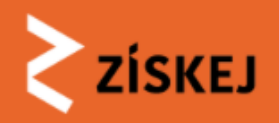

# DK v objednávce u ŽK

co vidí knihovník ŽK:

- koho oslovil + stav vyřizování v oslovené knihovně (NOVÝ...) ŽK: VE ZPRACOVÁNÍ DK: NOVÝ
- nástroj pro vzájemnou komunikaci
- "malé" storno
- Aktuální do **Čtenář** Knihovník DK Stav v DK Vrátit do ID Typ Datum Stav Citace 100002 MVA 29, 10, 2021 knihovnikknav Honza **BIM** integration nová (požadavků: 0) 30.9.2021 Malý into enterprise [1452228] information architecture... 15.10.2021 MVA 100001 Honza knihovnikknav Úzkosti a jejich BOA001 nový ve 30.9.2021 zpracování Malý lidé. Druhé, (požadavků: 1) [12345] brožované vydání....
- časová osa

## Čekáme na reakci...

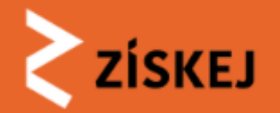

| FILTR            |            |                          |                       |                            |                                              |                                |                                                                                                    |                                            |             |             |
|------------------|------------|--------------------------|-----------------------|----------------------------|----------------------------------------------|--------------------------------|----------------------------------------------------------------------------------------------------|--------------------------------------------|-------------|-------------|
| Všech            | ny neuzavř | řené (16)                | Všechny uzavřené      | Vyžadována reak            | се                                           |                                |                                                                                                    |                                            |             |             |
| Zobrazi          | t pouze v  | ybraný stav ol           | bjednávky 🔻 Zob       | orazit                     |                                              |                                |                                                                                                    |                                            |             |             |
|                  |            |                          |                       |                            |                                              |                                |                                                                                                    |                                            |             |             |
| ¢                | Typ 🕴      | Datum                    | Stav 🔶                | Aktuální do 👙              | Žadatel 🕴                                    | Knihovník 🕴                    | Citace 🕴                                                                                             | DK \$                                      | Stav v DK 💧 | Vrátit do 🗧 |
| 00037            | MVA        | 4.4.2019                 | ve zpracování         | 10.4.2019                  |                                              | ntk_knihovnik                  | Úvod do<br>počítačových                                                                              | BOA001<br>(požadavků: 1)                   | nový        | )           |
|                  |            |                          |                       |                            |                                              |                                | simulací. 2.<br>upr. vvd. Pra                                                                        |                                            |             |             |
|                  |            |                          |                       |                            |                                              |                                | 0                                                                                                    |                                            |             |             |
| 100036           | MVA        | 4. 4. 2019               | ve zpracování         | 30. 4. 2019                | lvana Janů<br>[abcd]                         | ntk <u></u> knihovnik          | Nikdy není     nozdě Vyd                                                                             | ABA001                                     | nový        |             |
| <u>100036</u>    | MVA        | 4. 4. 2019               | ve zpracování         | 30. 4. 2019                | Ivana Janů<br>[abcd]                         | ntk_knihovnik                  | <ul> <li>Nikdy není<br/>pozdě. Vyd.</li> <li>V Praze:<br/>lkar, 2007</li> </ul>                      | ABA001<br>(požadavků: 1)                   | nový        |             |
| <u>100036</u>    | MVA        | 4. 4. 2019               | ve zpracování         | 30. 4. 2019                | Ivana Janů<br>[abcd]                         | ntk_knihovnik                  | <ul> <li>Nikdy není pozdě. Vyd.</li> <li>V Praze: Ikar, 2007</li> </ul>                              | ABA001<br>(požadavků: 1)                   | nový        |             |
| 100036<br>100035 | MVA        | 4. 4. 2019<br>4. 4. 2019 | ve zpracování<br>nová | 30. 4. 2019<br>30. 4. 2019 | Ivana Janů<br>[abcd]<br>Ivana Janů<br>[abcd] | ntk_knihovnik<br>ntk_knihovnik | Nikdy není<br>pozdě. Vyd.<br>1. V Praze:<br>Ikar, 2007      Nikdy není<br>pozdě. Vyd.<br>1. V Praze: | ABA001<br>(požadavků: 1)<br>(požadavků: 0) | nový        |             |

<u>Co vidí ŽK</u> po odeslání požadavku do DK - v přehledu objednávek

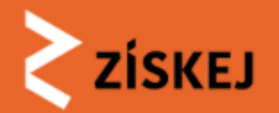

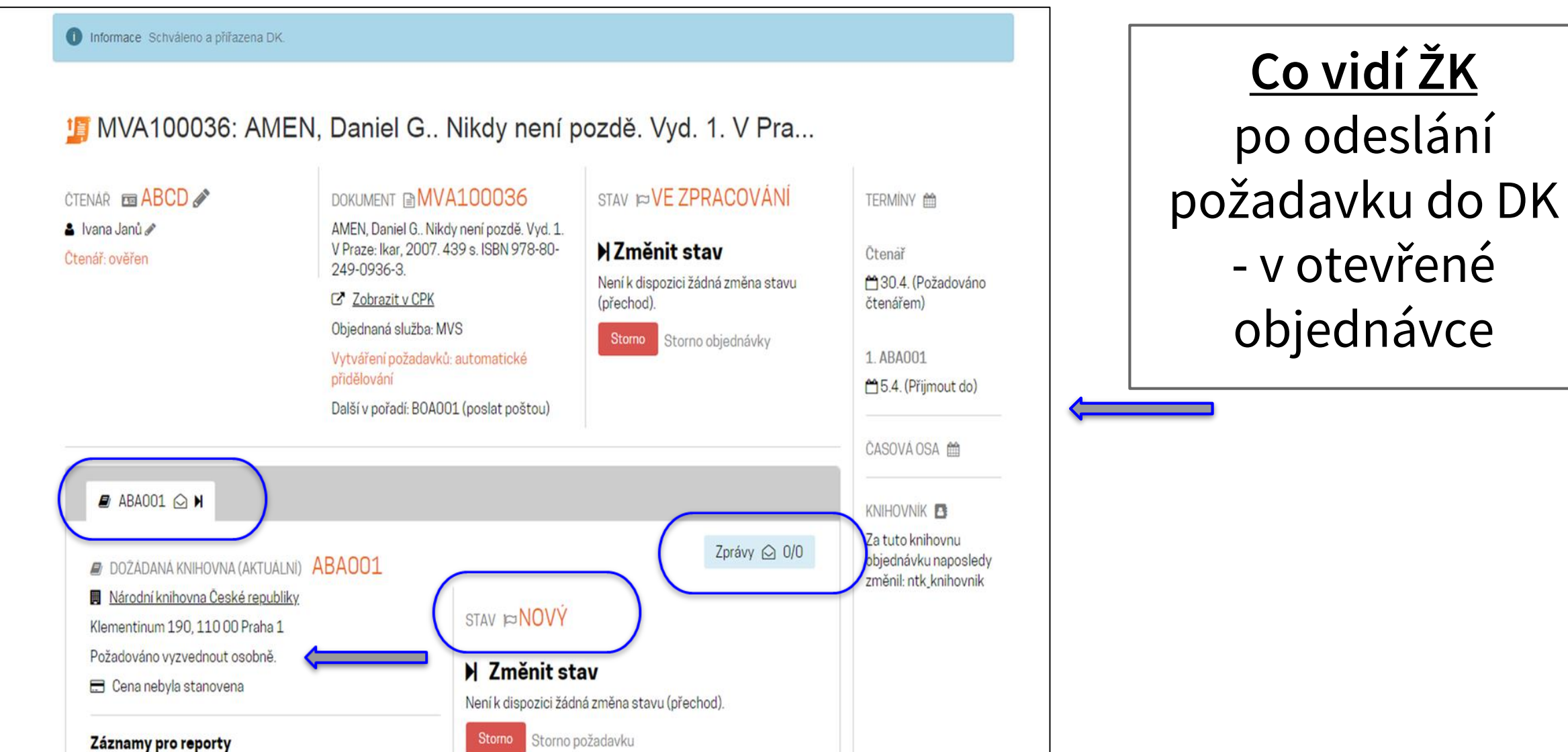

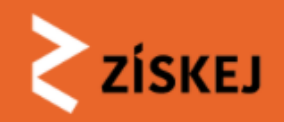

# Když DK požadavek schválí...

# ŽK: VE ZPRACOVÁNÍ

(přijato s podmínkou = nutno souhlasit, aby se mohlo pokračovat)

DK: VE ZPRACOVÁNÍ = začne se mu věnovat

- přehled objednávek označení změny
- požadavek byl přijat (lhůty?)
- cena (převzato z nastavení, možno měnit!!!)
- zprávy
- malé storno (pouze po dobu trvání stavu VE ZPRACOVÁNÍ!!!)

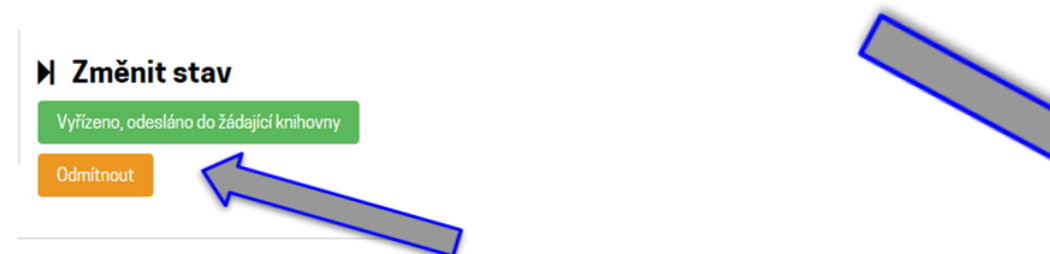

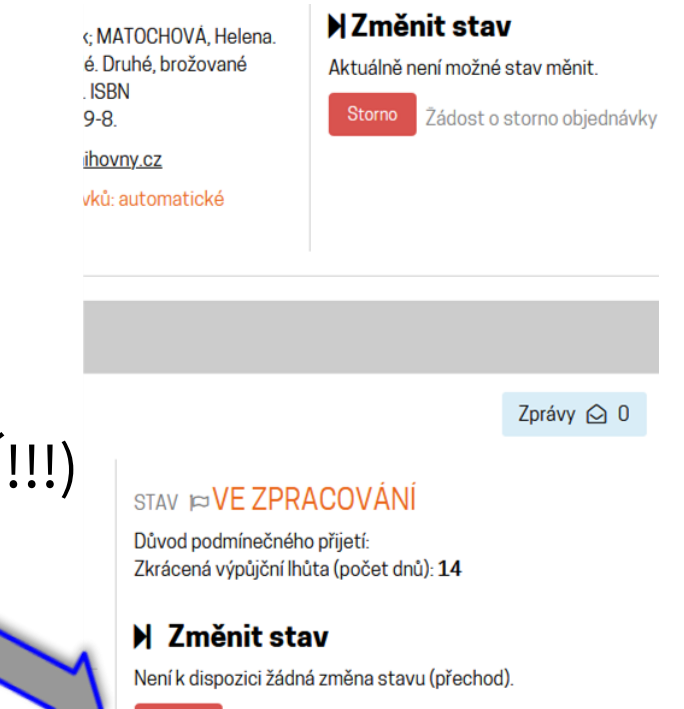

Zádost o storno požadavku

• ještě stále může dojít k zamítnutí (odmítnuto) požadavku ze strany **DK** 

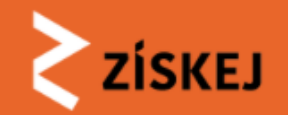

MVA100012: LUCENO, James; KADLEC, Peter. Star Wars.. První ...

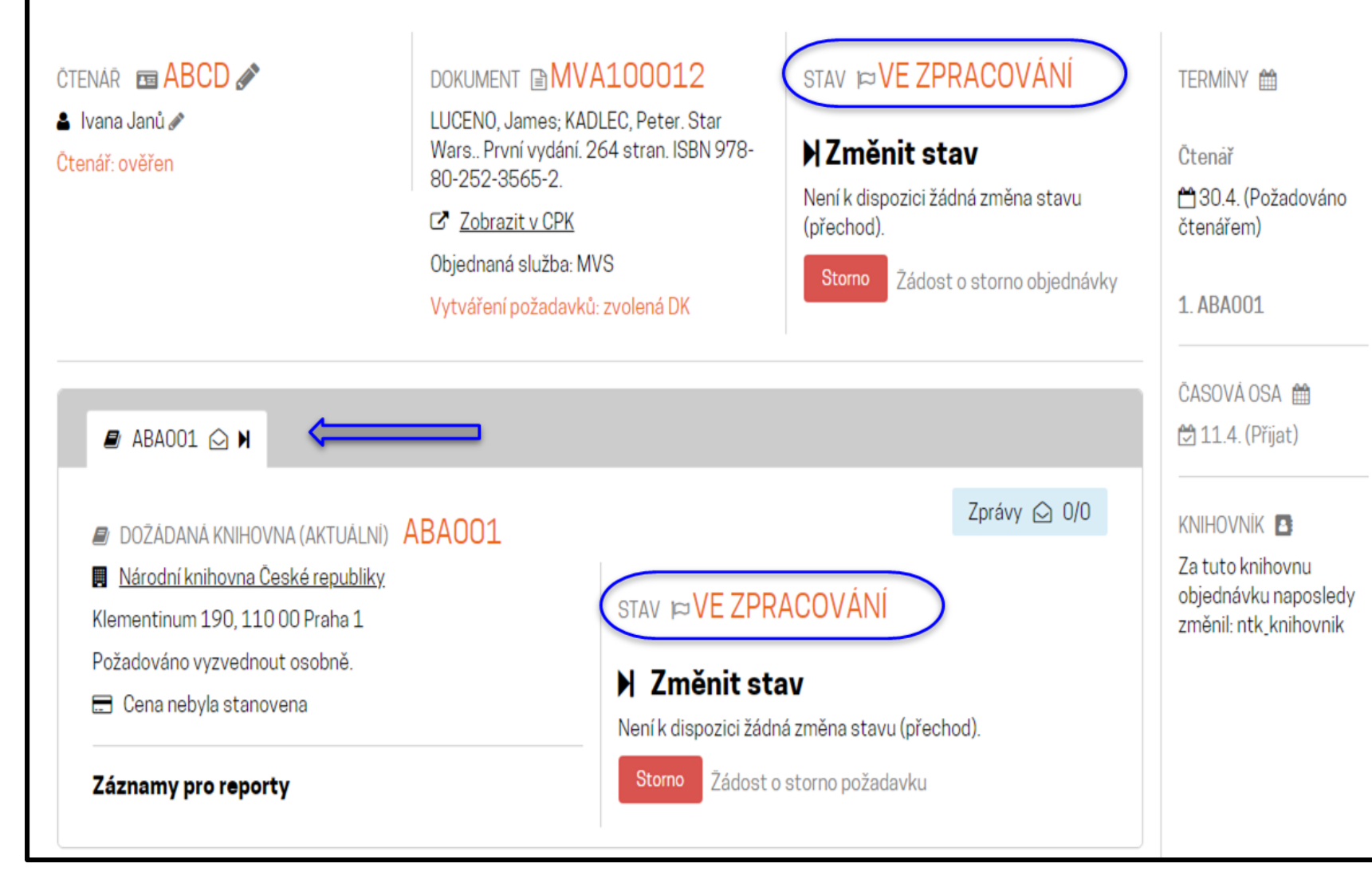

# **ŽK: ve zpracování** DK: ve zpracování

# Když **DK** požadavek podmíněně přijme…

ŽK: VE ZPRACOVÁNÍ DK: PŘIJATO S PODMÍNKOU = ano, ale...

#### . .

Podmíněně přijmout

#### Důvod podmíněného přijetí

vyšší cena
jiné vydání
delší lhůta vyřízení
pouze k prezenčnímu studiu
zkrácená výpůjční lhůta

Zrušit

 podmínky v systému definovány, další je možno přidat na základě testování, zkušeností... Měly by mít obecnou platnost (nikoli jen pro jednu knihovnu!)

ΖΊSΚΕJ

- přehled objednávek označení změny
- zprávy možno dohodnout bližší informace; dohoda i se čtenářem
- nutná reakce na podmínku
   Přijmout (podmínka vyhovuje) status v DK se změní na VE ZPRACOVÁNÍ
   Odmítnout (podmínku nechceme či nemůžeme akceptovat) požadavek v DK končí, je uzavřen
- malé storno (pouze po dobu trvání stavu VE ZPRACOVÁNÍ v dožádané knihovně!)
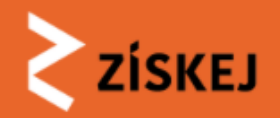

## ŽK vidí:

| Objec                      | dnávk                              | кy                                   |                                                          |                                            |                 |               |                                                          |                          |             |             |  |
|----------------------------|------------------------------------|--------------------------------------|----------------------------------------------------------|--------------------------------------------|-----------------|---------------|----------------------------------------------------------|--------------------------|-------------|-------------|--|
| Zobrazují s<br>Filtr: Neuz | se objedna<br>avřené ob            | ávky žadatels<br>jednávky.           | ké knihovny ABAO:                                        | 13.                                        |                 |               |                                                          |                          |             |             |  |
| FILTR                      |                                    |                                      |                                                          |                                            |                 |               |                                                          |                          |             |             |  |
| Všech<br>Zobrazi           | ny neuzavří<br>it pouze v<br>Typ 🛊 | ené (16)<br>ybraný stav o<br>Datum 🝦 | Všechny uzavřené<br>bjednávky <b>v</b> Zo<br><b>Stav</b> | Vyžadována reak<br>brazit<br>Aktuální do 👙 | ce<br>Žadatel ≑ | Knihovník 💠   | Citace 💠                                                 | DK ¢                     | Stav v DK 👙 | Vrátit do 👙 |  |
| <u>100037</u>              | MVA                                | 4. 4. 2019                           | ve zpracování                                            | 10.4.2019                                  |                 | ntk_knihovnik | Úvod do<br>počítačových<br>simulací. 2.<br>upr. vyd. Pra | BOA001<br>(požadavků: 1) | nový        |             |  |
| <u>100036</u>              | MVA                                | 4, 4, 2019                           | ve zpracování                                            | 30.4.2019                                  | Ivana Janů      | ntk_knihovnik | . Nikdy není                                             | ABA001                   | přijato s   |             |  |

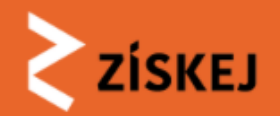

#### ŽK může:

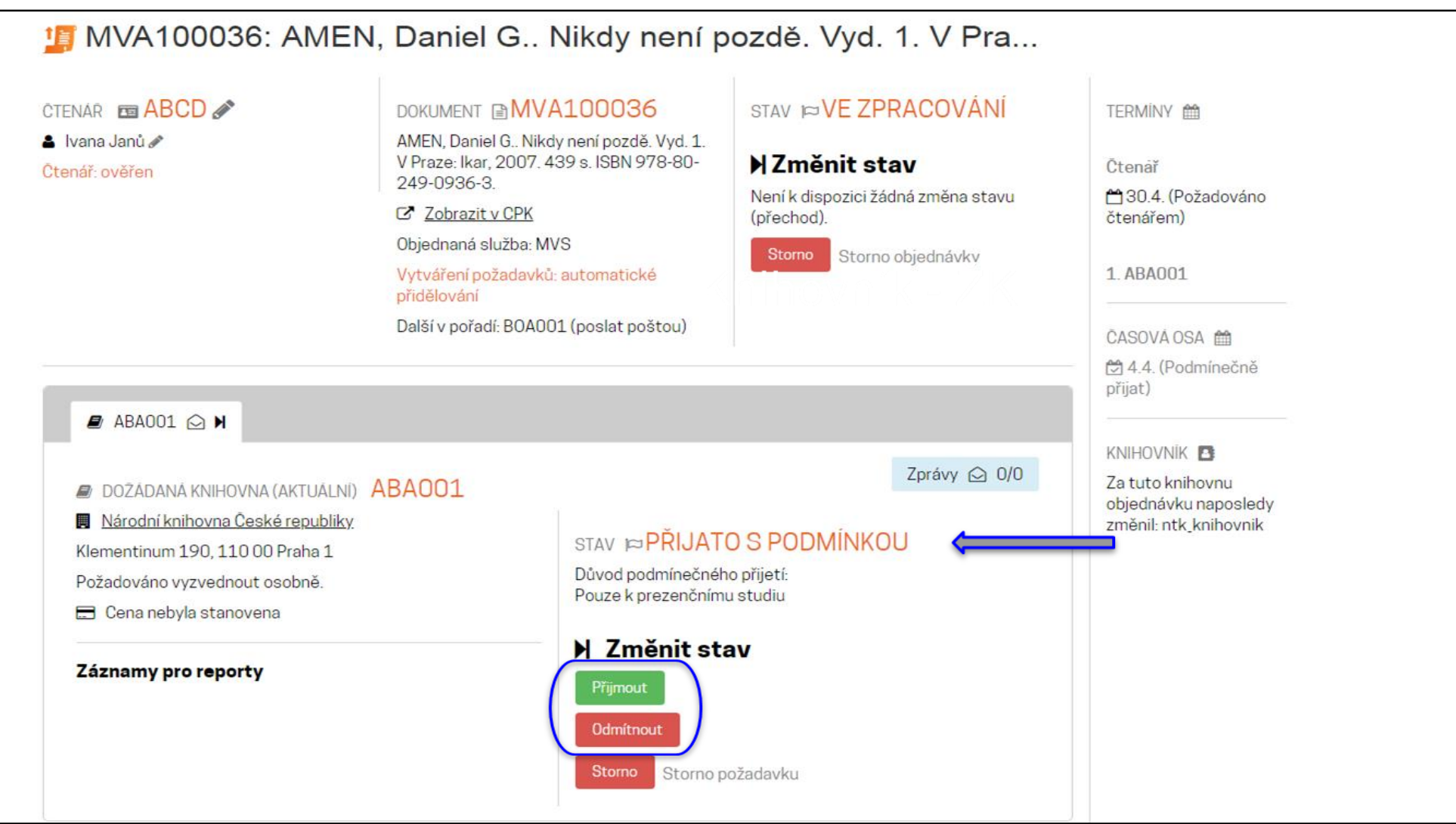

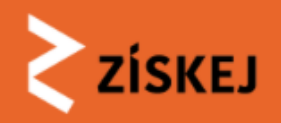

## Když DK požadavek vyřídí...

### ŽK: VE ZPRACOVÁNÍ DK: VYŘÍZENO

- přehled objednávek označení změny
- dvě možnosti "dopravy" do ŽK:
  - zaslat poštou
  - připravit k osobnímu vyzvednutí (kde, do kdy)
- cena
- zprávy
- vyčkáme na doručení poštou či vyzvedneme, zkontrolujeme a...
- ...připravíme dokument pro čtenáře

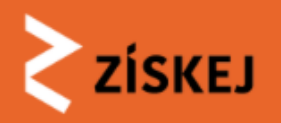

## ŽK připravuje dokument pro čtenáře...

## ŽK: VE ZPRACOVÁNÍ

Upravit detail objednávky v sekci Čtenář

- připraveno k vyzvednutí od... (*kalendář*)
- nutno vrátit (do ŽK!!!!) do... (kalendář) ručně (cca -3/5 dní), nemělo by jít překročit termín vrácení stanovený DK prodloužení výpůjčky v DK - v tomto místě následně měníme i datum vrácení pro čtenáře
- cena pro čtenáře (přepíše se z profilu, možno měnit!)
- místo k vyzvednutí (přepíše se z profilu, možno měnit, upravit, doplnit)
- poznámka (např. kód, pod nímž je výpůjčka v ŽK uložena)
- uložit → připravit pro čtenáře (sekce Stav)

→ ŽK: VYŘÍZENA; avízo čtenáři

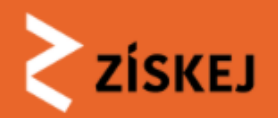

#### III MVA100032: MOZLEY, Fiona; KNÁPKOVÁ, Martina. Království Elm... STAV PVE ZPRACOVÁNÍ CTENÁR 1212 DOKUMENT MVA100032 TERMINY M 8 Pavel Petr MOZLEY, Fiona; KNAPKOVA, Martina, Království Elmet. Vydání první. 264 stran. HZměnit stav **Čtenař** Čtenář: ověřen ISBN 978-80-207-1893-8. 25.4. (Požadováno Nelze schválit: Není připraveno pro nezadáno Zobrazit v CPK čtenáře od. Není nutno vrátit do. Není čtenářem) Místo vyzvednutí: (nezadáno) 🖋 cena pro čtenáře. Není místo pro Objednaná služba: MVS čtenáře. C Upravit detail objednávky Vytváření požadavků: zvolená DK 1 ABA001 Storno Žádost o storno objednávky ₱2.5. (Požadováno) zpět) ČASOVÁ OSA 🛍 ■ ABA001 ○ N 🛱 4.4. (Přijat) Zprávy 🖸 0/0 2 4.4. (Odeslán) DOŽÁDANÁ KNIHOVNA (AKTUÁLNÍ) ABAOO1 ₱2.5. (Požadováno) Národní knihovna České republiky zpět) STAV ₽VYŘÍZENO - ODESLÁNO Klementinum 190, 110 00 Praha 1 Vyzvednuti v DK misto poslani do ZK Požadováno vyzvednout osobně. KNIHOVNÍK 🚍 Cena nebyla stanovena Za tuto knihovnu Změnit stav objednávku naposledy Není k dispozici žádná změna stavu (přechod). změnil: ntk\_knihovnik Záznamy pro reporty Storno Žádost o storno požadavku Cena 0 Kč, nk\_knihovnik [4. 4. 2019 11:31]

Když dokument dorazí do ŽK... ...a jak ho připravit pro čtenáře k vyzvednutí

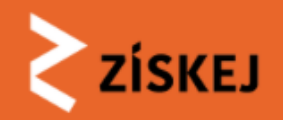

| 🇾 MVA100032: MO                                    | Upravit termíny                                                                              | ×<br>í Elm  |                                          |
|----------------------------------------------------|----------------------------------------------------------------------------------------------|-------------|------------------------------------------|
| CTENAR 📼 1212 🖋                                    | Připraveno pro čtenáře od *                                                                  | 11          | TERMINY 🛗                                |
| Čtenář: ověřen                                     | Datum, od kdy je dokument k dispozici pro čtenáře v jeho knihovně.                           |             | Čtenář                                   |
| 🚍 nezadáno<br>Místo vyzvednutí: (nezadáno) 🆋       | Nutno vrátit do "                                                                            | pro<br>Není | 🛱 25.4. (Požadováno<br>čtenářem)         |
| 🕼 Upravit detail objednávky                        | rermin, do kdy musi ctenar vratit dokument sve kninovne.                                     |             | 1. ABA001                                |
|                                                    |                                                                                              | dnávky      | 2.5. (Požadováno zpět)                   |
|                                                    | Cena, za kterou žádající knihovna poskytne MVS čtenáři.                                      |             |                                          |
| 🖉 ABA001 🛆 🗎                                       | Zmena mista k vyzvednuti<br>Teologická (1971.0.160.90 Proho 6 - Dejujice                     |             | CASOVA OSA                               |
|                                                    | Místo, kde si může čtenář vyzvednout dokument.                                               | 0/0         | ✓ 4.4. (Prijat)                          |
| 🖉 DOŻÁDANÁ KNIHOVNA (AKTUÁL                        | Poznámka                                                                                     | 0,0         | 2.5. (Požadováno                         |
| Národní knihovna České republi                     |                                                                                              |             | zpět)                                    |
| Klementinum 190, 110 00 Praha 1                    | Denné na la su žeta dži o doluvnotnu                                                         | 10          |                                          |
| Cena nebyla stanovena                              | Poznamka pro ctenare o dokumetnu.<br><mark>Povinná pole</mark>                               |             | KNIHOVNÍK 🖪                              |
|                                                    | Uložit                                                                                       |             | Za tuto knihovnu<br>objednávku naposledy |
| Záznamy pro reporty                                |                                                                                              |             | změnil: ntk_knihovnik                    |
| <ul> <li>Cena 0 Kč, nk_knihovnik [4. 4.</li> </ul> | 2019 11:31] Zádost o storno požadavku                                                        |             |                                          |
|                                                    | Reklamace                                                                                    |             |                                          |
|                                                    | Reklamace: zatim nedošlo                                                                     |             |                                          |
|                                                    | Reklamace požadavku - zatím nedošlo, přestož<br>uplynula stanovená maximální doba od odeslár | ie<br>í.    |                                          |

## Upravit detail objednávky a uložit

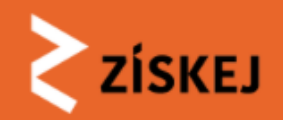

1 MVA100032: MOZLEY, Fiona; KNÁPKOVÁ, Martina. Království Elm...

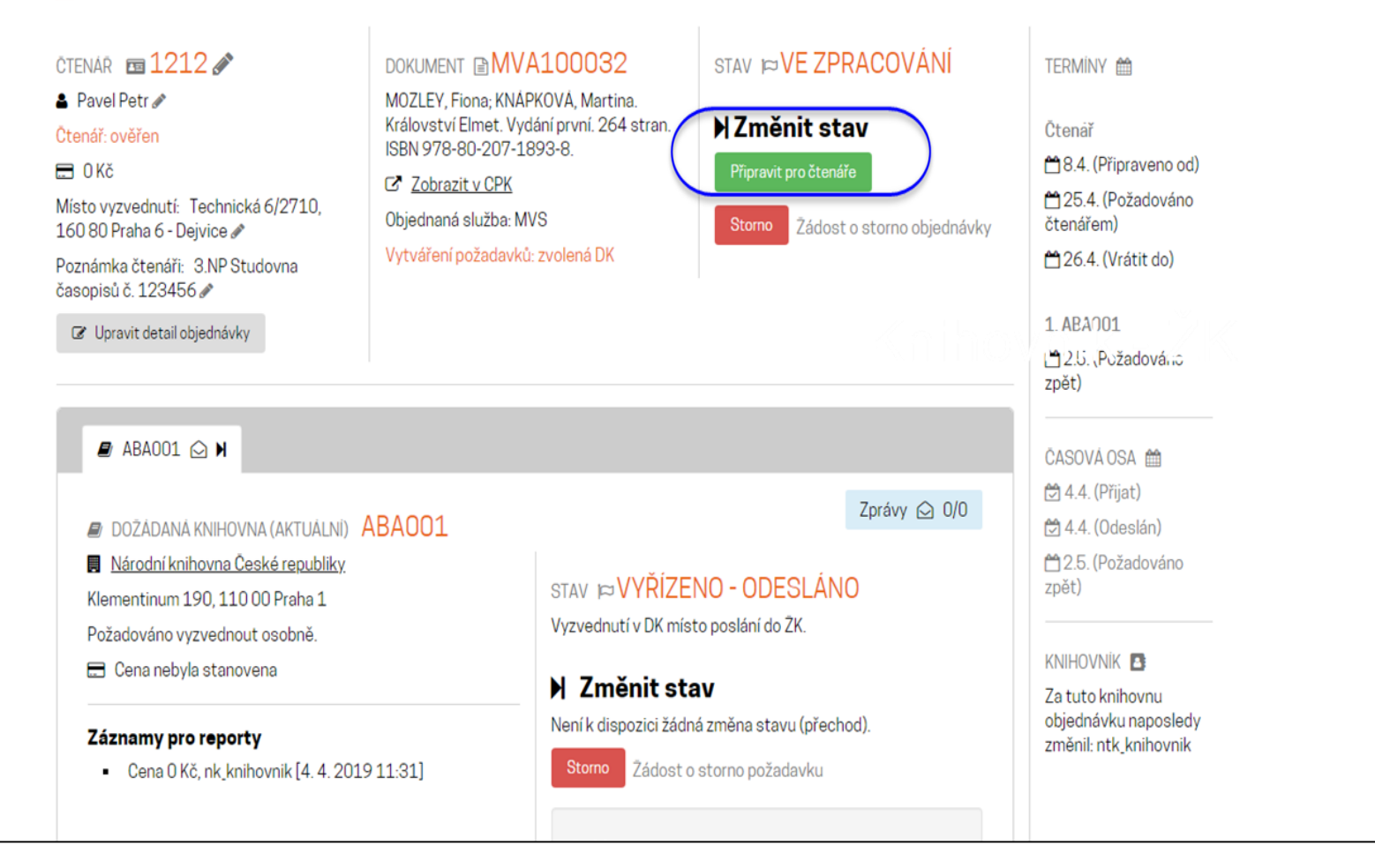

## Připravit pro čtenáře

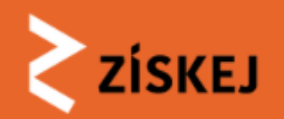

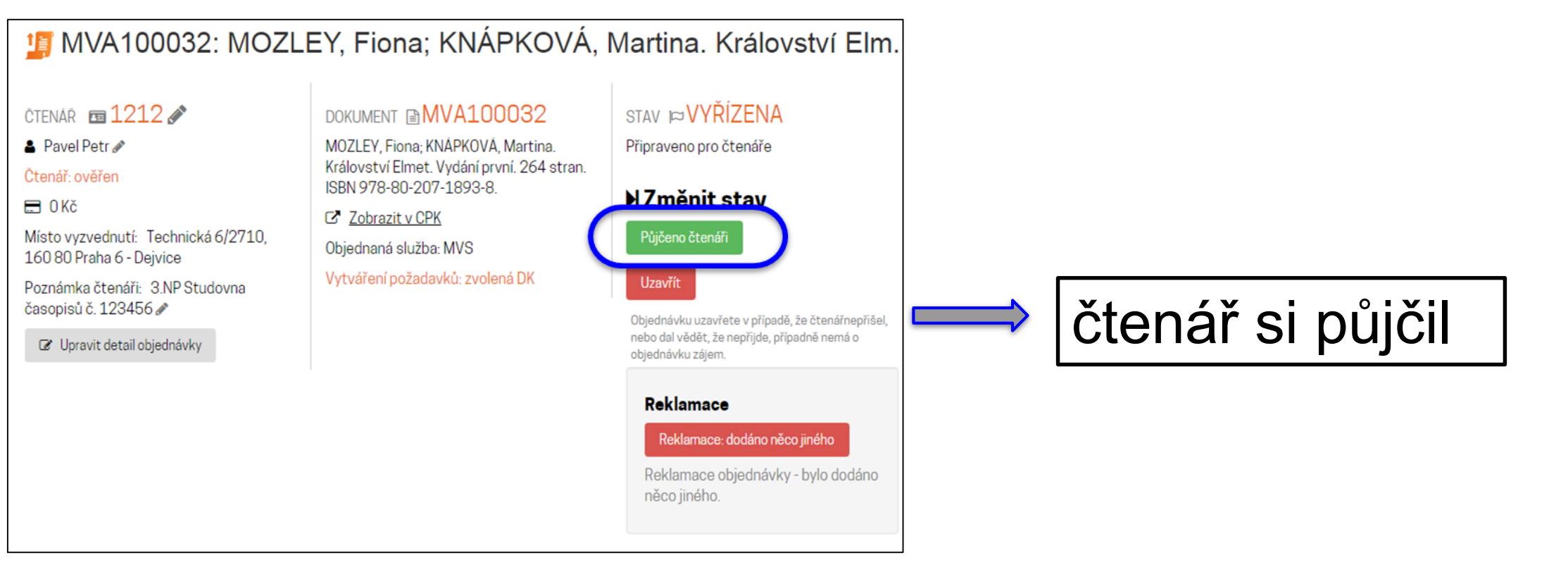

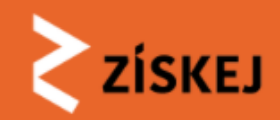

#### 1 MVA100032: MOZLEY, Fiona; KNÁPKOVÁ, Martina. Království Elm...

#### STAV ⊯VYŘÍZENA čtenář 🖬 1212 🖋 DOKUMENT MVA100032 TERMÍNY 🛗 💄 Pavel Petr 🖋 MOZLEY, Fiona; KNÁPKOVÁ, Martina. Půjčeno čtenáři Království Elmet. Vydání první. 264 stran. Čtenář Čtenář: ověřen ISBN 978-80-207-1893-8. Změnit stav <sup>1</sup>26.4. (Vrátit do) 🖃 O Kč Zobrazit v CPK Místo vyzvednutí: Technická 6/2710. Objednaná služba: MVS 1 ABA001 160 80 Praha 6 - Dejvice Vytváření požadavků: zvolená DK Uzavřít Paradováno Poznámka čtenáři: 3.NP Studovna časopisů č. 123456 zpět) Uzavřít předčasně, protože čtenář nevrátil a už asi nevrátí Upravit detail objednávky ČASOVÁ OSA 🛗 Reklamace 🔁 4.4. (Přijat) Reklamace: dodáno něco jiného 🔁 4.4. (Odeslán) Reklamace objednávky - bylo dodáno 2.5. (Požadováno něco jiného. zpět) KNIHOVNÍK Za tuto knihovnu objednávku naposledy 🛢 ABA001 🖂 🗎 změnil: ntk knihovnik Zprávy 🖂 0/0 DOŽÁDANÁ KNIHOVNA (AKTUÁLNÍ) ABAOO1 Národní knihovna České republiky STAV ⊨VYŘÍZENO - ODESLÁNO Klementinum 190, 110 00 Praha 1 Vyzvednutí v DK místo poslání do ŽK. Požadováno vyzvednout osobně. 🚍 Cena nebyla stanovena ► Změnit stav Není k dispozici žádná změna stavu (přechod). Záznamy pro reporty Cena 0 Kč, nk\_knihovnik [4. 4. 2019 11:31]

### čtenář vrátil

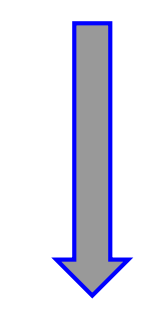

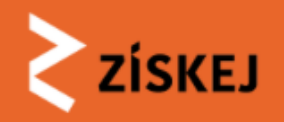

Čtenář si knihu vyzvedne X nevyzvedne...

ŽK: VYŘÍZENA Akce v sekci **Stav** → **Půjčeno čtenáři** - když dorazí

→ Uzavřít (celý proces objednávky) - když nedorazí

- NEBO ZTRÁTA

 čtenář má možnost přes zprávy, mailem, telefonicky… požádat ŽK o prodloužení, ta vyšle dotaz do DK. Po schválení nastaví čtenáři novou lhůtu vrácení

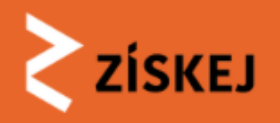

## Čtenář přišel, knížku převzal a následně (ne)vrátil...

# ŽK: VYŘÍZENA $\rightarrow$ POSLÁNO ZPĚT DK $\rightarrow$ UZAVŘENO DK: *POSLÁNO ZPĚT DK* $\rightarrow$ UZAVŘENO

#### Akce v sekci **Stav**

- kniha v pořádku vrácena do ŽK tlačítko Vráceno čtenářem → vrátíme/odešleme zpět do DK - tlačítko Posláno zpět do DK
- DK potvrzuje, že knihu přijala → uzavírá požadavek (stav UZAVŘENO v sekci Dožádaná knihovna) → ŽK poté uzavírá sama ručně (do budoucna by mělo být automatizováno současně s uzavřením v DK)
- čtenář knihu nevrátil, ztratil, zničil... dohodneme s DK náhradu a použijeme tlačítko Uzavřít (nestandardní tlačítko) → uzavírá i DK
   = detaily náhrady se řeší mimo systém, po dohodě uzavírá ŽK, následně i DK

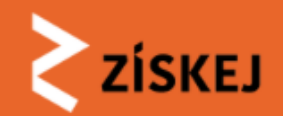

#### 🃁 MVA100032: MOZLEY, Fiona; KNÁPKOVÁ, Martina. Království Elm...

| CTENÁŘ <b>⊡ 1212 ∕⁄</b><br>▲ Pavel Petr <b>⁄</b><br>Čtenář: ověřen<br>☴ 0 Kč                                                                              | DOKUMENT MVA100032<br>MOZLEY, Fiona; KNÁPKOVÁ, Martina.<br>Království Elmet. Vydání první. 264 stran.<br>ISBN 978-80-207-1893-8. | STAV <b>⊯VYŘÍZENA</b><br>Vráceno čtenářem, k uzavření dojde<br>uzavřením hlavního požadavku. Nyní<br>pošlete zpět dožádané knihovně. | TERMÍNY 🏛<br>Čtenář                                                              |                                    |
|----------------------------------------------------------------------------------------------------|----------------------------------------------------------------------------------------------------|----------------------------------------------------------------------------------------------------|----------------------------------------------------------------------------------|------------------------------------|
| Místo vyzvednutí: Technická 6/2710,<br>160 80 Praha 6 - Dejvice<br>Poznámka čtenáři: 3.NP Studovna<br>časopisů č. 123456                                  | Objednaná služba: MVS<br>Vytváření požadavků: zvolená DK                                                                         | ► Změnit stav<br>Není k dispozici žádná změna stavu<br>(přechod).                                                                    | 1. AbAddi<br>1. AbAddi<br>2.5. (Požadováno<br>zpět)                              | Poslat/                            |
|                                                                                                    |                                                                                                    | <b>Reklamace</b><br>Reklamace: dodáno něco jiného<br>Reklamace objednávky - bylo dodáno<br>něco jiného.                              | CASOVÁ OSA ∰                                                                     | <i>předat</i><br><b>zpět do DK</b> |
| <i>■</i> ABA001 🗠 🕨                                                                                                    |                                                                                                    |                                                                                                    | KNIHOVNÍK D<br>Za tuto knihovnu<br>objednávku naposledy<br>změnil- ntk knihovník |                                    |
| DOZÁDANÁ KNIHOVNA (AKTUÁLNÍ)                                                                                                    | ABA001                                                                                                    | Zprávy 应 0/0                                                                                                    |                                                                                  |                                    |
| <ul> <li>Národní knihovna České republiky<br/>Klementinum 190, 110 00 Praha 1<br/>Požadováno vyzvednout osobně.</li> <li>Cena nebyla stanovena</li> </ul> | STAV ⊨ VYŘÍZE<br>Vyzvednutí v DK mís                                                                                             | NO - ODESLÁNO<br>to poslání do ZK.                                                                                                   |                                                                                  |                                    |
| <ul> <li>Záznamy pro reporty</li> <li>Cena 0 Kč, nk_knihovnik [4. 4. 20</li> </ul>                                                                        | 19 11:31]                                                                                                    |                                                                                                    |                                                                                  |                                    |

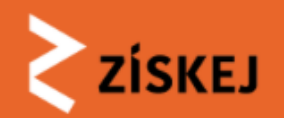

#### MVA100032: MOZLEY, Fiona; KNÁPKOVÁ, Martina. Království Elm...

| CTENÁR ■ 1212<br>Pavel Petr<br>Ctenář: ověřen<br>Ctenář: ověřen<br>Ctenář: ověren<br>Ctenář: ověren<br>O Kč<br>Místo vyzvednutí: Technická 6/2710,<br>160 80 Praha 6 - Dejvice<br>Poznámka čtenáři: 3.NP Studovna<br>časopisů č. 123456                                               | DOKUMENT MV/<br>MOZLEY, Fiona; KNÁF<br>Království Elmet. Vyo<br>ISBN 978-80-207-18<br>Zobrazit v CPK<br>Objednaná služba: M<br>Vytváření požadavků | A100032<br>PKOVÁ, Martina.<br>Iání první. 264 stran.<br>393-8.<br>VS<br>: zvolená DK | STAV <b>▷ VYŘÍZENA</b><br>Vráceno čtenářem, k uzavření dojde<br>uzavřením hlavního požadavku. Bylo<br>posláno zpět dožádané knihovně, čeká se<br>na přijetí zpět a uzavření požadavku - tím<br>bude automaticky uzavřena i objednávka.<br><b>N Změnit stav</b><br>Není k dispozici žádná změna stavu<br>(přechod). | TERMÍNY ∰<br>Čtenář<br>1. ABA001<br>☐ 2.5. (Požadováno<br>zpět)<br>ČASOVÁ OSA ∰<br>ᠿ 4.4. (Přijat)                              |
|----------------------------------------------------------------------------------------------------|----------------------------------------------------------------------------------------------------|--------------------------------------------------------------------------------------|----------------------------------------------------------------------------------------------------|----------------------------------------------------------------------------------------------------|
| ■ ABA001 ○ N                                                                                                    |                                                                                                    |                                                                                      |                                                                                                    | <ul> <li> <sup>(1)</sup> 4.4. (Odeslán)         <sup>(2)</sup> 2.5. (Požadováno         zpět)         <sup>(2)</sup></li> </ul> |
| <ul> <li>DOŽÁDANÁ KNIHOVNA (AKTUÁLNÍ)</li> <li>Národní knihovna České republiky.</li> <li>Klementinum 190, 110 00 Praha 1</li> <li>Požadováno vyzvednout osobně.</li> <li>Cena nebyla stanovena</li> </ul> Záznamy pro reporty <ul> <li>Cena 0 Kč, nk_knihovnik [4. 4. 20)</li> </ul> | ABAOO1<br>19 11:31]                                                                                                    | STAV POVŘÍZE<br>KNIHOVNĚ<br>Vyzvednutí v DK mís                                      | Zprávy 🕥 0/0<br>NO - ODESLÁNO ZPĚT<br>to poslání do ZK.                                                                                                    | KNIHOVNÍK<br>Za tuto knihovnu<br>objednávku naposledy<br>změnil: ntk_knihovnik                                                  |

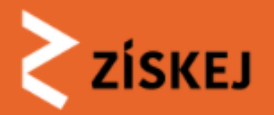

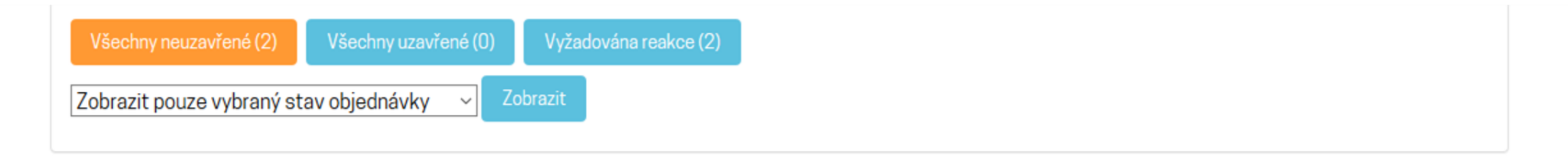

| ID \$         | Тур 🔅 | Datum 🔶     | Stav 🕴   | Aktuální do | Čtenář 🔅                   | Knihovník 🔶   | Citace 🔶                                                              | DK \$                    | Stav v DK 🛛 🔶                           | Vrátit do 🛛 🔶 |
|---------------|-------|-------------|----------|-------------|----------------------------|---------------|-----------------------------------------------------------------------|--------------------------|-----------------------------------------|---------------|
| <u>100002</u> | MVA   | 30. 9. 2021 | vyřízena | 29.10.2021  | Honza<br>Malý<br>[1452228] | knihovnikknav | BIM integration<br>into enterprise<br>information<br>architecture (1) | BOA001<br>(požadavků: 1) | vyřízeno -<br>odesláno zpět<br>knihovně | 29.10.2021    |
| <u>100001</u> | MVA   | 30.9.2021   | vyřízena | 15.10.2021  | Honza<br>Malý<br>[12345]   | knihovnikknav | Úzkosti a jejich<br>lidé. Druhé,<br>brožované<br>vydání <b>G</b>      | BOAOO1<br>(požadavků: 1) | vyřízeno -<br>odesláno                  | 15.10.2021    |

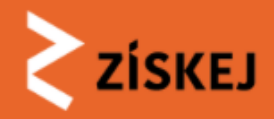

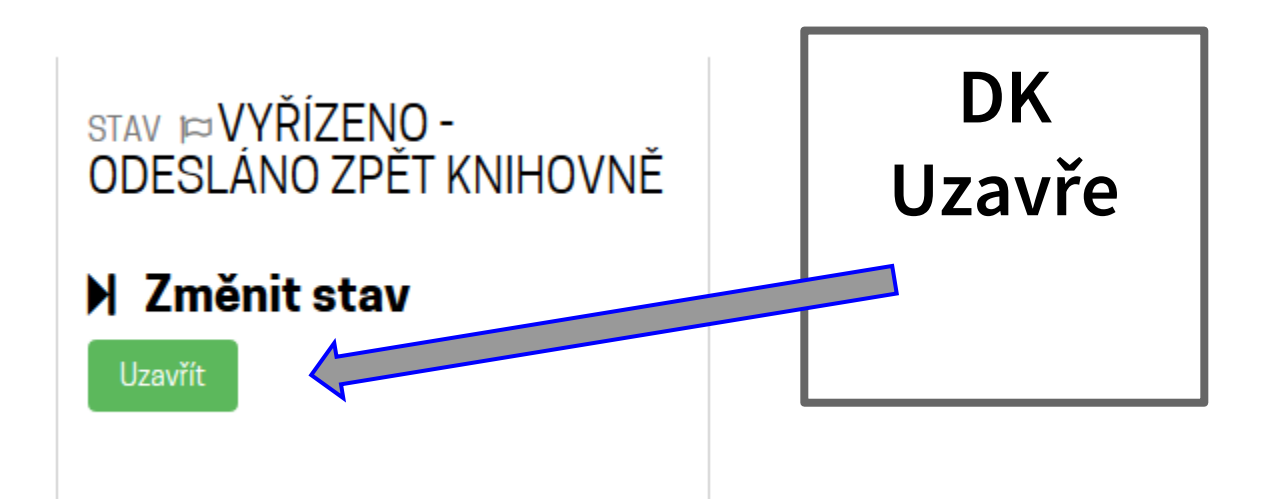

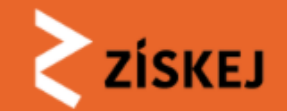

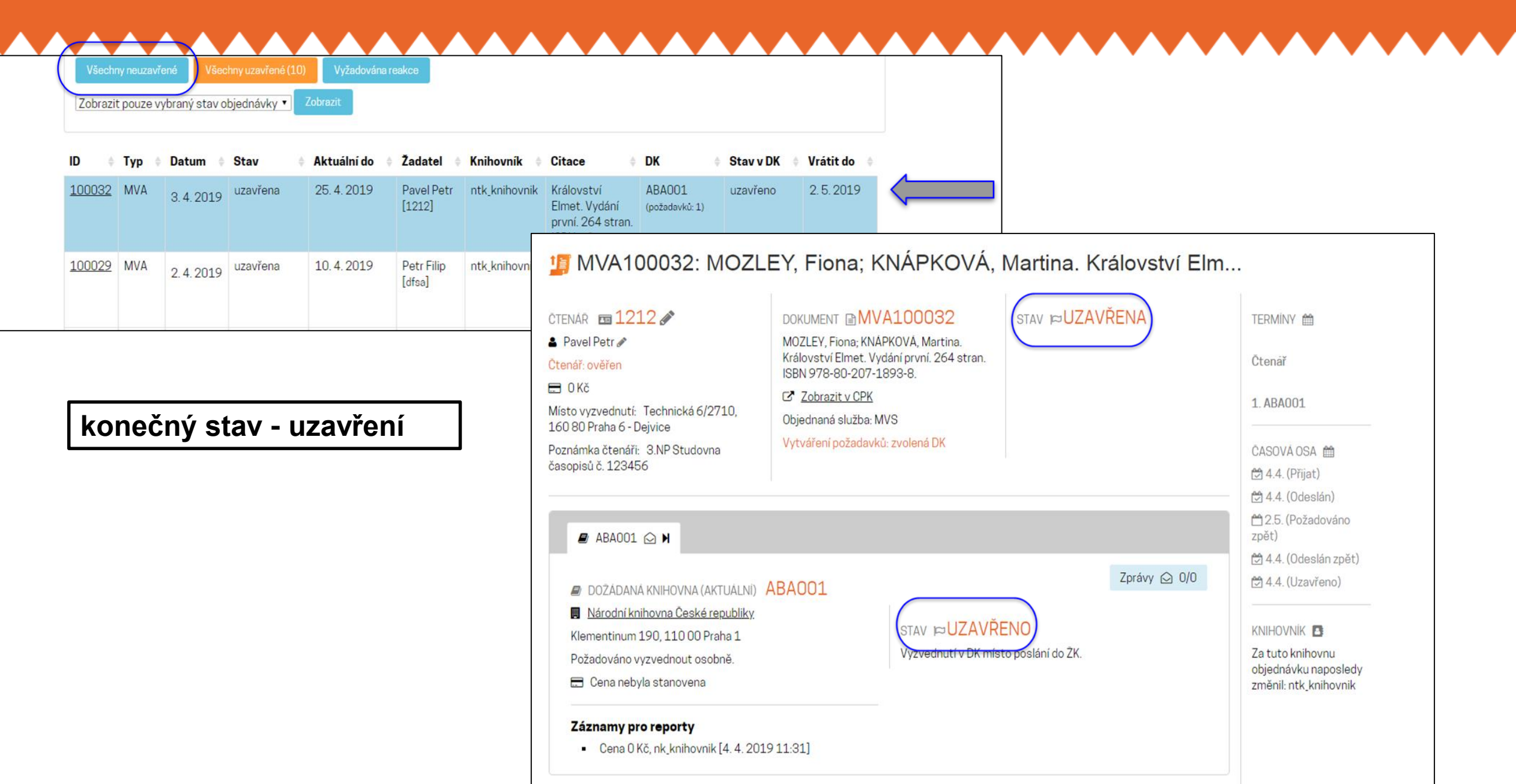

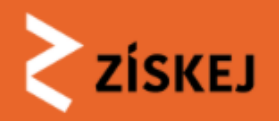

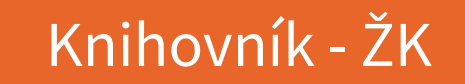

## Zamítnout požadavek

### Varianta 1 - zamítá již ŽK

### $\check{\mathsf{Z}}\mathsf{K} \text{:} \mathsf{NOV}\check{\mathsf{Y}} \rightarrow \mathsf{VE} \; \mathsf{ZPRACOV}\check{\mathsf{AN}}\check{\mathsf{N}} \rightarrow \mathsf{ZAM}\check{\mathsf{I}}\mathsf{TNUTO}$

- ŽK může objednávku zamítnout, aniž by ji předávala k vyřízení dál do systému (důvody: chybná citace = objednávka končí, dostupné ve fondu...)
- nutno řešit se čtenářem důvod, příp. další postup

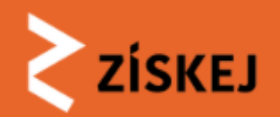

IMVA100035: AMEN, Daniel G.. Nikdy není pozdě. Vyd. 1. V Pra...

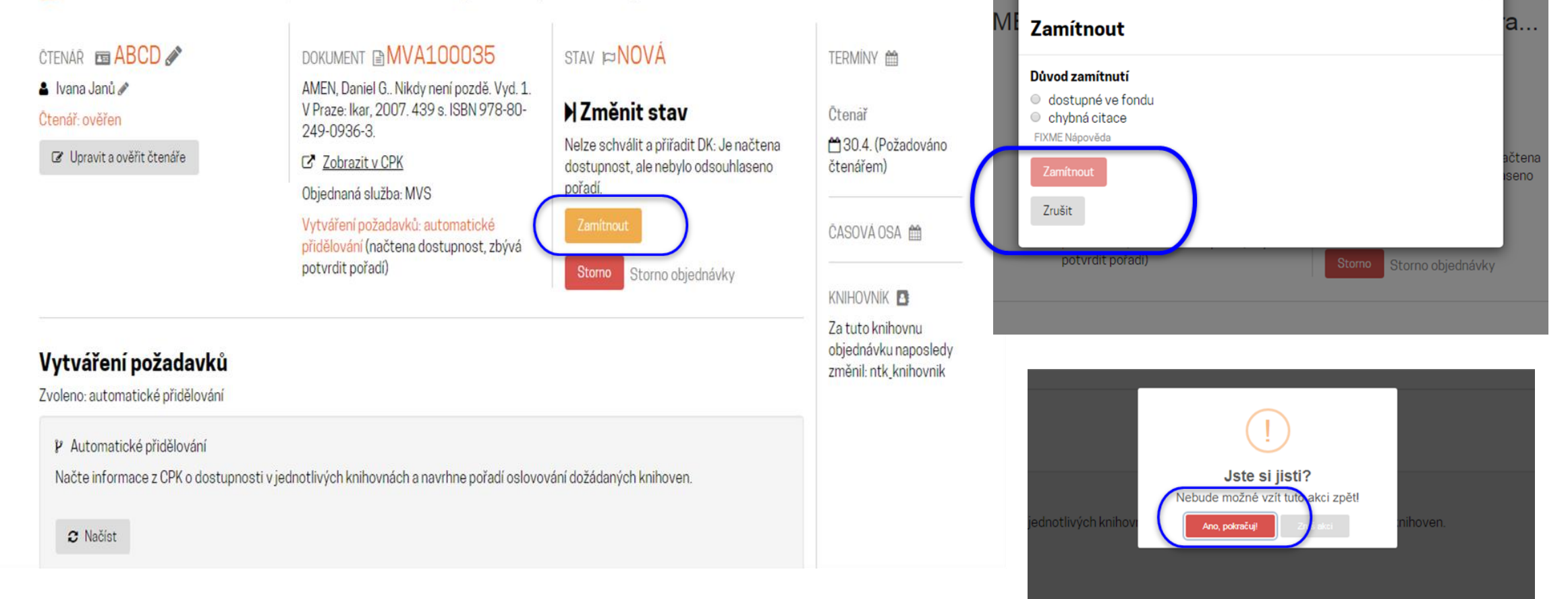

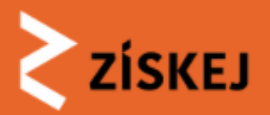

| ctenář 🖻 🗚 🐨                                                                                                    | DOKUMENT BMVA100035                                                                                                    |                                                                  | TERMINY 🛗             |
|----------------------------------------------------------------------------------------------------|----------------------------------------------------------------------------------------------------|------------------------------------------------------------------|-----------------------|
| Ivana Janů<br>Čtenář: ověřen                                                                                                    | AMEN, Daniel G., Nikdy není pozdě. Vyd. 1.<br>V Praze: Ikar, 2007. 439 s. ISBN 978-80-<br>249-0936-3.                                                                         | Důvod zamitnutí: chybná citáce a nepodaří<br>se dohledat správně | Čtenař                |
|                                                                                                    | Zobrazit v CPK                                                                                                    |                                                                  | čtenářem)             |
|                                                                                                    | Objednaná služba: MVS                                                                                                    |                                                                  |                       |
|                                                                                                    | Vytváření požadavků: automatické<br>přidělování (načtena dostupnost, zbývá<br>potvrdit pořadí)                                                                                |                                                                  | ČASOVÁ OSA 🛗          |
|                                                                                                    |                                                                                                    |                                                                  | KNIHOVNÍK 🖪           |
|                                                                                                    |                                                                                                    |                                                                  | Za tuto knihovnu      |
| Každá akce měnící objednávku se za                                                                                                    | apisuje do audit logu.                                                                                                    |                                                                  | změnil: ntk_knihovnik |
| <ul> <li>[2019-04-04 13:53:45] Zamítn</li> <li>[2019-04-04 10:32:21] Systém</li> <li>[2019-04-04 10:32:00] Knihovr</li> <li>[2019-04-04 10:32:00] Objedna</li> </ul> | uto knihovnikem jako nevyříditelné. (uživatel ntk_knihovn<br>n načetl dostupnost a navrhl pořadí: mzk.MZK01-000868<br>ník ntk_knihovnik vytvořil požadavek.<br>ávka vytvořena | iik, knihovna ABA013)<br>3990, nkp.NKC01-001757143               |                       |
| NÁPOVĚDA                                                                                                    |                                                                                                    |                                                                  |                       |
| Požadavek byl zamítnut                                                                                                    |                                                                                                    |                                                                  |                       |

#### konečný stav - zamítnutí

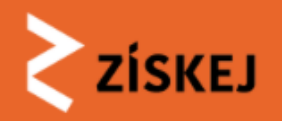

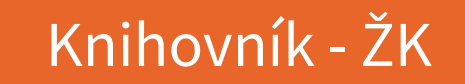

## Zamítnout požadavek

### Varianta 2 - zamítá DK

### ŽK: VE ZPRACOVÁNÍ DK: ZAMÍTNUTO

DK může objednávku zamítnout z důvodů, které jsou napevno definovány v systému:

- chybná citace = objednávka se vrací do ŽK k opravě
- nelze realizovat (dokument ve vazbě, poškozen, NKF)
- momentálně vypůjčený dokument

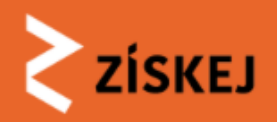

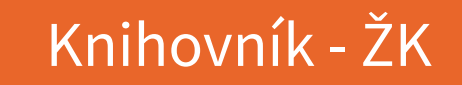

## Zamítnout požadavek

### Varianty dalšího postupu na straně ŽK

 automatický režim a zároveň v dalších předvybraných knihovnách jsou volné exempláře → systém automaticky postupuje požadavek další knihovně v pořadí.

V ŽK je v detailu vidět postup do další knihovny, v časové ose a v záložkách historie oslovených knihoven s důvodem zamítnutí

- ...ŽK: VE ZPRACOVÁNÍ
- ...DK(2): NOVÝ  $\rightarrow$  VE ZPRACOVÁNÍ...
- manuální režim → požadavek se vrací zpět do ŽK k rozhodnutí jak dál
- zamítnutí z důvodu CHYBNÉ CITACE → vrací se automaticky zpět ŽK

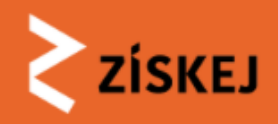

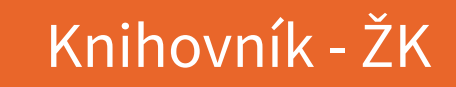

# Varianta s automatickým přednastavením

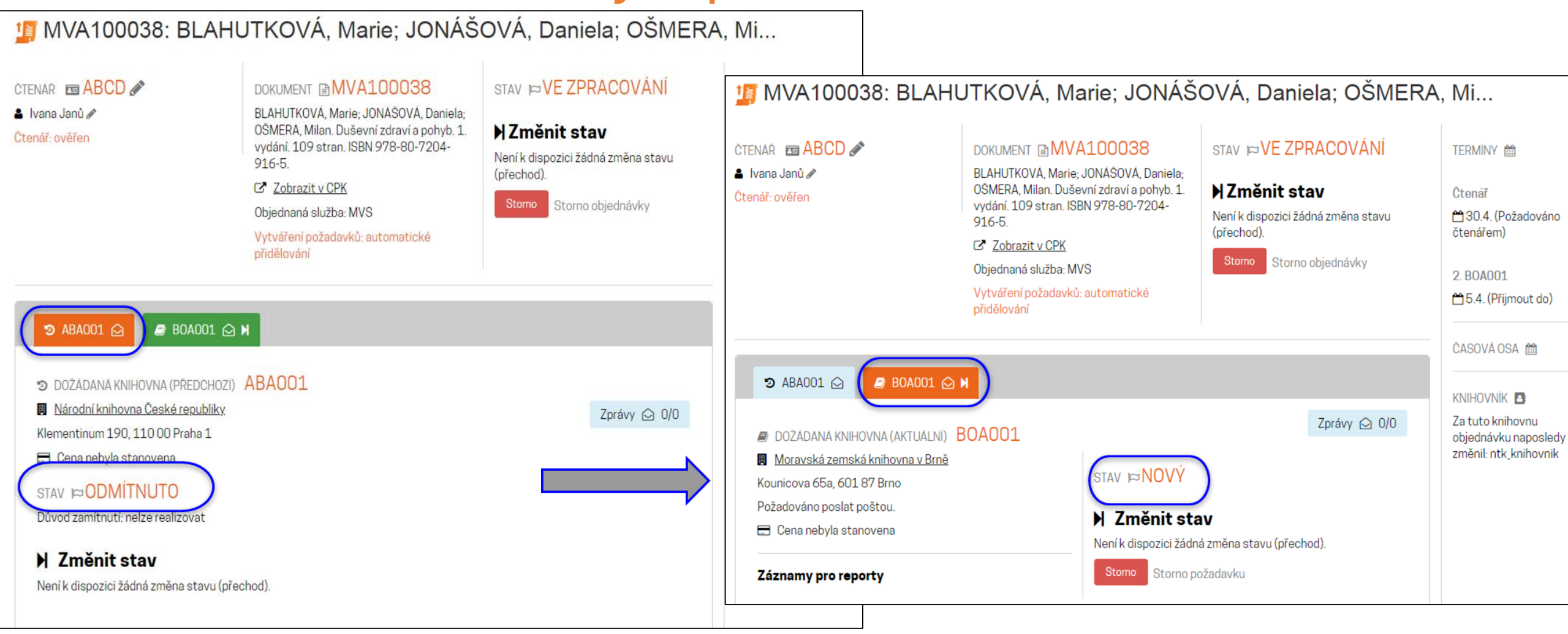

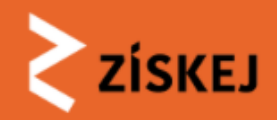

Varianta s manuálním výběrem a následným zamítnutím na straně DK

| FILTR         |                           |                             |                                     |                           |                            |               |                                                                       |                          |                                                                                                    |                                                      |
|---------------|---------------------------|-----------------------------|-------------------------------------|---------------------------|----------------------------|---------------|-----------------------------------------------------------------------|--------------------------|----------------------------------------------------------------------------------------------------|------------------------------------------------------|
| Všeo<br>Zobra | hny neuzav<br>zit pouze v | řené (15)<br>vybraný stav o | Všechny uzavřené<br>objednávky 🔻 Zd | Vyžadována rea<br>obrazit | kce                        |               |                                                                       |                          | MVA100026: COLOMBANI, Laetitia; PFLIMPFLOVÁ, Alexandra. Cop                                                                                                    |                                                      |
| ID            | Тур                       | Datum 🔶                     | Stav                                | Aktuální do               | Žadatel 💧                  | Knihovník 🔅   | Citace                                                                | DK 🔶                     | ¢ ČTENÁŘ ■ PA 🖉 DOKUMENT 🖹 MVA100026 STAV 🛱 ČEKÁ NA                                                                                                    | ERMİNY 🛗                                             |
| <u>10003</u>  | 3 MVA                     | 4. 4. 2019                  | ve zpracování                       | 30. 4. 2019               | lvana Janů<br>[abcd]       | ntk_knihovnik | Duševní<br>zdraví a<br>pohyb. 1.<br>vydání. 109<br>stran. I <b>3</b>  | BOA001<br>(požadavků: 2) | <ul> <li>▲ Patrik Stránský A</li> <li>Č COLOMBANI, Laetitia; PFLIMPFLOVÁ,<br/>Alexandra. Cop. Vydání první. 193 stran.<br/>ISBN 978-80-207-1820-4.</li> <li>☑ Zobrazit v CPK</li> <li>ROZHODNUTI</li> <li>IZMĚnit stav</li> </ul> | tenář<br>130.4. (Požadováno<br>:enářem)              |
| <u>10003'</u> | MVA                       | 4.4.2019                    | ve zpracování                       | 10.4.2019                 |                            | ntk_knihovnik | Úvod do<br>počítačových<br>simulací. 2.<br>upr. vyd. Pra<br>8         | BOA001<br>(požadavků: 1) | Objednaná služba: MVS     Schválit a přířadit DK       Vytváření požadavků: automatické     Zamítnout       přidělování     ČA                                                                                                    | ASOVÁ OSA 🛗                                          |
| <u>10003</u>  | 5 MVA                     | 4. 4. 2019                  | ve zpracování                       | 30. 4. 2019               | lvana Janů<br>[abcd]       | ntk_knihovnik | . Nikdy není<br>pozdě. Vyd.<br>1. V Praze:<br>Ikar, 2007<br><b>G</b>  | ABA001<br>(požadavků: 1) | Další v pořadí: BOA001 (poslat poštou) Storno objednávky KN Za obj                                                                                                    | NIHOVNİK 🖪<br>a tuto knihovnu<br>ojednávku naposledy |
| <u>100026</u> | MVA                       | 2.4.2019                    | čeká na<br>rozhodnutí               | 30. 4. 2019               | Patrik<br>Stránský<br>[Pa] | ntk_knihovnik | Cop. Vydání<br>první. 193<br>stran. ISBN<br>978-80-207-<br>1 <b>G</b> | (požadavků: 2)           | Dbjednávka nemá žádný aktivní požadavek. Můžete zobrazit některý z předchozích.       Zm                                                                                                    | něnil: ntk_knihovnik                                 |

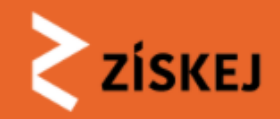

DK zamítla "manuálně doručený" požadavek - jak dál??

| CTENÁŘ I PA                                                                                                    | DOKUMENT MVA100026<br>COLOMBANI, Laetitia; PFLIMPFLOVÁ,<br>Alexandra. Cop. Vydání první. 193 stran.<br>ISBN 978-80-207-1820-4.<br>C Zobrazit v CPK<br>Objednaná služba: MVS<br>Vytváření požadavků: automatické<br>přidělování<br>Další v pořadí: BOA001 (poslat poštou) | STAV ÞOČEKÁ NA<br>ROZHODNUTÍ<br>Schválit a přířadit DK<br>Zamítnout<br>Storno objednávky | TERMÍNY 🗰<br>Čtenář<br>🗂 30.4. (Požadováno<br>čtenářem)<br>ČASOVÁ OSA 🛗 |
|----------------------------------------------------------------------------------------------------|----------------------------------------------------------------------------------------------------|------------------------------------------------------------------------------------------|-------------------------------------------------------------------------|
| <ul> <li>ABA001 &lt; ABA001 &lt; ABA001 </li> <li>Objednávka nemá žádný aktivní požadav</li> <li>Vytváření požadavků</li> <li>Zvoleno: automatické nějdělovéní</li> </ul>                                                                                                    | ek. Můžete zobrazit některý z předchozích.                                                                                                    |                                                                                          | Za tuto knihovnu<br>objednávku naposledy<br>změnil: ntk_knihovnik       |
| Volenci automatické přidělování Načte informace z CPK o dostupnosti v jed    Image: Comparison of the informace informace informa | dnotlivých knihovnách a navrhne pořadí oslovo                                                                                                    | vání dožádaných knihoven.                                                                |                                                                         |

ŽK zvolila manuální výběr knihovny, DK zamítla - jak dál?? automatické načtení a přidělení dalším možným DK

- nová manuální volba jiné DK
- zamítnout objednávku

jiný typ služby (převést na kopie, MMS) - do budoucna

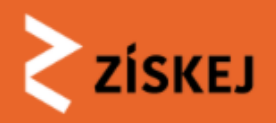

## Storno

"Velké" storno

- žádost iniciovaná čtenářem z jeho vlastního konta v rámci konkrétní objednávky (součástí každé objednávky do té doby, než je v ŽK stav "VYŘÍZENO")
- automatické stornování v DK do chvíle, kdy je v DK status "VE ZPRAČOVÁNÍ"
- hlavoruční pracovník ŽK přeposílá žádosť do DK na základě informací o postupu zpracování požadavku v DK (nemá smysl přeposílat, když je v DK už vyřízeno; se čtenářem dohodne, jestli knihu opravdu nechce - tento postup bude důležitý zejm. v případě kopií či MMS, kdy čtenář s vysokou pravděpodobností bude muset minimálně část nákladů uhradit)
- iniciované čtenářem, ale akci provádí ŽK (čtenář požádá o storno mailem, telefonicky..)
   → ŽK použije storno v sekci Stav (k dispozici do doby, než je v DK požadavek ve stavu : stav VYŘÍZENO

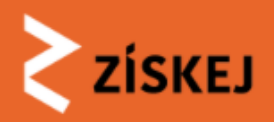

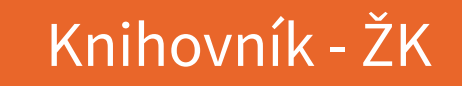

## Storno

### "Malé" storno zrušit (konkrétní požadavek do konkrétní DK)

- žádost iniciovaná knihovníkem (součástí každého požadavku do té doby, než je v DK stav "VYŘÍZENO") - potvrzovací email v ŽK, avízo o žádost v DK
- kdy bychom ho měli/mohli použít př.
  - pokud se změní podmínky, za nichž jsme se rozhodovali o předání požadavku zvolené DK (např. je mimopražská, ale objevil se exemplář i v Praze = dodání rychlejší...)
  - pokud se objeví problémy se čtenářem...
  - v DK se objeví jen jako ŽÁDOST O STORNO

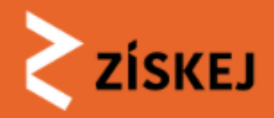

## Dožádaná knihovna

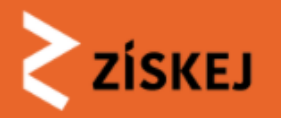

## Knihovník - dožádaná knihovna - NOVÝ požadavek

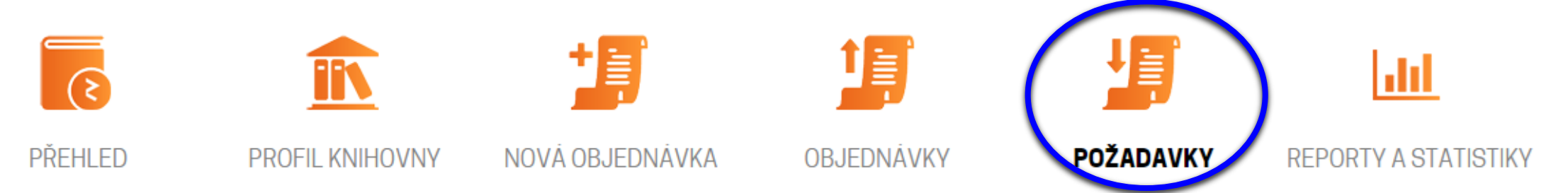

- úvodní stav požadavku v DK je NOVÝ = systém přidělil požadavek DK, ta se k požadavku zatím nijak nevyjádřila
- nový požadavek je DK doručen do jejího konta v ZÍSKEJ + notifikační e-mail s odkazem na detail požadavku
- ZÍSKEJ může knihovnu oslovit
  - jako první DK
  - poté, co vyřízení požadavku zamítla předchozí oslovená DK
- v ZÍSKEJ jsou nastaveny časové lhůty, ve kterých by se DK měla požadavku věnovat
- při nesplnění těchto lhůt bude požadavek předán dál

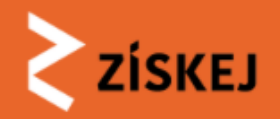

| FILTR             |                         |                           |                                                           |                 |              |        |                                                                                                    |            |
|-------------------|-------------------------|---------------------------|-----------------------------------------------------------|-----------------|--------------|--------|----------------------------------------------------------------------------------------------------|------------|
| Všechr<br>Zobrazi | ny neuzavř<br>t pouze v | ené (17)<br>ybraný stav p | Všechny uzavřené Vyžadována reakce<br>ožadavku 🔻 Zobrazit |                 |              |        |                                                                                                    |            |
| D ¢               | Тур 🕴                   | Datum 🔅                   | Stav                                                      | 🛊 Aktuální do 🔅 | Knihovník 🕴  | ŽK 🔶   | Citace \$                                                                                                    | Půjčeno do |
| 100039            | MVP                     | 4.4.2019                  | nový                                                      | 30. 4. 2019     |              | ABA013 | BLAHUTKOVÁ, Marie;<br>ŘEHULKA, Evžen;<br>DAŇHELOVÁ, Šárka.<br>Pohyb a duševní<br>zdraví. Brno: Paido,<br>2005. 78 s. ISBN 80-<br>7315-108-1. |            |
| 100036            | MVP                     | 4.4.2019                  | přijato s podmínkou                                       | 30. 4. 2019     | nk_knihovnik | ABA013 | AMEN, Daniel G., Nikdy<br>není pozdě. Vyd. 1. V<br>Praze: Ikar, 2007. 439<br>s. ISBN 978-80-249-<br>0936-3.                                  |            |
| ILEDÁNÍ           |                         |                           |                                                           |                 |              |        |                                                                                                    |            |
| ILEDANI           |                         |                           |                                                           |                 |              |        |                                                                                                    |            |

modrým pruhem jsou zvýrazněny požadavky, u nichž proběhla změna

Použitý filtr zůstane zachován.

冒

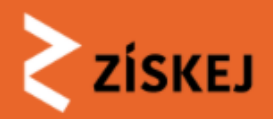

POŽADAVKY - filtry

• Základní filtry

• Filtrování podle stavu požadavku

| FILTR                                     |                      |                       |
|-------------------------------------------|----------------------|-----------------------|
| Všechny neuzavřené (2)                    | Všechny uzavřené (0) | Vyžadována reakce (1) |
| Zobrazit pouze vybraný stav pož           | adavku               |                       |
| Neuzavřené:                               |                      |                       |
| Nový                                      |                      |                       |
| Ve zpracování                             |                      |                       |
| Vyřízeno - Odesláno zpět knihov           | 'ně                  |                       |
| Přijato s podmínkou                       |                      |                       |
| Vyřízeno - odesláno                       |                      |                       |
|                                           |                      |                       |
| Uzavřené:                                 |                      |                       |
| Uzavřeno                                  |                      |                       |
| Odmítnuto                                 |                      |                       |
| Stornováno                                |                      |                       |
| <ul> <li>běžně stornované</li> </ul>      |                      |                       |
| <ul> <li>odebrané požadavky</li> </ul>    |                      |                       |
| <ul> <li>přijaté reklamace</li> </ul>     |                      |                       |
| Reklamováno                               |                      |                       |
| <ul> <li>probíhající reklamace</li> </ul> |                      |                       |
| <ul> <li>přijaté reklamace</li> </ul>     |                      |                       |
| - odmítnuté reklamace                     |                      |                       |

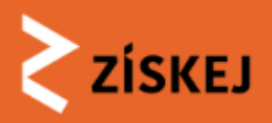

PÓŽADÁVKÝ - vyhledávání

- Podle ID pouze číselná část (např. MVP100039 = hledat podle 100039)
- Podle sigly (např. ABA013)
- Podle názvu ŽK
- Filtry je možné kombinovat se siglou (nejprve zvolit filtr, pak zadat siglu)

| HLEDÁNÍ                                                                         |
|---------------------------------------------------------------------------------|
| ID požadavku                                                                    |
|                                                                                 |
| ID požadavku (číselná část)                                                     |
| Sigla ŽK                                                                        |
|                                                                                 |
| Sigla žádající knihovny                                                         |
| Název ŽK                                                                        |
|                                                                                 |
| Název žádající knihovny, nepoužije se, pokud je zadána sigla žádající knihovny. |
| Vyhledat                                                                        |
| Použitý filtr zůstane zachován.                                                 |

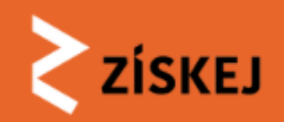

MVP100003: RYANTOVÁ, Marie. Českoslovenští prezidenti. Vydání první. 339 stran. ISBN 978-80-7432-500-7.

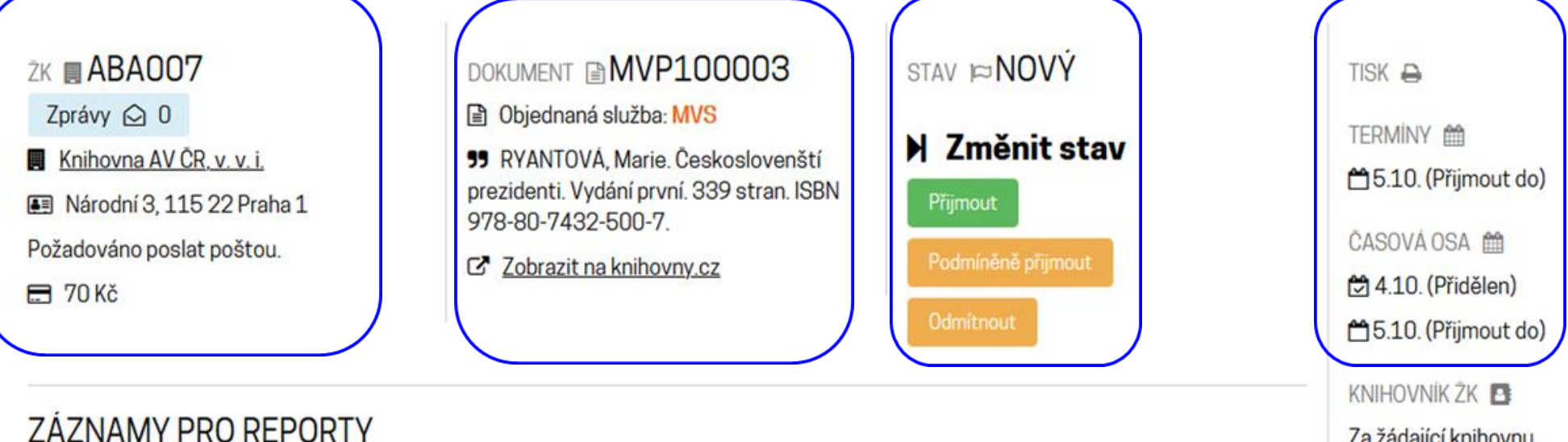

Za žádající knihovnu požadavek naposledy změnil <u>knihovnikknav</u>

#### detail požadavku v DK

Každá akce měnící požadavek se zapisuje do audit logu.

Nebyly nalezeny žádné záznamy pro reporty.

AUDIT LOG

- [2021-10-04 08:58:40] Schváleno a přiřazena DK. (uživatel knihovnikknav, knihovna ABA007)
- [2021-10-04 08:58:40] Požadavek vytvořen a přiřazen knihovně.

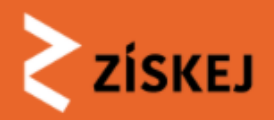

## Detail požadavku

- ID požadavku (automaticky přiřazuje ZÍSKEJ)
- sekce ŽK
  - o sigla, název, adresa žádající knihovny
  - zprávy interní komunikace k požadavku s žádající knihovnou
  - způsob dodání požadovaný ze strany ŽK

| Zprávy 🖸 O    |                |
|---------------|----------------|
| Knihovna AV   | / ČR, v. v. i. |
| Národní 3, 1  | L15 22 Praha 1 |
| Požadováno po | slat poštou.   |
| 🚍 70 Kč       |                |

| Zprávy ŽK                                          |  |
|----------------------------------------------------|--|
| Nová zpráva žádající knihovně                      |  |
| Dřídet zarów mezi žádsilo o dežádorov knihovnov    |  |
| Viditelné jen oběma knihovnám a operátorovi ZISKE. |  |

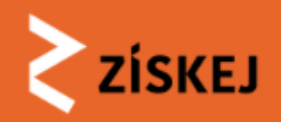

## Detail požadavku

- sekce DOKUMENT
  - o citace požadovaného dokumentu
  - typ požadované služby (MVS)
  - odkaz na záznam dokumentu na portálu Knihovny.cz

### sekce STAV

- indikace aktuálního stavu požadavku v DK
- možnost požadavek PŘIJMOUT, PODMÍNĚNĚ PŘIJMOUT, ODMÍTNOUT

#### DOKUMENT MVP100003

Objednaná služba: MVS

ST RYANTOVÁ, Marie. Českoslovenští prezidenti. Vydání první. 339 stran. ISBN 978-80-7432-500-7.

Zobrazit na knihovny.cz

| stav <b>≈NOVÝ</b>  |  |  |  |  |
|--------------------|--|--|--|--|
| 🕨 Změnit stav      |  |  |  |  |
| Přijmout           |  |  |  |  |
| Podmíněně přijmout |  |  |  |  |
| Odmítnout          |  |  |  |  |
|                    |  |  |  |  |

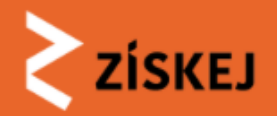

## Detail požadavku

- časová osa + termíny
  - postupně se do časové osy promítají vybrané časové údaje o průběhu zpracování požadavku
  - termíny informují o akci, kterou by měla DK do stanoveného dne provést

|   | TISK 🖨                      | TERMÍNY          |
|---|-----------------------------|------------------|
|   | TERMINY 🛗                   | ČASOVÁ           |
|   | 🗂 5.10. (Přijmout do)       | 🛱 17.9.          |
| I | ČASOVÁ OSA 🛗                | <b>1</b> 8.9.    |
|   | 🔁 4.10. (Přidělen)          | 🔁 17.9.          |
|   | 🗂 5.10. (Přijmout do)       | 🔁 17.9.          |
|   | KNIHOVNÍK ŽK                | 🖰 31.10<br>zpět) |
|   | Za žádající knihovnu        | ₿ 17.9.          |
|   | změnil <u>knihovnikknav</u> | ₿ 17.9.          |
|   |                             |                  |

TERMÍNY ∰
ČASOVÁ OSA ∰
Ď 17.9. (Přidělen)
Ď 18.9. (Přijmout do)
Ď 17.9. (Přijat)
Ď 17.9. (Vyřízeno)
Ď 31.10. (Požadováno zpět)
Ď 17.9. (Odeslán zpět)
Ď 17.9. (Uzavřeno)

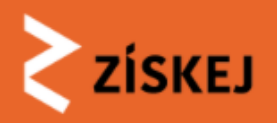

## Co dělat s novým požadavkem

DK má 24 hodin, aby se k novému požadavku vyjádřila možnost průběžně komunikovat se ŽK přes Zprávy

- 1. krok
- ověřit dostupnost ve svém katalogu, objednat, svazek fyzicky zkontrolovat

2. krok

- rozhodnout, zda mohu dokument půjčit a za jakých podmínek

3. krok

- zvolit v ZÍSKEJ příslušný stav (přijmout - podmíněně přijmout - odmítnout)
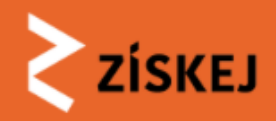

# Jaký STAV zvolit

stav ⊫NOVÝ

🕨 Změnit stav

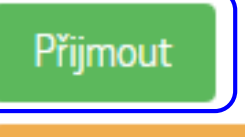

Podmíněně přijmout

Odmítnout

- vím, že v **limitu 24 hodin budu mít dokument v ruce** (nečekáme např. na expedici z dislokovaného skladu, která probíhá v nepravidelných či delších intervalech) a budu mít čas se ještě v této lhůtě rozhodnout, zda mohu požadavku vyhovět
- s dokumentem v ruce zjišťuji, že mohu zapůjčit za podmínek stanovených v rámci ZÍSKEJ
- v ZÍSKEJ volím stav PŘIJMOUT
- pokud by v průběhu dalšího vyřizování došlo k nějaké nečekané události, stále ještě mohu i po přijetí požadavek odmítnout

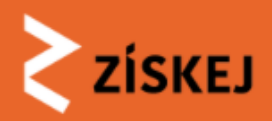

## Jaký STAV zvolit

## stav ⊫NOVÝ

## 🕨 Změnit stav

Přijmout

Podmíněně přijmout

Odmítnout

### Odmítnout

### Důvody odmítnutí

- chybná citace
- momentálně nedostupné v knihovně
- $\bigcirc$  nelze realizovat

### Odmítnout

Zrušit

- DK dokument nevlastní, podle citace nedokáže identifikovat
- dokument není na místě (ztráta, dohledává se, ve vazbě, v opravě, vypůjčeno jiným čtenářem …)
- s dokumentem v ruce zjišťuji, že nemohu vypůjčit (historický fond, povinný výtisk, nevhodný fyzický stav, periodikum ...)
  - v ZÍSKEJ volím stav ODMÍTNOUT

získej se ještě zeptá na důvod (možno zrušit

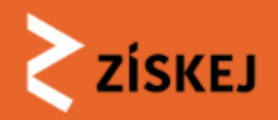

Jaký STAV zvolit

stav ⊫NOVÝ

🕨 Změnit stav

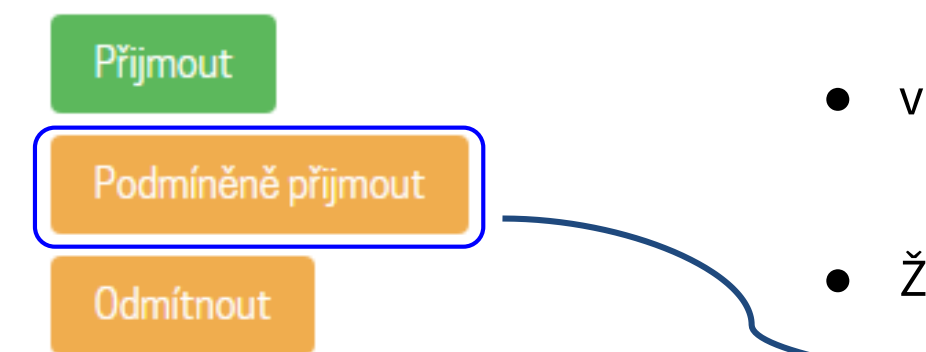

- mohu se rozhodnout podle informací z katalogu
- zjišťuji že mohu půjčit, ale za jiných podmínek (vyšší cena, jiné vydání, delší lhůta vyřízení, pouze prezenční studium, zkrácená výp. lhůta)
- v ZÍSKĚJ volím stav PODMÍNĚNĚ PŘIJMOUT
- ŽK může podmínku přijmout nebo odmítnout

### Podmíněně přijmout

- Důvod podmíněného přijetí
- vyšší cena
- jiné vydání
- delší lhůta vyřízení
- O pouze k prezenčnímu studiu
- zkrácená výpůjční lhůta

### VARIANTA - MOHU PŮJČIT, ALE ZA NESTANDARDNÍCH PODMÍNEK

### Pourninene prijmu

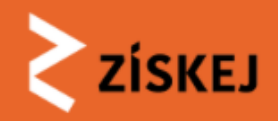

# Jaký STAV zvolit

stav ⊫NOVÝ

## 🕨 Změnit stav

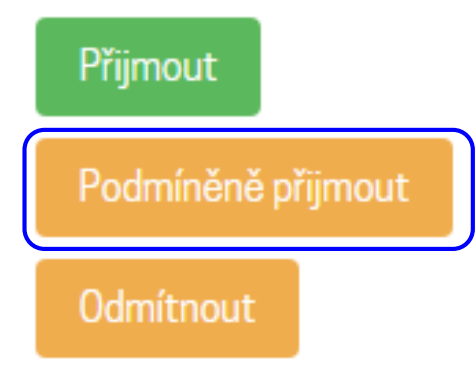

VARIANTA - EXPEDICE DELŠÍ NEŽ 24 HODIN = DO 24 HODIN NEVÍM, ZDA BUDE MOŽNÉ PŮJČIT

- vím, že v limitu 24 hodin nebudu mít dokument v ruce (bude vyexpedován za více než 24h) - tj. do 24 hodin od předání požadavku do DK se nebudu moci rozhodnout, zda mohu půjčit
- volím stav PODMÍNĚNĚ PŘIJMOUT důvod: delší lhůta vyřízení
- ŽK s podmínkou souhlasí, s dokumentem v ruce zjišťuji že:
  - mohu zapůjčit za podmínek stanovených v ZÍSKEJ i odesílám do ŽK
  - mohu půjčit, ale za jiných podmínek i komunikace s ŽK přes Zprávy
  - nemohu zapůjčit i DK požadavek odmítá
- ŽK podmínku odmítá: v DK je požadavek uzavřen

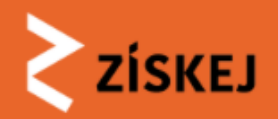

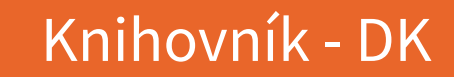

Informace Podmíněně přijato knihovníkem.

MVP100041: AMEN, Daniel G.. Nikdy není pozdě. Vyd. 1. V Praze: Ikar, 2007. 439 s. ISBN 978-80-249-0936-3.

| <ul> <li>ZK ■ ABAO13</li> <li>Zprávy ○ 0/0</li> <li>Národní technická knihovna</li> <li>Technická 6/2710, 160 80 Praha 6 - Dejvice</li> <li>Požadováno vyzvednout osobně.</li> <li>Cena nebyla stanovena</li> <li>Vpravit</li> </ul> | DOKUMENT MVP100041<br>AMEN, Daniel G Nikdy není pozdě. Vyd. 1.<br>V Praze: Ikar, 2007. 439 s. ISBN 978-80-<br>249-0936-3.<br>Zobrazit v CPK<br>Objednaná služba: MVS | STAV PŘIJATO S<br>PODMÍNKOU<br>Důvod podmínečného přijetí:<br>Pouze k prezenčnímu studiu<br>M Změnit stav<br>Odmítnout | <ul> <li>TERMINY ▲</li> <li>ČASOVÁ OSA ▲</li> <li>Č 4.4. (Podmínečně přijat)</li> <li>KNIHOVNÍK ▲</li> <li>Za tuto knihovnu objednávku naposledy změnil: nk_knihovnik</li> </ul> |
|----------------------------------------------------------------------------------------------------|----------------------------------------------------------------------------------------------------|----------------------------------------------------------------------------------------------------|----------------------------------------------------------------------------------------------------|
|----------------------------------------------------------------------------------------------------|----------------------------------------------------------------------------------------------------|----------------------------------------------------------------------------------------------------|----------------------------------------------------------------------------------------------------|

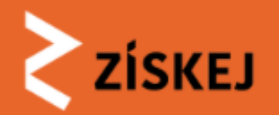

| Všechr<br>Zobrazit | Všechny neuzavřené (9) Všechny uzavřené Vyžadována reakce<br>Zobrazit pouze vybraný stav požadavku V Zobrazit<br>je možné zobrazit pouze požadavky PŘIJATÉ S PODMÍNKOU |           |                        |            |               |        |                                                                                                    |            |  |
|--------------------|----------------------------------------------------------------------------------------------------|-----------|------------------------|------------|---------------|--------|----------------------------------------------------------------------------------------------------|------------|--|
| ID \$              | ID + Typ + Datum + Stav + Aktuální do + Knihovník + ŽK + Citace + Půjčeno do +                                                                                         |           |                        |            |               |        |                                                                                                    |            |  |
| <u>100134</u>      | MVP                                                                                                    | 1.10.2018 | přijato s<br>podmínkou | 19.10.2018 | mzk_knihovnik | ABA013 | Anglická renesanční próza : eufuistická<br>beletrie od Pettieho Paláce potěchy do<br>Greenova Pandosta |            |  |
| <u>100112</u>      | MVP                                                                                                    | 1.10.2018 | vyřízeno -<br>odesláno | 22.11.2018 | mzk_knihovnik | ABA001 | Falešný sňatek                                                                                         | 31.10.2018 |  |
| <u>100086</u>      | MVP                                                                                                    | 1.10.2018 | nový                   | 24.10.2018 |               | U0G505 | Až bude smrt mou paní : v tajných službách<br>Otce vlasti                                              |            |  |
| <u>100047</u>      | MVP                                                                                                    | 24.9.2018 | ve zpracování          | 2.11.2018  | mzk_knihovnik | ABA013 | Deník Mimoňky. Příběhy neschopný psí chůvy                                                             |            |  |
| <u>100039</u>      | MVP                                                                                                    | 26.9.2018 | nový                   | 3.10.2018  |               | ABA013 | Navzdory básník zpívá                                                                                  |            |  |

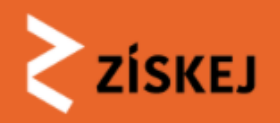

# Postup po přijetí s podmínkou

- PŘIJMOUT S PODMÍNKOU (rekapitulace, kdy tento stav použít)
  - do 24 hodin od zadání požadavku v knihou v ruče zjišťuji, že mohu půjčit, ale za jiných podmínek
    - vyšší cena
    - jiné vydání
    - pouze k prezenčnímu studium
    - zkrácená výpůjční lhůta
  - expedice svazku je delší než 24 hodin a tedy i rozhodnutí o možnosti půjčit bude později než do 24 hodin
    - delší lhůta vyřízení (<< v rámci Získej budou nastaveny jednotné lhůty)</li>
- touto cestou DK vyjadřuje, že dokument může zapůjčit, ale za "nestandardních podmínek" nebo rozhodnutí o výpůjčce bude později

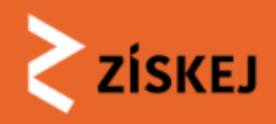

# Postup po přijetí s podmínkou - kladné

| ISBN 978-80-249-0                                                                                                    | N, Daniel G Nikdy není<br>936-3.                                                                                                    | pozdě. Vyd. 1. V Praze: I                                                                                                    | kar, 2007. 439                                                                                                    | Ž |
|----------------------------------------------------------------------------------------------------|----------------------------------------------------------------------------------------------------|----------------------------------------------------------------------------------------------------|----------------------------------------------------------------------------------------------------|---|
| ZK ■ ABAO13<br>Zprávy ② 0/0<br>■ <u>Národní technická knihovna</u><br>Technická 6/2710, 160 80 Praha 6 -<br>Dejvice<br>Požadováno vyzvednout osobně.<br>➡ Cena nebyla stanovena<br>✓ Upravit | DOKUMENT MVP100041<br>AMEN, Daniel G Nikdy není pozdě. Vyd. 1.<br>V Praze: Ikar, 2007. 439 s. ISBN 978-80-<br>249-0936-3.<br>Zobrazit v CPK<br>Objednaná služba: MVS | STAV ⊯VE ZPRACOVÁNÍ<br>Důvod podmínečného přijetí:<br>Pouze k prezenčnímu studiu<br>N Změnit stav<br>Nelze poslat. Není vyplněná cena.<br>Odmítnout | TERMİNY   CASOVA OSA   CASOVA OSA   A.4. (Podmínečně přijat)   4.4. (Přijat)  KNIHOVNÍK   Za tuto knihovnu objednávku naposledy změnil: nk knihovnik |   |
| ZÁZNAMY PRO REPORTY<br>Nebyly nalezeny žádné záznamy pro report                                                                                                    | у.                                                                                                    |                                                                                                    |                                                                                                    |   |
| AUDIT LOG<br>Každá akce měnící požadavek se zapisuje o                                                                                                    | lo audit logu.                                                                                                    |                                                                                                    |                                                                                                    |   |
| NÁPOVĚDA<br>Požadavek byl přijat. Nyní jej připravte a odv<br>zpět. Tyto informace uvidí ZK hned, ale stál                                                                                   | ešlete poštou. Následně vyplňte jeho skutečnou<br>e je můžete měnit, dokud požadavek neodešletu                                                                      | u cenu a případně i požadovaný termín vrácení<br>e.                                                                                                 |                                                                                                    |   |

ŽK přijala podmínku (pouze k prezenčnímu studiu)

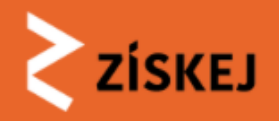

# Postup po přijetí s podmínkou - záporné

- pokud ŽK podmínku nepřijme, stav požadavku se v DK mění z PŘIJATO S PODMÍNKOU na stav ODMÍTNUTO
- v DK tento požadavek přechází automaticky do UZAVŘENÝCH

| Poža                        | Požadavky DK                                                                                                    |           |           |  |              |        |                                 |     |  |
|-----------------------------|----------------------------------------------------------------------------------------------------|-----------|-----------|--|--------------|--------|---------------------------------|-----|--|
| Zobrazují s<br>Filtr: Uzavi | Zobrazují se požadavky dožádané knihovny ABA001.<br>Filtr: Uzavřené požadavky.                                                                                                    |           |           |  |              |        |                                 |     |  |
| FILTR                       |                                                                                                    |           |           |  |              |        |                                 |     |  |
| Všech<br>Zobrazi            | Všechny neuzavřené (0)       Vyžadována reakce         Zobrazit pouze vybraný stav požadavku        Zobrazit         ID       Tvn       Datum       Stav       Aktuální do       Knihovník       ŽK       Citace       Půjčeno do |           |           |  |              |        |                                 |     |  |
|                             |                                                                                                    |           |           |  |              |        | ondoo                           | - V |  |
| 100041                      | MVP                                                                                                    | 21.9.2018 | odmítnuto |  | nk_knihovnik | ABA013 | Dějiny čistoty a osobní hygieny | •   |  |

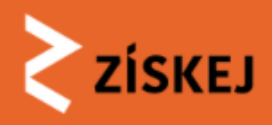

# Postup po přijetí požadavku

- knihu mohu půjčit
  - upravit sekci ŽK: termín vrácení (automaticky je nastaveno 28 kalendářních dnů od odeslání do ŽK)
  - podle způsobu dodání zvolit Odeslat do ŽK / Připravit k vyzvednutí (místo k vyzvednutí se nyní zapisuje do Zpráv)
  - do časové osy se po odeslání do ŽK propíše termín, do kdy je potřeba svazek vrátit do DK
  - požadavky na prodloužení lhůty jsou nyní zadávány přes Zprávy, DK může termín upravovat

-

nastavení je později možné upravovat (např. prodloužit termín k vrácení do DK)

## • v této fázi je stále ještě možné požadavek odmítnout (viz dále)

### ŻK 🖪 ABAOO7

Zprávy 🖸 0

Knihovna AV ČR. v. v. i.

📧 Národní 3, 115 22 Praha 1

Požadováno poslat poštou.

🗖 70 Kč

### C Upravit

### Cena (Kč)

70

Cena, za kterou dožádaná knihovna poskytne MVS žádající knihovně. Cena je standardně 70 Kč. Pokud by měla být cena vyšší, je potřeba přijmout podmínečně s důvodem *vyšší cena.* Viditelné jen žádající a dožádané knihovně.

### Termín vrácení do DK

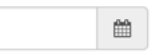

Datum, do kterého je potřeba vrátit do DK. Tzn., kdy by měl být dokument fyzicky zpět v DK. Pokud nebude vyplněno v okamžiku odeslání, systém použije datum odeslání + 28 kalendářních dnů. Až do odeslání do žádající knihovny viditelné jen dožádané knihovně. Potom oběma. Po odeslání je možné změnit jen na pozdější termín.

### DopInit informace

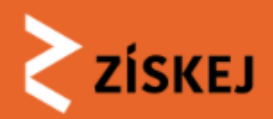

Informace Informace byly doplněny.

J MVP100003: RYANTOVÁ, Marie. Českoslovenští prezidenti. Vydání první. 339 stran. ISBN 978-80-7432-500-7.

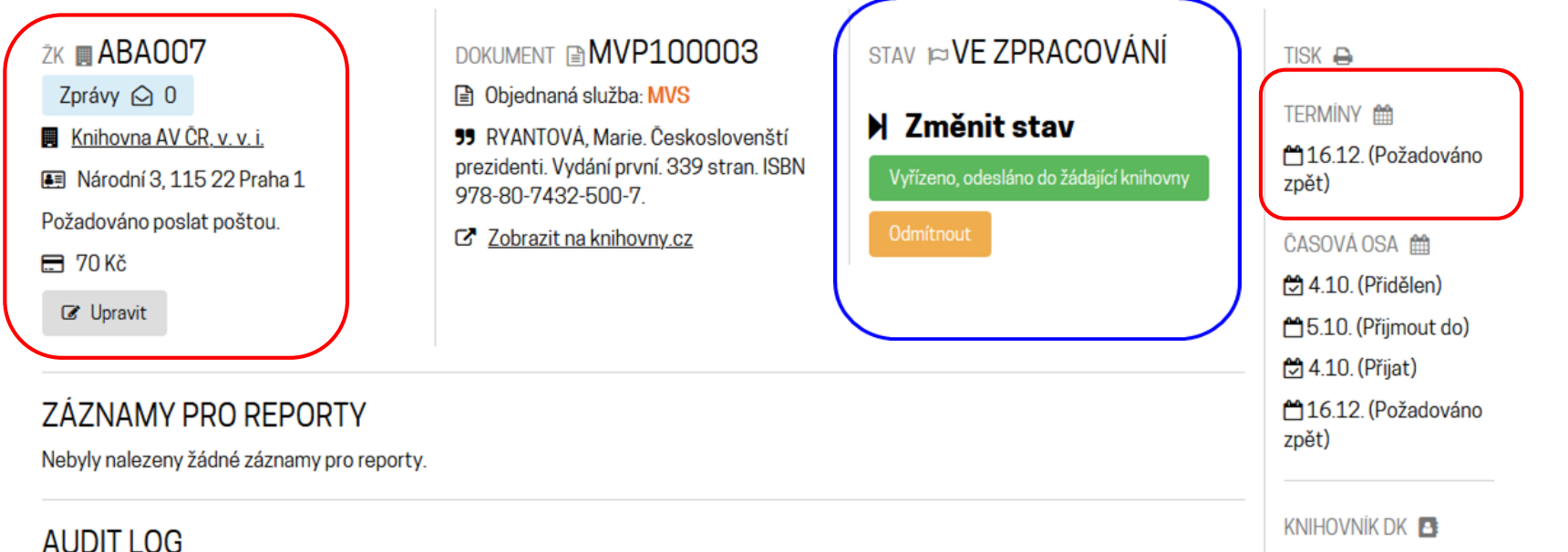

Za dožádanou knihovnu objednávku naposledy změnil: <u>knihovnikmzk</u>

### knihovník žk 🖪

Za žádající knihovnu požadavek naposledy změnil <u>knihovnikknav</u> detail požadavku, který DK přijala

- [2021-10-04 15:39:53] Požadavek přijat. (uživatel knihovnikmzk, knihovna BOA001)
- [2021-10-04 08:58:40] Schváleno a přiřazena DK. (uživatel knihovnikknav, knihovna ABA007)

[2021-10-04 15:45:25] Informace o požadavku byly doplněny. Aktuálně platné údaje jsou: cena 70 Kč. požadováno zpět

[2021-10-04 08:58:40] Požadavek vytvořen a přiřazen knihovně.

16.12.2021. (uživatel knihovnikmzk, knihovna BOA001)

Každá akce měnící požadavek se zapisuje do audit logu.

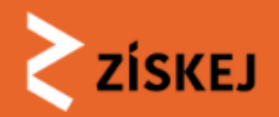

# Nastavení ceny a termínu vrácení

- upravit v sekci ŽK: <sup>I Upravit</sup>
  - cenu za výpůjčku (pokud není v profilu DK fixně nastavena)
  - termín pro vrácení do DK ručně pomocí kalendáře; pokud není vyplněno, systém vypočítá (datum odeslání + 28 kalendářních dnů)
  - po odeslání / připravení k vyzvednutí se termín pro vrácení propíše i do časové osy
- požadavek na prodloužení lhůty zadává ŽK přes Zprávy u konkrétní objednávky

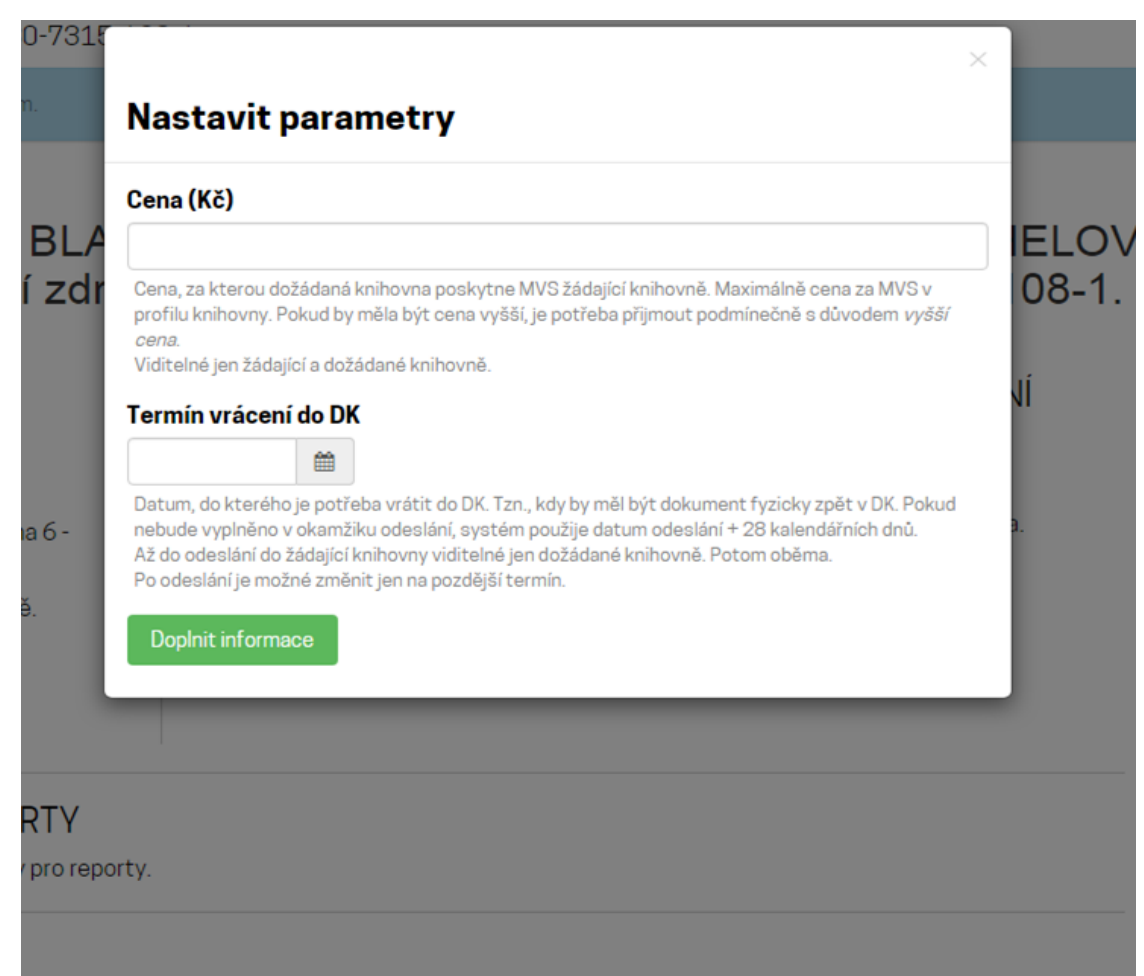

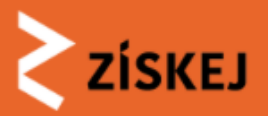

# Osobní vyzvednutí

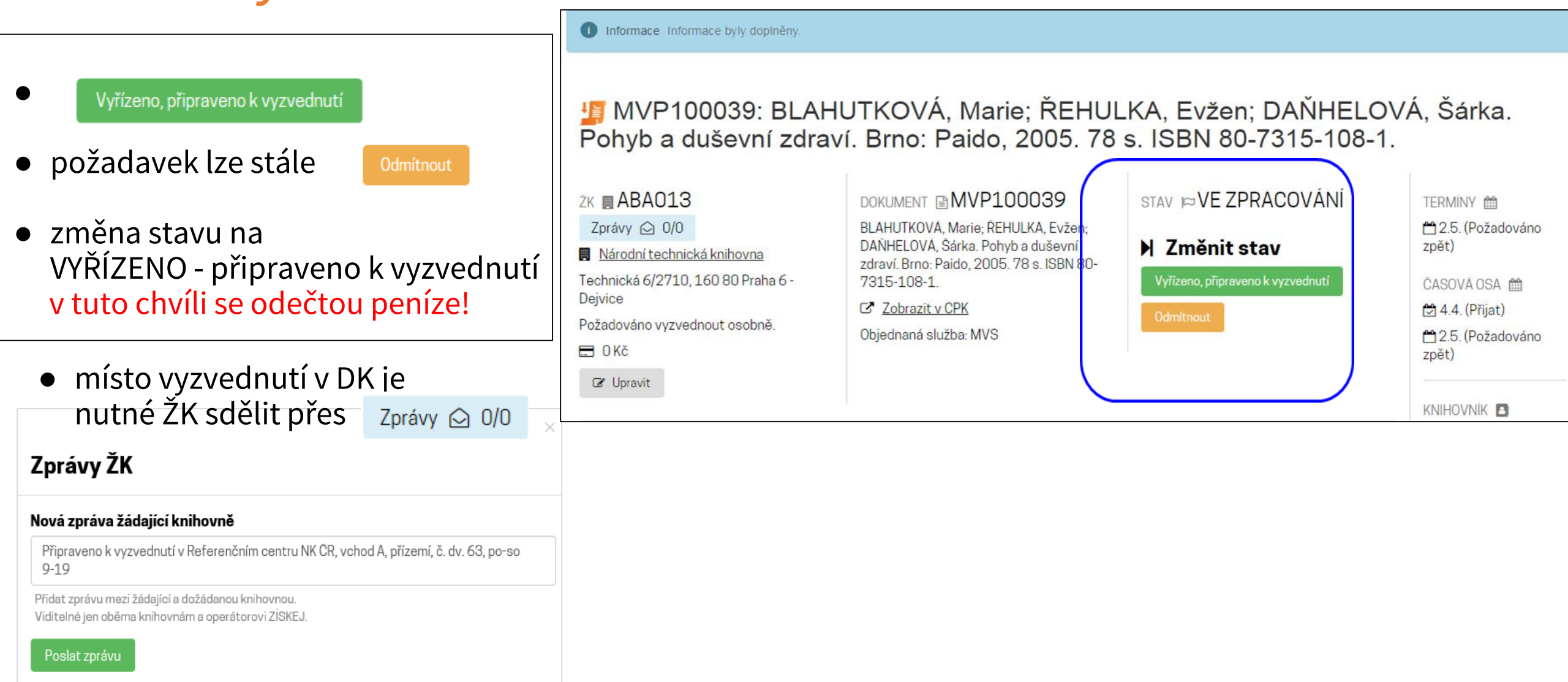

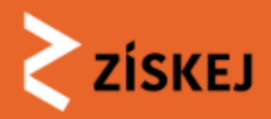

# Odeslání poštou\_\_\_\_\_

| stran. ISBN 978-80-                                                                                                    | 7432-500-7.                                                                                                    | ionoti prozidonti. Vydar                                                          |                                                                                                    |
|----------------------------------------------------------------------------------------------------|----------------------------------------------------------------------------------------------------|-----------------------------------------------------------------------------------|----------------------------------------------------------------------------------------------------|
| ZK ■ ABAOO7<br>Zprávy ② 0<br>Marina AV ČR. v. v. i.<br>Národní 3, 115 22 Praha 1<br>Požadováno poslat poštou.<br>70 Kč<br>V Prodloužit                                                                                                    | <ul> <li>DOKUMENT MVP100003</li> <li>Objednaná služba: MVS</li> <li>RYANTOVÁ, Marie. Českoslovenští prezidenti. Vydání první. 339 stran. ISBN 978-80-7432-500-7.</li> <li>Zobrazit na knihovny.cz</li> </ul>                                                                                                    | STAV ⊨ VYŘÍZENO -<br>ODESLÁNO<br>► Změnit stav<br>Aktuálně není možné stav měnit. | TISK<br>TERMÍNY<br>16.12. (Požadováno<br>zpět)<br>CASOVÁ OSA<br>24.10. (Přidělen)<br>15.10. (Přijmout do)                                                                  |
| ZÁZNAMY PRO REPORTY Cena 70 Kč, knihovnikmzk [4.10.2                                                                                                    | 021 16:06]                                                                                                    |                                                                                   | <ul> <li>☑ 4.10. (Prijat)</li> <li>☑ 4.10. (Vyřízeno)</li> <li>☑ 16.12. (Požadováno zpět)</li> </ul>                                                                       |
| AUDIT LUG                                                                                                    |                                                                                                    |                                                                                   | KNIHOVNÍK DK                                                                                                    |
| <ul> <li>[2021-10-04 16:06:55] Do kreditu</li> <li>[2021-10-04 16:06:55] DK odesla</li> <li>[2021-10-04 15:45:25] Informace</li> <li>16. 12. 2021. (uživatel knihovnikm</li> <li>[2021-10-04 15:39:53] Požadavel</li> <li>[2021-10-04 08:58:40] Schválence</li> <li>[2021-10-04 08:58:40] Požadave</li> </ul> | u v Získej byl připsán MVS poplatek 70 Kč.<br>la / připravila požadavek. (uživatel knihovnikmzk, knih<br>o požadavku byly doplněny. Aktuálně platné údaje js<br>nzk, knihovna BOA001)<br>k přijat. (uživatel knihovnikmzk, knihovna BOA001)<br>o a přiřazena DK. (uživatel knihovnikknav, knihovna AE<br><b>k vytvořen</b> a přiřazen knihovně. | ovna BOA001)<br>ou: cena <b>70</b> Kč, požadováno zpět<br>BA007)                  | Za dožádanou knihovnu<br>objednávku naposledy<br>změnil: <u>knihovnikmzk</u><br>KNIHOVNÍK ŽK<br>Za žádající knihovnu<br>požadavek naposledy<br>změnil <u>knihovnikknav</u> |

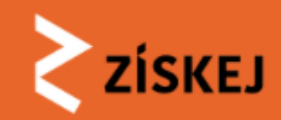

- v přehledu požadavků DK je u těchto požadavků (odeslány poštou, připraveny k vyzvednutí) uveden stav VYŘÍZENO -ODESLÁNO
- všechny požadavky s tímto stavem je možné hledat pomocí rozbalovacího menu
- v přehledu dále: termín vrácení do DK
- požadavek na prodloužení lhůty zadává ŽK přes Zprávy u konkrétní objednávky
- DK mění lhůtu výpůjčky v detailu požadavku v sekci ŽK tlačítkem
   Prodloužit

 FILTR

 Všechny neuzavřené (18)
 Všechny uzavřené
 Vyžadována reakce

 Zobrazit pouze vybraný stav požadavku 
 Zobrazit

 Zobrazit pouze vybraný stav požadavku
 Zobrazit

 Vvýř
 Vezpracování
 Vyřízeno - Odesláno zpět knihovně

 Přijato s podmínkou
 Vyřízeno - odesláno
 Desláno

 Uzavřeno
 Stornována
 Odmítnuto

| Požao                       | davky                                                                                                    | / DK      |                                      |                |              |        |                                                         |               |  |  |
|-----------------------------|----------------------------------------------------------------------------------------------------|-----------|--------------------------------------|----------------|--------------|--------|---------------------------------------------------------|---------------|--|--|
| Zobrazují s<br>Filtr: Neuza | Zobrazují se požadavky dožádané knihovny ABA001.<br>Filtr: Neuzavřené požadavky.                              |           |                                      |                |              |        |                                                         |               |  |  |
| FILTR                       | FILTR                                                                                                    |           |                                      |                |              |        |                                                         |               |  |  |
| Všechn<br>Zobrazit          | Všechny neuzavřené (9) Všechny uzavřené Vyžadována reakce<br>Zobrazit pouze vybraný stav požadavku V Zobrazit |           |                                      |                |              |        |                                                         |               |  |  |
| ID ≜                        | Typ 🔅                                                                                                    | Datum  🍦  | Stav 🔶                               | Aktuální do  🗍 | Knihovník 🔶  | ŽK 🔶   | Citace $ eqtable$                                       | Půjčeno do  🔶 |  |  |
| <u>100039</u>               | MVP                                                                                                    | 18.9.2018 | vyřízeno - odesláno                  | 12.10.2018     | nk_knihovnik | ABA013 | 1 + 1 = 1 : rovnice života a<br>symbiotická *evoluce    | 18.10.2018    |  |  |
| <u>100038</u>               | MVP                                                                                                    | 17.9.2018 | nový                                 |                |              | B0A001 | Deník malého poseroutky. Poslední<br>kapka              |               |  |  |
| <u>100035</u>               | MVP                                                                                                    | 17.9.2018 | nový                                 | 5.10.2018      |              | ABG001 | Pedagogická psychologie :<br>psychologie řízeného učení |               |  |  |
| <u>100025</u>               | MVP                                                                                                    | 17.9.2018 | ve zpracování                        |                | nk_knihovnik | B0A001 | Nic nevím                                               |               |  |  |
| <u>100022</u>               | MVP                                                                                                    | 17.9.2018 | vyřízeno - odesláno                  | 1.1.2019       | nk_knihovnik | ABA013 | Darovanému manželovi na zuby<br>nekoukej                | 18.10.2018    |  |  |
| <u>100020</u>               | MVP                                                                                                    | 17.9.2018 | vyřízeno - odesláno                  | 28.9.2018      | nk_knihovnik | ABA013 | Planoucí eukalypty                                      | 5.10.2018     |  |  |
| <u>100018</u>               | MVP                                                                                                    | 17.9.2018 | ve zpracování                        |                | nk_spravce   | B0A001 | Clařino tajemství                                       |               |  |  |
| <u>100013</u>               | MVP                                                                                                    | 5.9.2018  | vyřízeno - odesláno                  | 14.9.2018      | nk_knihovnik | ABA013 | Dynastie Morlandů. 28. díl, Bílá růže                   | 27.9.2018     |  |  |
| <u>100002</u>               | MVP                                                                                                    | 3.9.2018  | vyřízeno - odesláno zpět<br>knihovně | 14.9.2018      | nk_knihovnik | ABA013 | Psychologie                                             | 1.10.2018     |  |  |

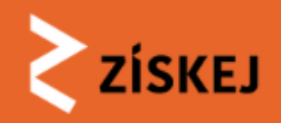

# Postup při odmítnutí

- **ODMÍTNOUT** požadavek je možné v následujících případech, **důvod** je nutné uvést
  - chybná citace

(požadavek se vždy vrací zpět ŽK)

• momentálně nedostupné v knihovně

(další postup stejný jako u "nelze realizovat")

• nelze realizovat

(automaticky postoupen další DK nebo vrácen ŽK - podle aktuální dostupnosti jednotek

v dalších DK a způsobu výběru DK na straně ŽK)

## požadavek je možné v DK odmítnout

- o okamžitě po jeho obdržení (respektive po ověření, že nelze poskytnout)
- i poté, co DK požadavek nejprve Přijala, ale následně zjistila, že službu nemůže poskytnout

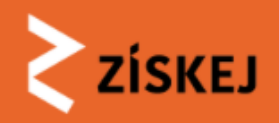

# Postup při odmítnutí

- odmítnutí požadavku vyžaduje opakované potvrzení ze strany knihovníka DK (aby se vyloučilo odmítnutí požadavku omylem)
- důvod zamítnutí se zobrazuje v detailu požadavku na straně DK
- stav požadavku v DK se mění na ODMÍTNUTO
- v DK tento požadavek automaticky přechází do UZAVŘENÝCH
- v přehledu požadavků je možné pomocí filtrů zobrazit všechny požadavky, které DK odmítla

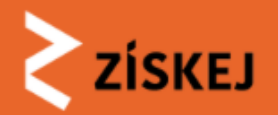

| ZİSKEJ > POŽADAVKY DK > N                                                                                                    | IVP100042: DĚJINY FRANCIE                                                                                                    |                                                            |                                                                                                   |
|----------------------------------------------------------------------------------------------------|----------------------------------------------------------------------------------------------------|------------------------------------------------------------|---------------------------------------------------------------------------------------------------|
| 🃁 MVP100042: Děj                                                                                                    | Zamítnout                                                                                                    | ×                                                          |                                                                                                   |
| Zĸ ■ ABAO13<br>Zprávy ② 0/0<br>Márodní technická knihovna<br>Technická 6/2710, 160 80 Praha 6-<br>Dejvice<br>Cena nebyla stanovena<br>V Upravit | <ul> <li>Důvod zamítnutí</li> <li>chybná citace</li> <li>momentálně nedostupné v knihovně</li> <li>nelze realizovat</li> <li>FIXME Nápověda</li> <li>Odmítnout</li> <li>Zrušit</li> </ul> |                                                            | TERMİNY ∰<br>1 24.9. (Přijmout do)<br>CASOVÁ OSA ∰<br>1 21.9. (Přidělen)<br>1 24.9. (Přijmout do) |
|                                                                                                    |                                                                                                    | <b>Jste si jisti?</b><br>Nebude možné vzít tuto akci zpět! |                                                                                                   |

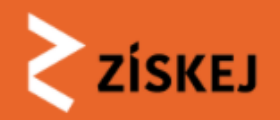

# Postup při odmítnutí

ZÍSKEJ > POŽADAVKY DK > MVP100042: DĚJINY FRANCIE

Informace Odmítnuto knihovníkem.

## J MVP100042: Dějiny Francie

### ŽK 🖪 ABA013

Zprávy 应 0/0

Národní technická knihovna

Technická 6/2710, 160 80 Praha 6 -Dejvice

🚍 Cena nebyla stanovena

DOKUMENT MVP100042

FERRO, Marc; LENDEROVÁ, Milena. Dějiny Francie. Vyd. 1. Praha: NLN, Nakladatelství Lidové noviny, 2006. 692 s. ISBN 80-7106-888-8.

Zobrazit v CPK

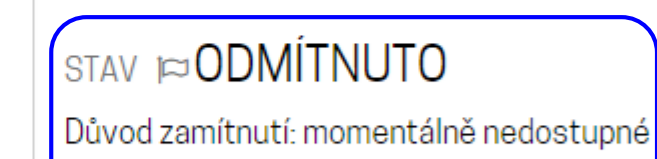

TERMÍNY 🛗

ČASOVÁ OSA ∰ <sup>(</sup> 21.9. (Přidělen) <sup>(</sup> 24.9. (Přijmout do) <sup>(</sup> 21.9. (Rozhodnut)

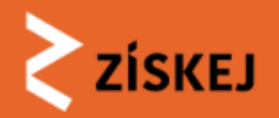

## Postup při odmítnutí

## Požadavky DK

Zobrazují se požadavky dožádané knihovny ABA001. Filtr: Požadavky ve stavu Odmítnuto.

| Filtr: Pozad              | -iltr: Pozadavky ve stavu Odmitnuto. |                       |             |                                              |                   |        |                                                                                                    |               |
|---------------------------|--------------------------------------|-----------------------|-------------|----------------------------------------------|-------------------|--------|----------------------------------------------------------------------------------------------------|---------------|
| FILTR                     | FILTR                                |                       |             |                                              |                   |        |                                                                                                    |               |
| Všechr<br>Odmítnu<br>ID + | ny neuzavře<br>uto<br><b>Typ</b> 🌲   | ené Všechr<br>Datum 🍦 | ny uzavřené | Vyžadována reak<br>Zobrazit<br>Aktuální do 🝦 | ce<br>Knihovník 🍦 | ŽK \$  | Citace                                                                                                    | Pújčeno do \$ |
| <u>100034</u>             | MVP                                  | 24.9.2018             | odmítnuto   | 17.10.2018                                   | nk_knihovnik      | ABA013 | Calendar of state papers and manuscripts, relating<br>to English affairs, existing in the archives and<br>collections of Venice, and in other libraries of<br>northern Italy | J             |
| <u>100030</u>             | MVP                                  | 24.9.2018             | odmítnuto   | 30.11.2018                                   | nk_knihovnik      | ABA013 | Deník malého poseroutky. Psí život                                                                                                    |               |

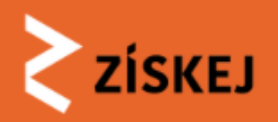

# Postup při vrácení ze ŽK

## jak poznat, že ŽK vrací dokument zpět

- v přehledu požadavků DK je řádek s příslušným požadavkem podbarven modře (= u požadavku proběhla nějaká změna)
- o změna stavu na VYŘÍZENO ODESLÁNO ZPĚT KNIHOVNĚ

- možné varianty na straně DK:
  - výpůjčka se do DK vrátila v pořádku > DK uzavírá požadavek
  - dokument vrácený do DK je poškozený (nejde o poškození během přepravy poštou)
    - DK požadavek uzavře a komunikaci se ŽK o způsobu náhrady povede mimo ZÍSKEJ

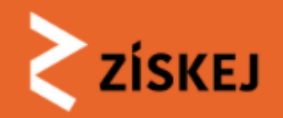

# Požadavky DK

## ŽK POSLALA DOKUMENT ZPĚT DO DK

Zobrazují se požadavky dožádané knihovny ABA001. Filtr: Neuzavřené požadavky.

| FILTR                      |                    |                   |  |  |
|----------------------------|--------------------|-------------------|--|--|
| Všechny neuzavřené (9)     | Všechny uzavřené   | Vyžadována reakce |  |  |
| Zobrazit pouze vybraný sta | av požadavku ▼ Zot | orazit            |  |  |

| ID 🔶          | Тур 🕴 | Datum 🔶   | Stav 🔶                               | Aktuální do 🛛 🔶 | Knihovník 🍦  | ŽK ≑        | Citace 🔶                                                | Půjčeno do 🛛 🔶 |
|---------------|-------|-----------|--------------------------------------|-----------------|--------------|-------------|---------------------------------------------------------|----------------|
| <u>100039</u> | MVP   | 18.9.2018 | vyřízeno - odesláno zpět<br>knihovně | 12.10.2018      | nk_knihovnik | 1<br>ABA013 | 1 + 1 = 1 : rovnice života a<br>symbiotická °evoluce    | 18.10.2018     |
| <u>100038</u> | MVP   | 17.9.2018 | nový                                 |                 |              | B0A001      | Deník malého poseroutky. Poslední<br>kapka              |                |
| <u>100035</u> | MVP   | 17.9.2018 | nový                                 | 5.10.2018       |              | ABG001      | Pedagogická psychologie :<br>psychologie řízeného učení |                |
| <u>100025</u> | MVP   | 17.9.2018 | ve zpracování                        |                 | nk_knihovnik | B0A001      | Nic nevím                                               |                |
| <u>100022</u> | MVP   | 17.9.2018 | vyřízeno - odesláno                  | 1.1.2019        | nk_knihovnik | ABA013      | Darovanému manželovi na zuby<br>nekoukej                | 18.10.2018     |

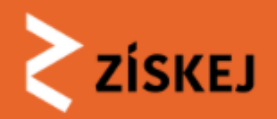

# Postup při vrácení ze **ŽK**

vrácená kniha je v pořádku

DK uzavírá požadavek tlačítkem Uzavřít

## v přehledu požadavků DK přechází mezi UZAVŘENÉ

ZÍSKEJ > POŽADAVKY DK > MVP100044: BEECROFT, SIMON; HIDALGO, PABLO; ŠPRTOVÁ MACKOVÁ, MICHAELA. STAR WARS. 1. VYDÁNÍ. 220 STRAN. ISBN 978-80-264-1033-1.

MVP100044: BEECROFT, Simon; HIDALGO, Pablo; ŠPRTOVÁ MACKOVÁ, Michaela. Star Wars. 1. vydání. 220 stran. ISBN 978-80-264-1033-1.

| ZK ■ ABAO13<br>Zprávy ● 0/1<br>■ <u>Národní technická knihovna</u><br>Technická 6/2710, 160 80 Praha 6 -<br>Dejvice<br>Požadováno vyzvednout osobně.<br>■ 0 Kč | DOKUMENT MVP100044<br>BEECROFT, Simon; HIDALGO, Pablo;<br>ŠPRTOVÁ MACKOVÁ, Michaela. Star Wars.<br>1. vydání. 220 stran. ISBN 978-80-264-<br>1033-1.<br>Zobrazit v CPK<br>Objednaná služba: MVS | STAV ⊨ VYŘÍZENO -<br>ODESLÁNO ZPĚT KNIHOVNĚ<br>Vyzvednutí v DK místo poslání do ŽK.<br>) Změnit stav<br>Uzavřít | TERMİNY ∰<br>➡ 3.5. (Požadováno<br>zpět)<br>ČASOVÁ OSA ∰<br>➡ 5.4. (Přijat)<br>➡ 5.4. (Vyřízeno)<br>➡ 3.5. (Požadováno<br>zpět)          |
|----------------------------------------------------------------------------------------------------|----------------------------------------------------------------------------------------------------|----------------------------------------------------------------------------------------------------|----------------------------------------------------------------------------------------------------|
| ZÁZNAMY PRO REPORTY  Cena 0 Kč, nk_knihovnik [5. 4. 2019 16:59 AUDIT LOG Každá akce měnící požadavek se zapisuje do NÁPOVĚDA ZK odeslala dokument zpět.        | 9]<br>audit logu.                                                                                                    |                                                                                                    | <ul> <li>➡ 5.4. (Odeslán zpět)</li> <li>KNIHOVNÍK</li> <li>Za tuto knihovnu<br/>objednávku naposledy<br/>změnil: nk_knihovnik</li> </ul> |

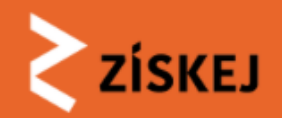

| Info V pořádku vráceno zpět dožádané knihovně.                |                                                                                                    |                                               |                                                                                                    |  |  |  |  |
|---------------------------------------------------------------|----------------------------------------------------------------------------------------------------|-----------------------------------------------|----------------------------------------------------------------------------------------------------|--|--|--|--|
| Info Požadavek úspěšně uzavřen.                               |                                                                                                    |                                               |                                                                                                    |  |  |  |  |
| MVP100044: BEEC<br>Michaela. Star Wars. 1                     | ROFT, Simon; HIDALG(<br>. vydání. 220 stran. ISBI                                                                                                    | D, Pablo; ŠPRTOVÁ MA(<br>N 978-80-264-1033-1. | CKOVÁ,                                                                                                    |  |  |  |  |
| ŽК <b>ДАВАО1З</b>                                             | DOKUMENT MVP100044                                                                                                    | stav ⊯UZAVŘENO                                | TERMİNY 🛗                                                                                                    |  |  |  |  |
| Zprávy                                                        | BEECROFT, Simon; HIDALGO, Pablo;<br>ŠPRTOVÁ MACKOVÁ, Michaela. Star Wars.<br>1. vydání. 220 stran. ISBN 978-80-264-<br>1033-1.<br>C Zobrazit v CPK<br>Objednaná služba: MVS | Vyzvednutí v DK místo poslání do ŽK.          | ČASOVÁ OSA ∰<br>☑ 5.4. (Přijat)<br>☑ 5.4. (Vyřízeno)<br>☑ 3.5. (Požadováno<br>zpět)<br>☑ 5.4. (Odeslán zpět)<br>☑ 5.4. (Uzavřeno) |  |  |  |  |
|                                                               | 1                                                                                                    |                                               |                                                                                                    |  |  |  |  |
| <ul> <li>Gena U KC, NK_KNIhovNIK [5. 4. 2019 16:5]</li> </ul> | ۶J                                                                                                    |                                               |                                                                                                    |  |  |  |  |
| AUDIT LOG<br>Každá akce měnící požadavek se zapisuje do       | objednávku naposledy<br>změnil: nk <u>knihovnik</u>                                                                                                    |                                               |                                                                                                    |  |  |  |  |
| NÁPOVĚDA<br>Požadavek byl uzavřen.                            |                                                                                                    |                                               |                                                                                                    |  |  |  |  |

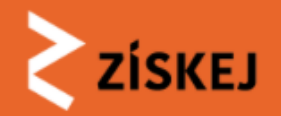

### Požadavky DK

Zobrazují se požadavky dožádané knihovny ABA001. Filtr: Požadavky ve stavu Uzavřeno.

### FILTR

Všechny neuzavřené Všechny uzavřené Vyžadována reakce Uzavřeno Vžechny uzavřené Vyžadována reakce

### požadavky, které DK uzavřela poté, co se vypůjčený dokument vrátil ze ŽK

| ID \$         | Typ 🔅 | Datum 🔶   | Stav 🔶   | Aktuální do 🛛 🍦 | Knihovník 🕴           | ŽK ≑   | Citace $ ellipsilon$                                                                                                    | Půjčeno do 🛛 🍦 |
|---------------|-------|-----------|----------|-----------------|-----------------------|--------|----------------------------------------------------------------------------------------------------|----------------|
| <u>100038</u> | MVP   | 24.9.2018 | uzavřeno | 3.10.2018       | nk_knihovnik          | ABA013 | Atlas mraků                                                                                                    | 22.10.2018     |
| <u>100036</u> | MVP   | 24.9.2018 | uzavřeno | 5.10.2018       | nk_knihovnik          | ABA013 | Hrozny hněvu                                                                                                    | 22.10.2018     |
| <u>100007</u> | MVP   | 4.9.2018  | uzavřeno | 19.9.2018       | nk <u>-</u> knihovnik | ABG001 | Industriální topografie - architektura konverzí :<br>Česká republika 2005-2015 = Industrial topography<br>- the architecture of conversion : Czech Republic<br>2005-2015 | 27.9.2018      |

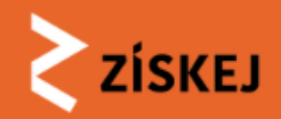

| <b>Požadavky DK</b><br>Zobrazují se požadavky dožádané knihovny ABA001.<br>Filtr: Uzavřené požadavky. |           |                 |                |               |              | všechny uzavřené:                                                             |                                                                                                    |                          |  |
|----------------------------------------------------------------------------------------------------|-----------|-----------------|----------------|---------------|--------------|-------------------------------------------------------------------------------|----------------------------------------------------------------------------------------------------|--------------------------|--|
|                                                                                                    |           |                 |                |               |              | <ul> <li>proběhla výpůjčka, DK požadavek uzavřela poté, co se vypů</li> </ul> |                                                                                                    |                          |  |
| FILTR                                                                                                 |           |                 |                |               |              | Vratilize                                                                     | e ZN                                                                                                    |                          |  |
| Všechr                                                                                                |           | aná Všach       | ny uzevřené (M | Vužedovéne v  | eakoa        | zamítnu                                                                       | uté ze strany DK                                                                                                    |                          |  |
| Zobrazit                                                                                              | t pouze v | vbraný stav po  | žadavku 🔻      | Zobrazit      | •            | zamítnu                                                                       | uté ze strany ŽK = ŽK odmítla podmínku                                                                                                    | , kterou si DK stanovila |  |
| LODIGEN                                                                                               | c pouzo r | , brany otar po |                |               |              |                                                                               |                                                                                                    |                          |  |
| ID \$                                                                                                 | Typ 🍦     | Datum 🔶         | Stav 🔶         | Aktuální do 🍦 | Knihovník 🍦  | ŽK 🔶                                                                          | Citace                                                                                                    | 🕈 Půjčeno do 🍦           |  |
| <u>100038</u>                                                                                         | MVP       | 24.9.2018       | uzavřeno       | 3.10.2018     | nk_knihovnik | ABA013                                                                        | Atlas mraků                                                                                                    | 22.10.2018               |  |
| <u>100036</u>                                                                                         | MVP       | 24.9.2018       | uzavřeno       | 5.10.2018     | nk_knihovnik | ABA013                                                                        | Hrozny hněvu                                                                                                    | 22.10.2018               |  |
| <u>100034</u>                                                                                         | MVP       | 24.9.2018       | odmítnuto      | 17.10.2018    | nk_knihovnik | ABA013                                                                        | Calendar of state papers and manuscripts, relating<br>to English affairs, existing in the archives and<br>collections of Venice, and in other libraries of<br>northern Italy |                          |  |
| <u>100030</u>                                                                                         | MVP       | 24.9.2018       | odmítnuto      | 30.11.2018    | nk_knihovnik | ABA013                                                                        | Deník malého poseroutky. Psí život                                                                                                    |                          |  |
|                                                                                                    |           |                 |                |               |              |                                                                               |                                                                                                    |                          |  |

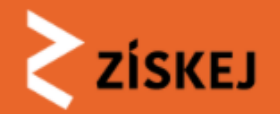

Kroky pro DK

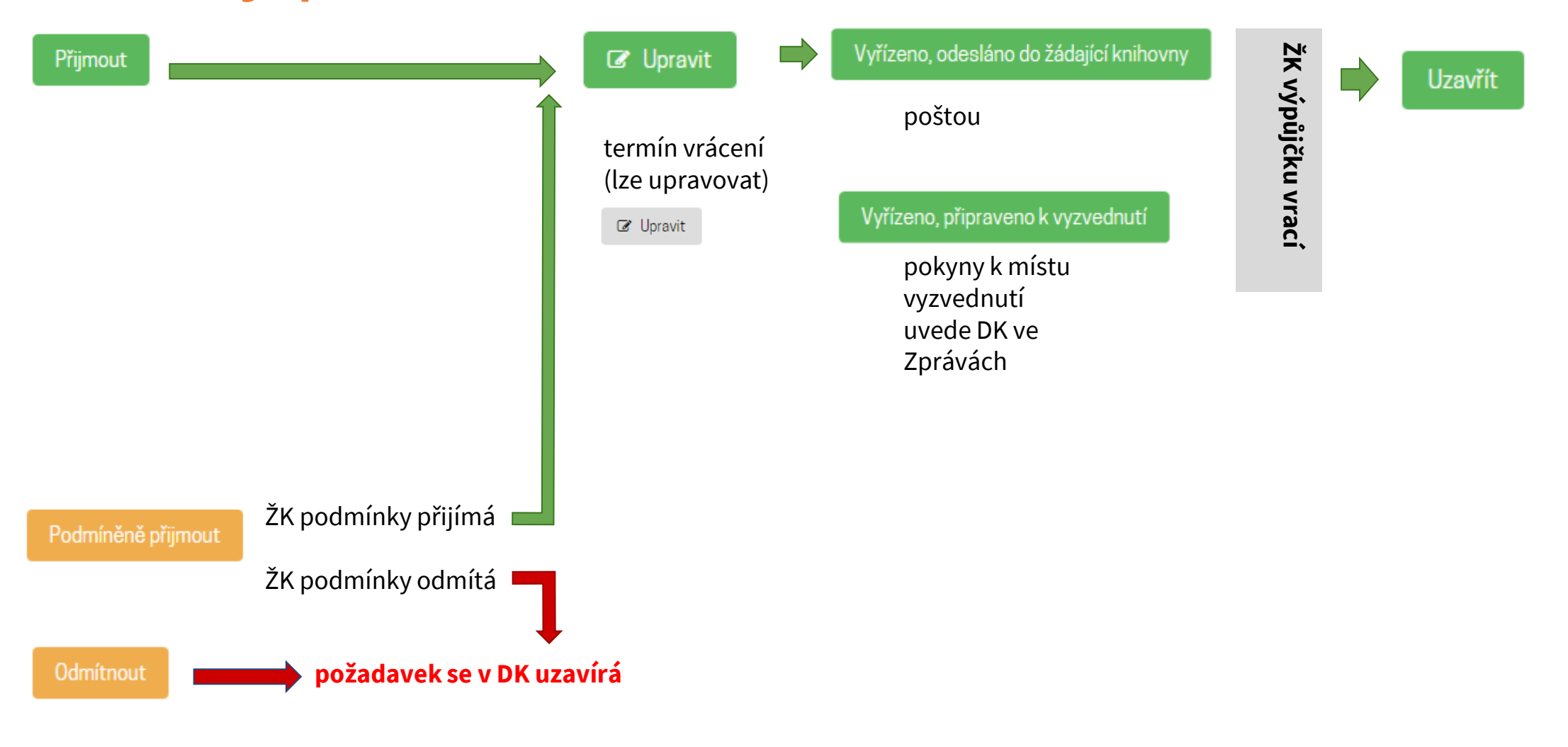